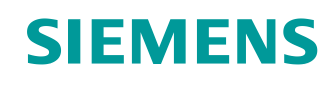

# Support d'apprentissage/ de formation

Siemens Automation Cooperates with Education (SCE) | A partir de la version V14 SP1

## Module 062-101 TIA Portal Convertisseur de fréquence G120 sur PROFINET avec SIMATIC S7-1500

siemens.com/sce

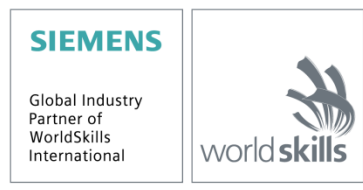

## Kits SCE formateurs correspondants à ces supports d'apprentissage/de formation Systèmes d'entraînement SINAMICS

- Entraînement standard SINAMICS G120 pour réseau monophasé 230 V CA N° de référence 6SL3200-3AX00-0UL1
- Entraînement standard SINAMICS G120 pour réseau triphasé 400 V CA N° de référence 6SL3200-3AX00-0UL2

## **Contrôleurs SIMATIC**

- SIMATIC ET 200SP Open Controller CPU 1515SP PC F et HMI RT SW N° de commande : 6ES7677-2FA41-4AB1
- SIMATIC ET 200SP Distributed Controller CPU 1512SP F-1 PN Safety
- N° de commande : 6ES7512-1SK00-4AB2 • SIMATIC CPU 1516F PN/DP Safety
- N° de commande : 6ES7516-3FN00-4AB2
- SIMATIC S7 CPU 1516-3 PN/DP N° de commande : 6ES7516-3AN00-4AB3
- SIMATIC CPU 1512C PN avec logiciel et PM 1507 N° de commande : 6ES7512-1CK00-4AB1
- SIMATIC CPU 1512C PN avec logiciel, PM 1507 et CP 1542-5 (PROFIBUS) N° de commande : 6ES7512-1CK00-4AB2
- SIMATIC CPU 1512C PN avec logiciel N° de commande : 6ES7512-1CK00-4AB6
- SIMATIC CPU 1512C PN avec logiciel et CP 1542-5 (PROFIBUS) N° de commande : 6ES7512-1CK00-4AB7

## SIMATIC STEP 7 – Logiciel de formation

- SIMATIC STEP 7 Professional V14 SP1 licence monoposte N° de commande : 6ES7822-1AA04-4YA5
- SIMATIC STEP 7 Professional V14 SP1- licence pour salle de classe (jusqu'à 6 utilisateurs) N° de commande : 6ES7822-1BA04-4YA5
- SIMATIC STEP 7 Professional V14 SP1 licence de mise à niveau (jusqu'à 6 utilisateurs) N° de commande : 6ES7822-1AA04-4YE5
- SIMATIC STEP 7 Professional V14 SP1 licence étudiant (jusqu'à 20 utilisateurs) N° de commande : 6ES7822-1AC04-4YA5

Veuillez noter que ces dossiers de formation seront remplacés par des dossiers ultérieurs si nécessaire. Vous trouverez une vue d'ensemble des dossiers SCE actuellement disponibles à l'adresse : <u>siemens.com/sce/tp</u>

## **Formations continues**

Contactez votre partenaire local SCE pour obtenir des informations sur les formations Siemens SCE proposées dans votre région : <u>siemens.com/sce/contact</u>

## Informations supplémentaires sur le SCE

siemens.com/sce

### **Remarque d'utilisation**

Le support d'apprentissage/de formation SCE pour une solution d'automatisation cohérente Totally Integrated Automation (TIA) a été créé spécialement pour le programme "Siemens Automation Cooperates with Education (SCE)" à des fins de formation pour les instituts publics de formation et de R&D. Siemens n'assume aucune responsabilité quant au contenu.

Cette documentation ne peut être utilisée que pour une première formation aux produits/systèmes Siemens. C'est-à-dire qu'elle peut être copiée, en partie ou en intégralité, pour être distribuée aux participants à la formation/étudiants afin qu'ils puissent l'utiliser dans le cadre de leur formation/leurs études. La diffusion ainsi que la duplication de cette documentation et la communication de son contenu sont autorisées au sein d'instituts publics de formation et de formation continue à des fins éducatives ou dans le cadre des études.

Toute exception requiert au préalable l'autorisation écrite de la part de Siemens. Veuillez adresser toute question à <u>scesupportfinder.i-ia@siemens.com</u>.

Toute violation de cette règle expose son auteur au versement de dommages et intérêts. Tous droits réservés, en particulier en cas de délivrance de brevet ou d'enregistrement d'un modèle déposé.

Il est expressément interdit d'utiliser cette documentation pour des cours dispensés à des clients industriels. Tout usage de cette documentation à des fins commerciales est interdit.

Nous remercions l'Université technique de Dresde et l'entreprise Michael Dziallas Engineering ainsi que toutes les personnes ayant contribué à la réalisation de ce support d'apprentissage/de formation.

## Sommaire

| 1 | Obje | ectif                                                                                  | 6  |
|---|------|----------------------------------------------------------------------------------------|----|
| 2 | Con  | ditions                                                                                | 6  |
| 3 | Mat  | ériel et logiciel requis                                                               | 6  |
| 4 | Thé  | orie                                                                                   | 8  |
|   | 4.1  | Convertisseurs de fréquence SINAMICS G120                                              | 8  |
|   | 4.2  | Composants pour la configuration d'un convertisseur de fréquence SINAMICS G120         | 8  |
|   | 4.2. | 1 Control Units CU250S-2                                                               | 8  |
|   | 4.2. | 2 Operator Panels                                                                      | 10 |
|   | 4.2. | 3 Carte mémoire pour Control Unit (facultatif)                                         | 10 |
|   | 4.2. | 4 Brake Relay                                                                          | 11 |
|   | 4.2. | 5 Safe Brake Relay                                                                     | 11 |
|   | 4.2. | 6 Power Modules PM240-2                                                                | 11 |
|   | 4.2. | 7 Power Modules PM250                                                                  | 12 |
|   | 4.2. | 8 Filtre réseau                                                                        | 12 |
|   | 4.2. | 9 Inductance réseau                                                                    | 12 |
|   | 4.2. | 10 Inductances de sortie                                                               | 13 |
|   | 4.2. | 11 Filtre sinus                                                                        | 13 |
|   | 4.2. | 12 Résistance de freinage                                                              | 13 |
|   | 4.3  | Mesures de sécurité et avertissements                                                  | 14 |
|   | 4.3. | 1 Généralités                                                                          | 14 |
|   | 4.3. | 2 Transport et stockage                                                                | 15 |
|   | 4.3. | 3 Mise en service                                                                      | 16 |
|   | 4.3. | 4 En service                                                                           | 16 |
|   | 4.3. | 5 Réparation                                                                           | 17 |
|   | 4.3. | 6 Démontage et élimination                                                             | 17 |
|   | 4.4  | Paramétrage des convertisseurs de fréquence SINAMICS G120                              | 18 |
|   | 4.4. | 1 Paramètres d'observation                                                             | 18 |
|   | 4.4. | 2 Paramètres de réglage                                                                | 18 |
|   | 4.4. | 3 P0010 Filtre de paramètres de mise en service                                        | 18 |
|   | 4.4. | 4 P0015 Macro dispositif moteur                                                        | 19 |
|   | 4.4. | 5 Possibilités de modification en fonction de l'état du convertisseur                  | 19 |
|   | 4.4. | 6 Technique FCOM                                                                       | 20 |
|   | 4.4. | 7 Ensemble de données de commande (CDS) et ensemble de<br>données d'entraînement (DDS) | 21 |
|   | 4.5  | Mise en service des convertisseurs de fréquence SINAMICS G120                          | 22 |
|   | 4.5. | 1 Rétablir les paramètres d'usine avec la réinitialisation des paramètres              | 22 |
|   | 4.5. | 2 Mise en service de base                                                              | 23 |
|   | 4.6  | Interface PROFINET du SINAMICS G120, CU250S-2 PN Vectors                               | 23 |
|   | 4.6. | 1 Télégrammes                                                                          | 24 |

|   | 4.6.2 | 2 Affectation des données de processus (PZD) pour le SINAMICS G120<br>avec télégramme standard 1 | 24 |
|---|-------|--------------------------------------------------------------------------------------------------|----|
|   | 4.6.3 | Mot de commande 1 (STW1)                                                                         | 25 |
|   | 4.6.4 | 4 Mot d'état 1 (ZSW1)                                                                            | 26 |
|   | 4.6.  | 5 Valeur de consigne principale (HSW/NSOLL_A ; 16 Bit)                                           | 27 |
|   | 4.6.6 | Valeur réelle principale (HIW/NIST_A ; 16 Bit)                                                   | 27 |
|   | 4.6.7 | Disposition du télégramme de commande en format mot double                                       | 28 |
|   | 4.6.8 | B Disposition du télégramme de réponse en format mot double                                      | 28 |
|   | 4.7   | Outil de mise en service SINAMICS StartDrive pour SINAMICS G120                                  | 29 |
|   | 4.7.1 | Réinitialisation du convertisseur de fréquence et réglage de l'adresse IP                        | 29 |
| 5 | Éno   | ncé                                                                                              | 33 |
| 6 | Réa   | lisation                                                                                         | 33 |
|   | 6.1   | Schéma technologique                                                                             | 35 |
|   | 6.2   | Tableau d'affectation                                                                            | 36 |
| 7 | Instr | uctions structurées étape par étape                                                              | 37 |
|   | 7.1   | Désarchivage d'un projet existant                                                                | 37 |
|   | 7.2   | Créer le convertisseur de fréquence dans TIA PORTAL                                              | 39 |
|   | 7.3   | Paramétrage du convertisseur de fréquence avec l'assistant de mise en service                    | 47 |
|   | 7.4   | Test et mise en service du convertisseur de fréquence avec tableau de commande                   | 55 |
|   | 7.5   | Création du programme de commande du convertisseur de fréquence                                  | 59 |
|   | 7.6   | Charger le programme dans SIMATIC S7 CPU 1516F-3 PN/DP                                           | 67 |
|   | 7.7   | Diagnostic de la SIMATIC S7 CPU 1516F-3 PN/DP                                                    | 68 |
|   | 7.8   | Diagnostic avec SINAMICS Startdrive pour le convertisseur de fréquence G120                      | 69 |
|   | 7.9   | Archivage du projet                                                                              | 71 |
|   | 7.10  | Liste de contrôle – structurées étape par étape                                                  | 72 |
| 8 | Exe   | cice                                                                                             | 73 |
|   | 8.1   | Énoncé – Exercice                                                                                | 73 |
|   | 8.2   | Schéma technologique                                                                             | 73 |
|   | 8.3   | Tableau d'affectation                                                                            | 74 |
|   | 8.4   | Réalisation                                                                                      |    |
|   | 8.5   | Liste de contrôle – exercice                                                                     | 75 |
| 9 | Info  | mations complémentaires                                                                          |    |

# Convertisseur de fréquence G120 avec Control Unit CU250S-2 PN Vector sur PROFINET avec SIMATIC S7-1500

# 1 Objectif

Le présent chapitre expose comment mettre en service un convertisseur de fréquence SINAMICS G120 avec la Control Unit CU250S-2 PN et une commande SIMATIC S7 - sur l'exemple d'une CPU1516F-3 PN/DP avec PROFINET.

Le module expose les modalités de la mise en service du convertisseur de fréquence SINAMICS G120 avec le logiciel SINAMICS Startdrive dans le TIA Portal.

Par la suite, les modalités de commande et de surveillance du convertisseur de fréquence SINAMICS G120 permises par le programme de la CPU1516F-3 PN/DP seront indiquées par étapes.

Les automates SIMATIC S7 énumérés sous le chapitre 3 peuvent être utilisés.

## 2 Conditions

Le présent chapitre se fonde sur le chapitre Blocs de données globales de SIMATIC S7. Pour la mise en œuvre de ce chapitre, vous pouvez par exemple utiliser le projet suivant :

"SCE\_EN\_032-600\_Blocs de données\_globaux....zap13".

## 3 Matériel et logiciel requis

- 1 Station d'ingénierie : Les conditions concernent le matériel et le système d'exploitation (pour plus d'informations, voir le fichier Lisezmoi sur les DVD d'installation de TIA Portal)
- 2 Logiciel SIMATIC STEP 7 Professional dans TIA Portal à partir de V13
- 3 Logiciel SINAMICS Startdrive dans TIA Portal à partir de V13
- 4 Automate SIMATIC S7-1500/S7-1200/S7-300, par exemple CPU 1516F-3 PN/DP à partir de la version de firmware V1.6 avec carte mémoire et 16DI/16DO Remarque : Les entrées numériques doivent déboucher sur une unité fonctionnelle.
- 5 Convertisseur de fréquence SINAMICS G120 avec :
  - Control Unit CU250S-2 PN à partir de version de Firmware 4.6
  - Power Module PM240-2
  - IOP Intelligent Operator Panel
  - Moteur asynchrone
- 6 Connexion Ethernet entre la station d'ingénierie et l'automate ainsi qu' entre l'automate et le convertisseur de fréquence

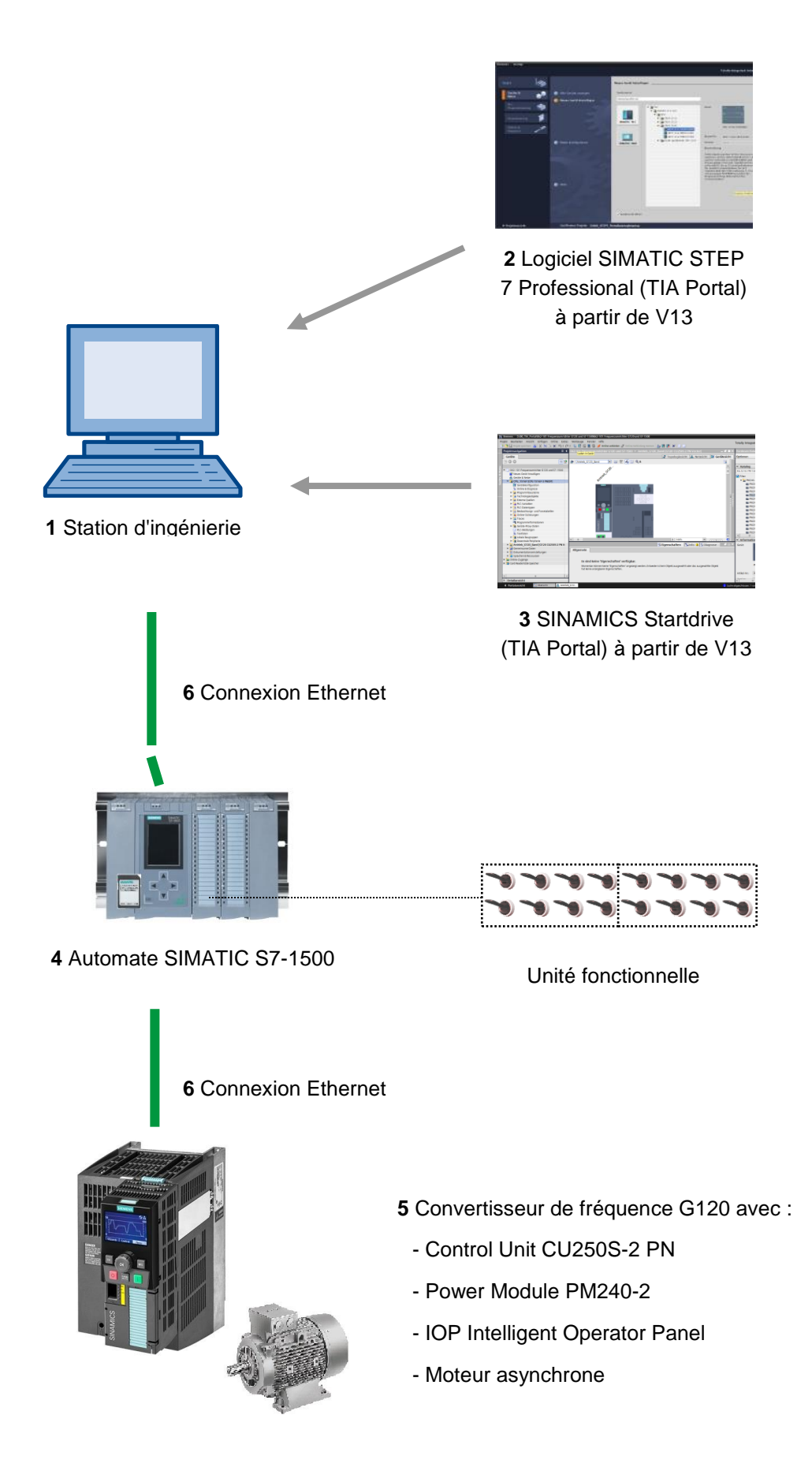

## 4 Théorie

## 4.1 Convertisseurs de fréquence SINAMICS G120

Control unit

Chaque convertisseur de fréquence SINAMICS G120 est constitué d'une Control Unit (CU) et d'un Power Module (PM).

- La Control Unit commande et surveille le Power Module ainsi que le moteur raccordé.
- Les Power Module comportent des redresseurs et des onduleurs destinés aux moteurs dont la plage de puissance va de 0,37 kW à 250 kW.

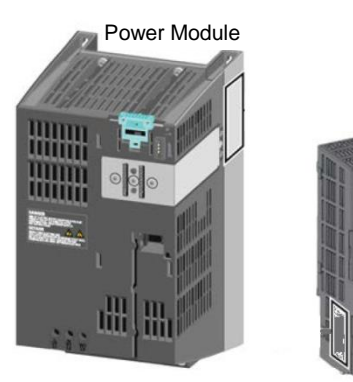

## Remarque :

- Veuillez consulter les manuels pour obtenir des informations plus détaillées à propos du convertisseur de fréquence G120 avec Control Unit CU250S-2 PN Vector. Dans ce module, le convertisseur de fréquence SINAMICS G120 sera utilisé en tant que PROFINET-IO-Device.
- 4.2 Composants pour la configuration d'un convertisseur de fréquence SINAMICS G120
- 4.2.1 Control Units CU250S-2

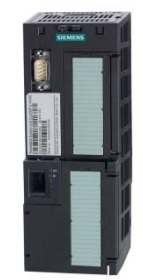

Les Control Units CU250S-2 se distinguent respectivement d'après le type de raccordements de bus de terrain. Il existe des Control Units CU250S-2 comportant :

- Interface RS485 pour USS, Modbus RTU
- Interface PROFIBUS
- Interface RS485 pour PROFINET, Ethernet/IP
- Interface CANopen

Toutes les Control Units possèdent un **EEPROM** afin d'enregistrer les données de configuration sans craindre les coupures d'alimentation.

Le Control Unit CU250S-2 Vector utilisé possède une **interface PROFINET** comportant deux ports, qui prend en charge les profils **PROFIdrive**, **PROFIsafe** et **PROFIenergy**.

De plus, **les codeurs HTL ou TTL et les détecteurs de température** pourront par ex. être directement raccordés à une interface de codeur à 15 pôles et **les codeurs de type DRIVE-CLiQ** ainsi que les modules de capteurs pourront être directement raccordés à une interface DRIVE-CLiQ de la Control Unit.

La Control Unit prend en charge les fonctions suivantes de Safety Integrated (SIL 3, PL e, cat. 3) :

- Safe Torque Off (STO)
- Safe Stop 1 (SS1) avec et sans surveillance de vitesse de rotation
- Safe Brake Control (SBC)
- Safely-Limited Speed (SLS)
- Safe Direction (SDI)
- Safe Speed Monitor (SSM)
- Communication PROFIsafe vers un automate-maître

Divers **procédés de régulation** existent afin de répondre aux différentes exigences de la technique d'entraînement :

- Courbes caractéristiques U/f
- Flux Current Control
- Régulation vectorielle avec et sans codeur

La présente Control Unit permet d'utiliser les fonctions spéciales suivantes :

- Fonction de positionnement de base avec Epos
- Possibilité de récupération d'énergie grâce à la Efficient Infeed Technology (Power Module PM250 uniquement)

Il existe également des bornes dotées d'entrées et de sorties de sécurité numériques et analogiques.

## 4.2.2 Operator Panels

Les Operator Panels sont utilisés pour la mise en service, les diagnostics et la commande du convertisseur ainsi que pour la sauvegarde et la transmission des paramètres de celui-ci.

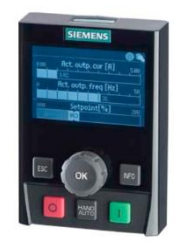

Le Intelligent Operator Panel (IOP) sert à l'encliquetage sur la Control Unit ou en tant que dispositif portable avec un câble de raccordement vers une Control Unit. L'IOP permet d'effectuer les commandes et les diagnostics du convertisseur.

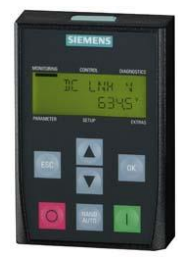

Le **BOP-2** est un Operator Panel à encliqueter sur la Control Unit. Le BOP-2 possède un affichage sur deux lignes afin d'effectuer des diagnostics et des commandes sur le convertisseur.

#### Remarque :

 Veuillez consulter les manuels pour obtenir des informations plus détaillées à propos des Operator Panels.

## 4.2.3 Carte mémoire pour Control Unit (facultatif)

Les cartes mémoires SD ou MMC peuvent être utilisées en option pour sauvegarder les paramètres du convertisseur.

Il est possible de déposer au maximum 100 séries de paramètres dans ces derniers. Cette possibilité est ouverte avec le logiciel SINAMICS Startdrive.

Une mise à jour/un déclassement du firmware n'est par ailleurs possible qu'avec une carte mémoire.

Une carte mémoire dotée d'une licence valide doit être enfichée dans la Control Unit lorsque vous utilisez la fonction "Positionnement simple" ou les fonctions de sécurité étendues.

#### Remarque :

– Une carte mémoire n'est pas nécessaire en activité normale.

## 4.2.4 Brake Relay

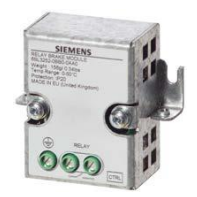

Le Brake Relay permet de disposer d'un contact de commutateur (contact à fermeture) pour la commande de la bobine d'un frein moteur.

## 4.2.5 Safe Brake Relay

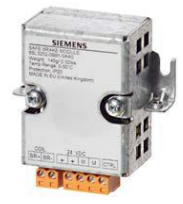

Le Safe Brake Relay commande un frein moteur de 24 V et surveille les risques de court-circuit et de rupture de ligne de la commande de frein.

## 4.2.6 Power Modules PM240-2

Les Power Modules PM240-2 possèdent un hacheur de freinage (applications en H) et conviennent pour un grand nombre d'applications relevant du génie mécanique en général. Les Power Module PM240-2 existent en version sans filtre ou avec un filtre de réseau intégré de catégorie A.

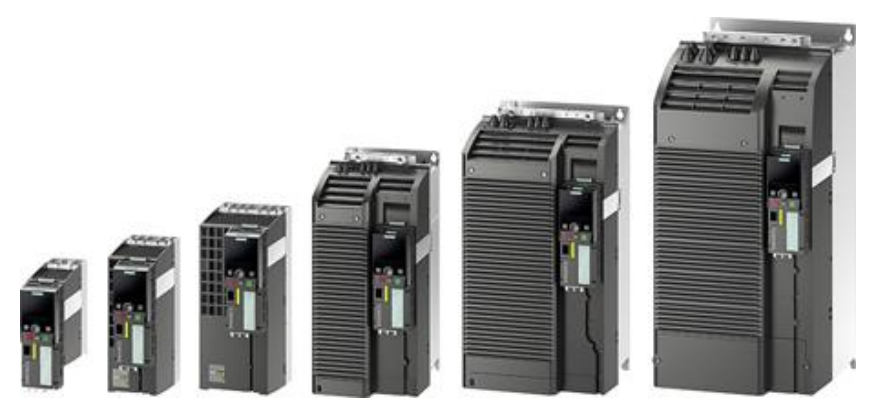

Le Power Module PM240-2 est utilisable pour les plages de tension et de puissance suivantes :

- 1 CA / 3 CA 200 V ... 240 V 0,55 kW ... 4,0 kW
- 3 CA 200 V ... 240 V 5,5 kW ... 7,5 kW
- 3 CA 380 V ... 480 V 0,55 kW ... 250 kW
- 3 CA 500 V ... 690 V 11 kW ... 132 kW

#### Remarque :

 Si les convertisseurs de fréquence ne sont pas mis en service sur une durée prolongée, il convient de former les condensateurs de circuit intermédiaire conformément aux indications données par le mode d'emploi.

## 4.2.7 Power Modules PM250

Les Power Modules PM250 conviennent aux applications identiques telle que PM240. Le cas échéant, l'énergie de freinage produite peut être directement réinjectée dans le réseau (applications en H - pas d'hacheur de freinage nécessaire). Les Power Module PM250 existent en version sans filtre ou avec un filtre de réseau intégré de catégorie A.

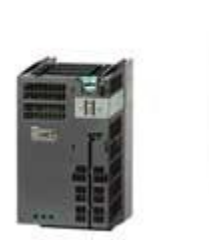

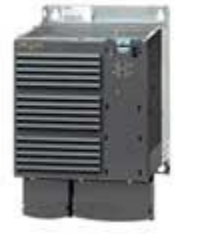

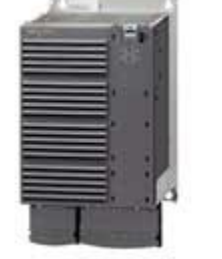

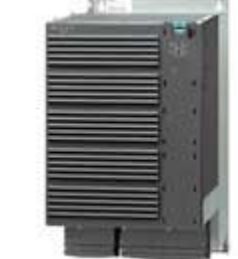

Le Power Module PM250 est utilisable pour les plages de tension et de puissance suivantes :

• 3 CA 380 V - 480 V ±10 % 7,5 kW à 90 kW

#### Remarque :

 Si les convertisseurs de fréquence ne sont pas mis en service sur une durée prolongée, il convient de former les condensateurs de circuit intermédiaire conformément aux indications données par le mode d'emploi.

## 4.2.8 Filtre réseau

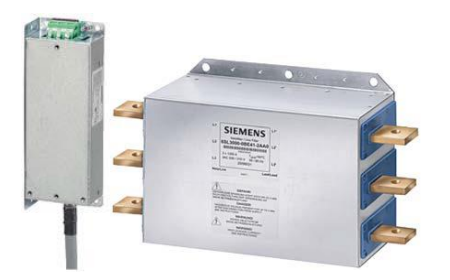

Avec un filtre réseau, le convertisseur atteint une catégorie supérieure d'interférences radioélectriques. Un filtre externe n'est pas nécessaire pour les convertisseurs avec filtre réseau intégré.

## 4.2.9 Inductance réseau

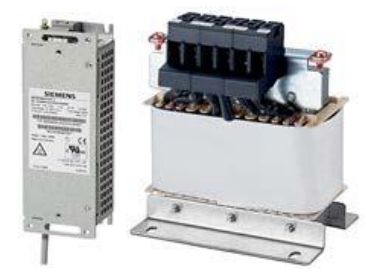

L'inductance réseau prend en charge la protection de surtension, lisse les oscillations supérieures du réseau et shunte les problèmes de commutation.

## 4.2.10 Inductances de sortie

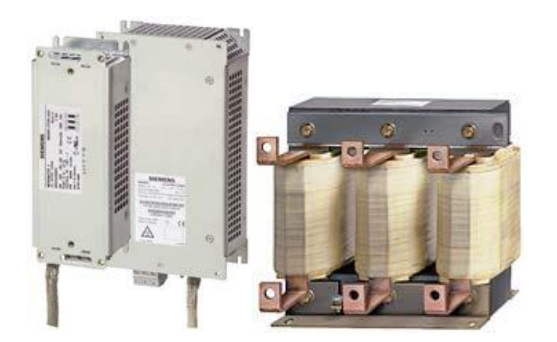

Les inductances de sortie réduisent la contrainte de tension des bobinages moteur et la charge du convertisseur grâce à des courants de charge capacitifs présents dans les lignes. Une inductance de sortie est nécessaire pour les câbles de moteur à partir de 50 m (blindé) ou 100 m (non-blindé).

## 4.2.11 Filtre sinus

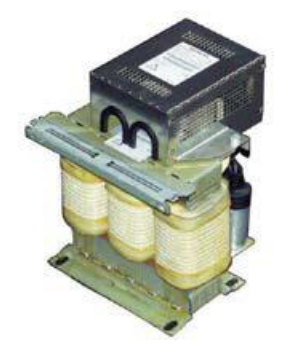

Le filtre sinus présent à la sortie du convertisseur limite la vitesse de croissance de la tension et les tensions de crête sur le bobinage moteur. La longueur maximale autorisée pour un câble d'alimentation moteur est de 300 m. Une inductance de sortie est alors superflue.

## 4.2.12 Résistance de freinage

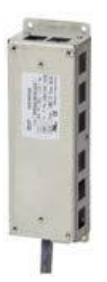

La résistance de freinage permet un freinage rapide de charges caractérisées par un moment d'inertie élevé.

Le Power Module commande la résistance de freinage via son hacheur de freinage intégré.

## 4.3 Mesures de sécurité et avertissements

Il est nécessaire d'avoir pris connaissance des avertissements et notes de sécurité suivantes avant d'installer et de mettre en service le SINAMICS G120.

## 4.3.1 Généralités

## 

Les présents appareils fonctionnent à l'aide de tensions présentant un danger et entraînent des pièces mécaniques rotatives qui sont autant de risques potentiels. Le non-respect des avertissements ou des instructions contenues dans le présent manuel peut entraîner des dommages matériels conséquents, provoquer des blessures graves, voire avoir des conséquences mortelles.

La protection par contact direct via SELV / PELV n'est autorisée que dans des zones avec égalisation des potentiels et dans des pièces d'intérieur sèches. Si ces conditions ne sont pas remplies, il est impératif de prendre d'autres mesures de protection contre les électrocutions, par ex. par isolation protectrice.

Seul le personnel qualifié, qui aura préalablement pris connaissance de l'intégralité des instructions de sécurité, des instructions d'installation, d'exploitation et d'entretien conformément au présent manuel, est habilité à travailler sur ces appareils. Pour que ces appareils fonctionnent correctement et en toute sécurité, leur manipulation, installation, exploitation et entretien doivent s'effectuer conformément aux instructions.

Les bornes de réseau, de courant continu et de moteur ainsi que les câbles de freinage et de thermistor peuvent faire transiter des tensions présentant un risque, même lorsque le convertisseur ne fonctionne pas. Après coupure de la tension du réseau, il convient d'attendre au moins 5 minutes pour permettre le déchargement de l'appareil. Procéder à une intervention uniquement après écoulement de ce délai.

Il est strictement défendu d'effectuer des séparations du réseau du côté du moteur ; une séparation de réseau doit toujours s'effectuer sur le côté ligne du convertisseur.

Lors du raccordement de l'alimentation du convertisseur, il est nécessaire de s'assurer que le boîtier des bornes du moteur est bien fermé.

Si, lors de la commutation Marche>Arrêt d'une fonction, une LED ou un signal similaire ne s'enclenche ou ne s'active pas, ceci ne signifie pas que l'unité en question est débranchée ou hors-tension.

En principe, le convertisseur doit être relié à la terre.

L'alimentation doit être coupée avant d'entreprendre la mise en place ou la modification de raccordements sur l'appareil.

Assurez-vous que le convertisseur est configuré pour la bonne tension d'alimentation. Le convertisseur ne doit pas être branché à une tension d'alimentation supérieure. Les décharges statiques sur des surfaces ou interfaces généralement non-accessibles (par ex. bornes ou broches de fiche) peuvent entraîner des dysfonctionnements ou des pannes. C'est pourquoi il est impératif de respecter les mesures de protection EGB lors de travaux sur des convertisseurs ou composants de convertisseur.

Il convient de veiller tout particulièrement au respect des consignes d'installation et de sécurité générales et régionales concernant les travaux sur les installations utilisant des tensions dangereuses (par exemple, EN 50178) ainsi que des règles applicables concernant l'utilisation correcte des outils et mesures de protection individuelle (Personal Protective Equipment, PPE).

## 

Les enfants et les autres personnes non-habilitées ne doivent pas pouvoir accéder aux appareils !

Les présents appareils doivent exclusivement être employés aux fins indiquées par le constructeur. Les modifications non-autorisées et l'utilisation de pièces de rechange/accessoires qui ne sont pas commercialisées ou recommandées par le constructeur de l'appareil peuvent entraîner des incendies, des électrocutions ainsi que des blessures.

#### IMPORTANT

Le présent manuel doit être conservé à proximité des appareils et doit être facilement accessible à tous les utilisateurs.

Si des mesures ou des vérifications doivent être effectuées sur l'appareil sous tension, il convient alors de veiller au respect des règles de sécurité BGV A2, en particulier le § 8 "Écarts autorisés lors des tâches sur les pièces sous tension". Il est nécessaire d'utiliser des outils électroniques appropriés.

Veuillez lire attentivement les présentes consignes de sécurité et avertissements avant toute installation et mise en service, ainsi que les panneaux d'avertissement figurant sur les appareils. Il convient de veiller à ce que les panneaux d'avertissement restent toujours lisibles ; les panneaux manquants ou endommagés doivent être remplacés.

## 4.3.2 Transport et stockage

## 

Pour que ces appareils fonctionnent correctement et ne présentent aucun danger, il est impératif de mettre en œuvre des bonnes conditions de transport et de stockage et de s'assurer que leur utilisation et entretien s'effectue avec minutie.

## 

Au cours du transport et du stockage, l'appareil doit être protégé contre les coups et les chocs mécaniques. Important : l'appareil doit être protégé de l'eau (pluie) et des températures excessives (trop chaudes comme trop froides).

## 4.3.3 Mise en service

## AVERTISSEMENT

Les opérations réalisées sur les appareils par du personnel non-qualifié ou le non-respect des avertissements peuvent causer des dégâts matériels considérables ainsi que des blessures graves. Seul le personnel qualifié, formé à la configuration, à l'installation, à la mise en service et à l'exploitation des appareils, est habilité à réaliser des opérations sur ceux-ci.

## ATTENTION

#### Raccordement

Les câbles de commande doivent être posés séparément des câbles d'alimentation. Le raccordement doit être effectué conformément aux instructions énoncées dans la section "Installation" du présent manuel, afin de ne pas porter préjudice au bon fonctionnement des installations avec des interférences inductives et capacitives.

## 4.3.4 En service

## 

Les convertisseurs SINAMICS GI20 fonctionnent avec des hautes tensions.

Le fonctionnement des appareils électriques implique nécessairement que certaines pièces de ces derniers soient parcourues de tensions présentant un risque.

C'est pourquoi des dispositifs de marche/arrêt conformes aux normes EN 60204, IEC 204 (VDE 0113) doivent être opérationnels dans tous les modes de fonctionnement des dispositifs de commande. La désactivation d'un dispositif de marche/arrêt ne doit pas entraîner un redémarrage incontrôlé ou non-défini de l'installation.

Certains réglages de paramètres peuvent provoquer le redémarrage automatique du convertisseur SINAMICS G120 après une coupure de l'alimentation, les fonctions de redémarrage automatique par exemple.

Concernant les zones dans les appareils de commande dans lesquelles des pannes peuvent entraîner des dégâts matériels considérables, voire même des blessures graves : soit des mesures de précautions externes supplémentaires doivent être prises, soit des dispositifs doivent être installés, afin de garantir la sécurité de l'exploitation, y compris en cas de panne (par ex. interrupteurs limiteurs indépendants, verrouillages mécaniques, etc.).

Les paramètres du moteur doivent être configurés avec précision afin que la protection contre les surcharges du moteur fonctionne sans problème.

Le présent appareil est conçu pour garantir une protection contre les surcharges internes conformément à la norme UL508C.

Seules des Control Units dotées de fonctions de sécurité telles qu'un "dispositif marche/arrêt" peuvent être utilisées (voir EN 60204, section 9.2.5.4).

## 4.3.5 Réparation

## 

Seuls le service client de Siemens, les centres de réparation agréés par Siemens ou le personnel agréé formé à l'ensemble des avertissements et aux instructions de travail conformément au présent manuel peuvent effectuer des réparations sur les appareils.

Toutes les pièces ou composants détériorés doivent être remplacés par des pièces figurant dans le catalogue des pièces de rechange correspondant.

La tension d'alimentation doit être coupée avant l'ouverture de l'appareil et avant de pouvoir accéder aux pièces internes.

## 4.3.6 Démontage et élimination

## 

L'emballage du convertisseur est recyclable. L'emballage doit être conservé afin de pouvoir être réutilisé.

L'emballage peut être démonté en pièces indépendantes grâce aux bouchons à vis et aux fermetures à cliquet qui se détachent facilement. Ces différentes pièces peuvent être recyclées, être éliminées conformément aux règlements locaux ou être réexpédiées au fabricant.

#### Remarque :

Nous partons du principe que pour les étapes de la présente marche à suivre et pour les tâches indiquées, le lecteur utilise une unité de convertisseur prémontée et prête à l'emploi dotée d'un moteur asynchrone. Lors de l'installation électrique, veuillez respecter les consignes de sécurité et les avertissements des fabricants. Vous trouverez des instructions et des directives pour le montage et pour l'installation électrique dans les manuels traitant de SINAMICS G120.

## 4.4 Paramétrage des convertisseurs de fréquence SINAMICS G120

Il existe deux catégories principales de paramètres :

- Les paramètres d'observation
- Les paramètres de réglage

## 4.4.1 Paramètres d'observation

Les paramètres d'observation permettent de relever visuellement (lecture) les valeurs de mesure du convertisseur et du moteur. Les Operator Panel et SINAMICS Startdrive signalent les paramètres d'observation avec un "r" en début de référence ; par ex., r0027 est le paramètre pour le courant de sortie du convertisseur.

## 4.4.2 Paramètres de réglage

Les paramètres de réglage sont les paramètres grâce auxquels vous pouvez adapter le convertisseur à votre application. Lorsque vous modifiez la valeur d'un paramètre de réglage, le comportement du convertisseur se transforme en conséquence. Les paramètres de réglage sont identifiés par un "p" en début de référence ; par ex., p1082 est le paramètre de réglage de la vitesse maximale du moteur.

Quelques paramètres de réglage essentiels vous sont présentés ci-après.

#### Remarque :

- Pour plus d'informations sur les paramètres, veuillez consulter le manuel de listes.

## 4.4.3 P0010 Filtre de paramètres de mise en service

Le paramètre P0010 filtre les paramètres afin que seuls les paramètres attribués à un groupe fonctionnel déterminé soient sélectionnés. Ainsi, par exemple, lors de la mise en service rapide de la séquence, les paramètres nécessaires pour cela seront affichés. Les paramétrages suivants sont disponibles :

• P0010 = 0 : Prêt

P0010 doit être défini à 0 afin de démarrer le convertisseur

- P0010 = 1 : Mise en service rapide
- P0010 = 2 : Mise en service de la partie puissance
- P0010 = 3 : Mise en service du moteur
- P0010 = 4 : Mise en service du codeur
- P0010 = 5 : Application technologique/Unités technologiques
- P0010 = 11 : Modules de fonction
- P0010 = 15 : Ensembles de données
- P0010 = 17 : Mise en service positionnement simple
- P0010 = 25 : Mise en service du contrôle de position
- P0010 = 29 : Réservé au personnel interne de Siemens
- P0010 = 30 : Réinitialisation des paramètres
- P0010 = 39 : Réservé au personnel interne de Siemens
- P0010 = 49 : Réservé au personnel interne de Siemens
- P0010 = 95 : Mise en service de Safety Integrated

Le fait de définir p3900 différent de 0 clôt la mise en service rapide et ce paramètre est automatiquement défini à 0.

## 4.4.4 P0015 Macro dispositif moteur

Avec le paramètre P0015, vous pouvez choisir les sources de commande et les sources de consigne du convertisseur en exécutant le fichier macro correspondant.

Après la modification de la valeur, toute autre modification des paramètres est bloquée tant que le fichier macro est exécuté. L'état est indiqué dans r3996. Les modifications sont de nouveau possibles après que r3996 = 0.

Avec l'exécution d'un fichier macro spécifique, les paramètres programmés correspondants sont effectués et actifs.

Exemple de la macro 7 : "Bus de terrain avec commutation du jeu de paramètres"

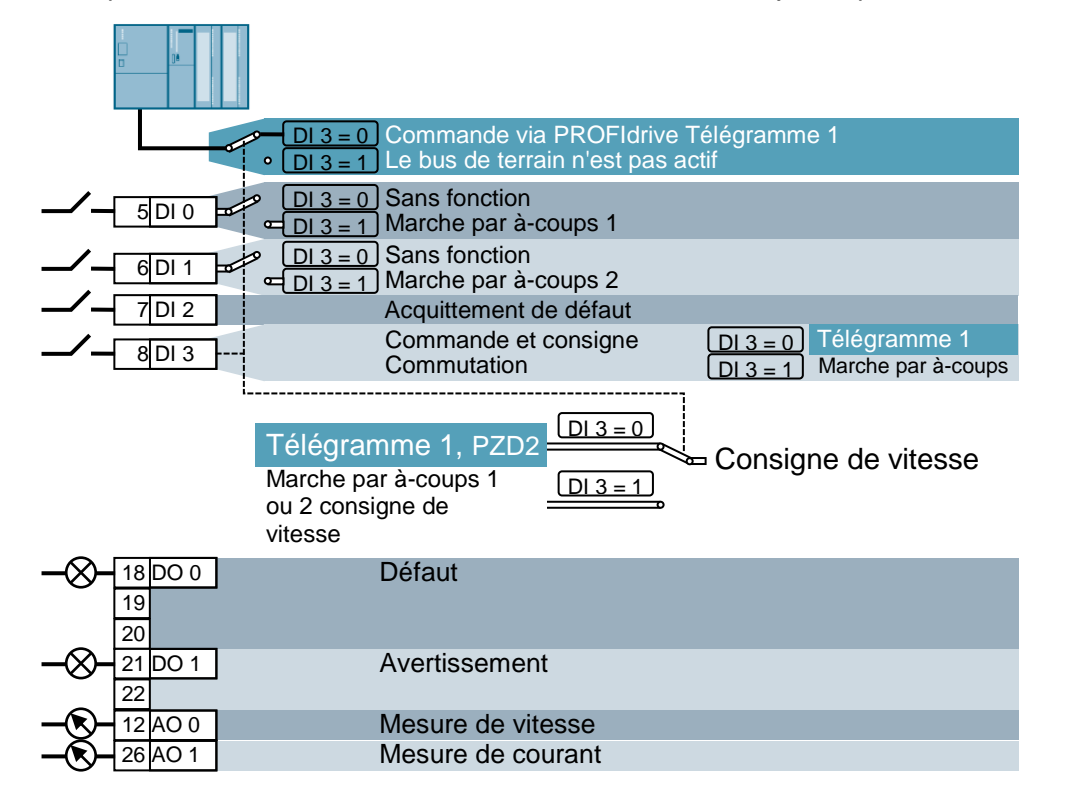

#### Remarque :

 Pour plus d'informations sur les autres macros, veuillez consulter le mode d'emploi des Control Unit correspondantes.

## 4.4.5 Possibilités de modification en fonction de l'état du convertisseur

En outre, les paramètres "P" ne peuvent être modifiés qu'en fonction de l'état du convertisseur.

Par exemple, le paramètre p1120 Temps d'accélération du générateur de rampe (RFG) (doté de l'attribut "C(1), U, T" dans la liste des paramètres) ne peut être modifié en état d'attente "T" ou en service "U" qu'en mise en service rapide "C", si P0010 = 1.

| État | Description                         |
|------|-------------------------------------|
| C(*) | Mise en service rapide (P0010 = *)  |
| U    | En service (entraînement en marche) |
| Т    | Entraînement prêt à démarrer        |

## 4.4.6 Technique FCOM

Un convertisseur correspondant à l'état de la technique dernier cri doit offrir la possibilité de librement interconnecter des signaux internes et externes (valeurs prescrites ou valeurs réelles et signaux de commande ainsi que signaux d'état).

Cette interconnexion doit offrir une flexibilité élevée afin de pouvoir facilement adapter le convertisseur à de nouvelles applications.

Pour répondre à ces exigences, on utilisera la technique FCOM et des macros.

Grâce à la technique FCOM, il est possible de librement interconnecter les données de processus à l'aide du paramétrage "standard" du convertisseur.

À cet effet, toutes les valeurs librement interconnectables seront définies comme des "connecteurs", par ex. la valeur prescrite de fréquence, la valeur réelle de fréquence, la valeur réelle actuelle, etc.

Tous les signaux numériques librement interconnectables sont définis comme des "binecteurs", par ex. état d'une entrée numérique, ON/OFF, fonction de signalement en cas de dépassement ou de sous-dépassement d'une valeur limite, etc.

Un convertisseur comporte de nombreuses valeurs d'entrée et de sortie ainsi que des valeurs internes à la régulation ; celles-ci peuvent être interconnectées. Ainsi, il est possible d'adapter le convertisseur aux différentes exigences, à l'aide de la technique FCOM.

#### **Binecteurs**

Un binecteur est un signal numérique (binaire) sans unité qui peut prendre la valeur 0 ou 1. Les binecteurs se rapportent toujours aux fonctions. Ils sont divisés entre entrées de binecteur (BI) et sorties de binecteur (BO).

L'entrée de binecteur est toujours signalée par un paramètre "P" (par ex. P0840 BI : ON/OFF1), tandis que la sortie de binecteur est toujours représentée par un paramètre "r" (par ex. r1025 BO : État FF).

#### Exemple

Combinaison de la commande ON/OFF1 avec sélection d'une fréquence fixe.

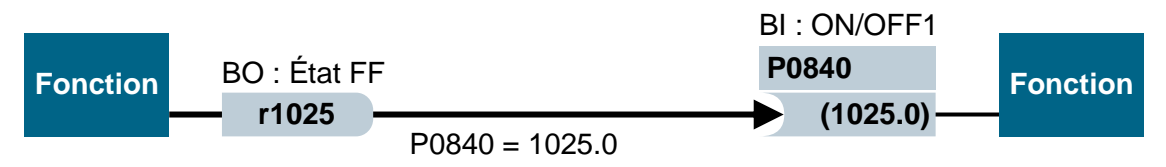

Sortie de binecteur (BO) → Entrée de binecteur (BI)

Lors de la sélection d'une fréquence fixe, le bit d'état de fréquence fixe (r1025) passe de 0 à 1 en interne.

La source de la commande ON/OFF1 est le paramètre P0840 (Standard DI0). Lorsque le bit d'état de fréquence fixe est connecté en tant que source pour P0840 (P0840 = 1025), le convertisseur démarre, en ce qu'il active une fréquence fixe, et s'arrête avec OFF1 lors de la désactivation de la fréquence fixe.

#### Connecteurs

Un connecteur (16 ou 32 bits) possède une valeur qui peut contenir une valeur normée (sans dimensions) ou encore une valeur avec des unités de mesure attribuées.

Les connecteurs se rapportent toujours aux fonctions. Ils sont divisés entre entrées de connecteur (CI) et sorties de connecteur (CO). Pour l'essentiel, les principes applicables aux binecteurs sont les mêmes que pour les connecteurs : les entrées de connecteur sont signalées par un paramètre "P" (par ex. P0771 CI : AO (sortie analogique)), tandis que les sorties de connecteur sont toujours représentées par un paramètre "r" (par ex. r0021 CO : fréquence réelle).

## Exemple

Interconnexion du paramètre r0755 (affichage entrée analogique) avec une valeur interne (consigne de fréquence principale). Pour cela, il faut interconnecter le paramètre CO r0755 (entrée analogique graduée) avec le paramètre CI P1070 (consigne principale).

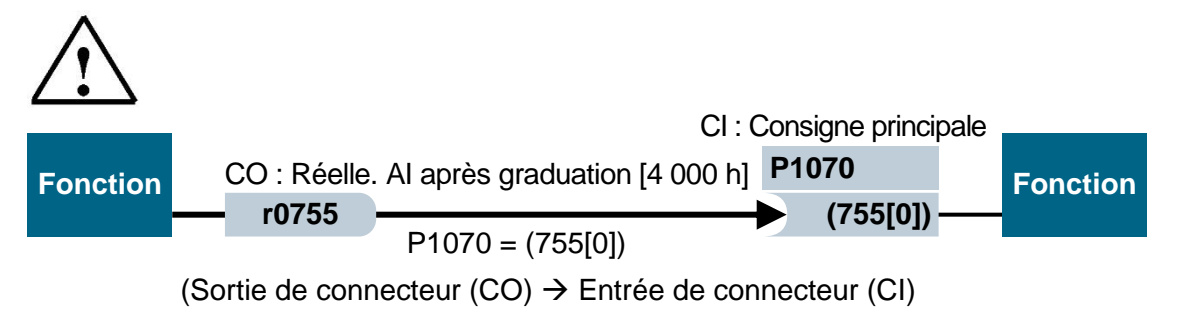

### Remarque :

- Pour plus de détails, veuillez consulter le manuel de listes.

# 4.4.7 Ensemble de données de commande (CDS) et ensemble de données d'entraînement (DDS)

En matière de technique d'entraînement, il existe des applications pour lesquelles il est nécessaire, en service avec des signaux externes, de commuter simultanément plusieurs paramètres.

Afin que ceci soit possible, certains paramètres ont été rassemblés dans des groupes. Ces ensembles de données sont donc :

- Ensemble de données de commande (CDS, Control Data Set)
- Ensemble de données d'entraînement (DDS, Drive Data Set)

#### Remarque :

- Pour plus de détails, veuillez consulter le manuel de listes et le mode d'emploi.

# 4.5 Mise en service des convertisseurs de fréquence SINAMICS G120

Un convertisseur de type G120 est toujours constitué d'un Power Module et d'une Control Unit. La Control Unit identifie le Power Module après le tout premier enclenchement de la Control Unit sur le Power Module et la mise sous tension de l'alimentation. Si le Power Module est compatible, les données sont enregistrées dans la Control Unit.

Voici la marche à suivre classique pour mettre en service le convertisseur G120 :

- Réinitialisation aux paramètres d'usine
- Mise en service de base
- Mise en service rapide
- Calcul des données du moteur/du réglage
- Optimisation du réglage de la vitesse
- Autres réglages pour la mise en service
- En option : Identification des données du moteur
- Mise en service de l'application
- Mise en service des fonctions de sécurité (uniquement dans le cas des applications de sécurité)

## 4.5.1 Rétablir les paramètres d'usine avec la réinitialisation des paramètres

Les paramétrages d'usine peuvent être effectués via le Software SINAMICS Startdrive, via une fonction du menu dans le Intelligent Operator Panel (IOP) ou via une saisie directe des paramètres.

Procédure à suivre en cas de "Réinitialisation des paramètres" :

p0010 = 30

p0970 = 1

p0970 = 0 établi automatiquement à la fin des calculs.

Avec un paramétrage d'usine via P0970, les valeurs initiales de tous les paramètres du convertisseur peuvent être rétablies. Ces valeurs sont dénommées dans le manuel de listes "Paramètres d'usine" ("Factory Setting").

En cas de réinitialisation aux valeurs usine, les paramètres suivants demeurent inchangés :

- P0014 mode de mémorisation
- Paramètres de communication (par ex. réglages PROFIBUS et PROFINET)
- Données dépendantes du Power Module

## 4.5.2 Mise en service de base

La mise en service de base doit toujours s'effectuer via les logiciels SINAMICS Startdrive ou Intelligent Operator Panel (IOP), avec l'aide de l'assistant de mise en service.

De manière alternative, la mise en service rapide (P0010 = 1) peut également être réalisée par saisie directe des paramètres. Toutefois, cette procédure n'est pas recommandée.

### Remarques :

- Le chapitre 6 du présent document décrit la mise en service via les logiciels SINAMICS Startdrive, avec l'aide de l'assistant de mise en service.
- Veuillez consulter le mode d'emploi du IOP pour la mise en service via Intelligent Operator Panel (IOP), avec l'aide de l'assistant de mise en service. Interface PROFINET du SINAMICS G120, CU250S-2 PN Vectors

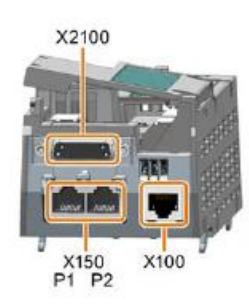

Le convertisseur de fréquence peut être intégré dans un réseau Ethernet sur l'interface PROFINET X150, avec les deux ports P1 et P2. Il est désormais possible :

- d'effectuer le paramétrage et les diagnostics du convertisseur de fréquence via Ethernet, avec le logiciel SINAMICS Startdrive, dans TIA PORTAL.
- d'intégrer le convertisseur dans un réseau PROFINET.

En mode PROFINET IO, le convertisseur prend en charge les fonctions suivantes :

- IO-RT : Communication temps réel (comme utilisé dans le présent document)
- IO-IRT : communication temps réel synchrone
- MRP : Redondance de supports de transmission lors d'utilisation dans un réseau avec topologie en anneau
- MRPD : Condition de redondance des supports : IRT lors d'utilisation dans un réseau avec topologie en anneau
- Alarmes de diagnostic correspondant aux catégories de défauts définies dans le profil PROFIdrive

## 4.5.3 Télégrammes

Concernant la communication IO-RT avec le convertisseur de fréquence, il existe différents choix de télégrammes, dont les longueurs de données de processus et les contenus sont différents.

Le télégramme standard 1 est le plus simple des télégrammes (paramétré par défaut).

# 4.5.4 Affectation des données de processus (PZD) pour le SINAMICS G120 avec télégramme standard 1

Des mots de commande et des valeurs de consigne (SPS -> SINAMICS) ou des mots d'état et des valeurs réelles (SINAMICS -> SPS) peuvent être transmises grâce aux données de processus. Dans le cas du télégramme1, pour un couplage via PROFINET, le montage de la zone PZD ressemble à ceci :

|                        | PZD1            | PZD2                |
|------------------------|-----------------|---------------------|
| Télégramme de commande | Mot de commande | Consigne principale |
| (SPS -> SINAMICS)      | (STW1)          | (NSOLL_A)           |
| Télégramme de réponse  | Mot d'état      | Mesure principale   |
| (SINAMICS -> SPS)      | (ZSW1)          | (NIST_A)            |

## 4.5.5 Mot de commande 1 (STW1)

|      |                            |                     | STW HSW                                                                                     |                       |
|------|----------------------------|---------------------|---------------------------------------------------------------------------------------------|-----------------------|
|      | 1.14                       |                     |                                                                                             |                       |
| N° d | e bit                      | 5 14 13 12          | 11 10 9 8 7 6 5 4 3 2 1                                                                     | 0                     |
| BIT  | Signification              |                     | Explication                                                                                 | Connexion de          |
|      | l elegramme<br>20          | l ous les<br>autres |                                                                                             | convertisseur         |
|      |                            | télégrammes         |                                                                                             |                       |
| 0    | 0 = ARRÊT 1                |                     | Le moteur freine avec le temps de retour                                                    | P0840[0] =            |
|      |                            |                     | l'arrêt, le convertisseur coupe le moteur.                                                  | 12090.0               |
|      | $0 \rightarrow 1 = MARC$   | HE                  | Le convertisseur se met à l'état "prêt à                                                    | 1                     |
|      |                            |                     | tonctionner". Si en plus Bit 3 = 1, le<br>convertisseur allume le moteur.                   | 1                     |
| 1    | 0 = ARRÊT2                 |                     | Couper immédiatement le moteur, puis arrêt                                                  | P0844[0] =            |
|      | 1 peo d'APP                | ÊTO                 | en roue libre du moteur.                                                                    | r2090.1               |
|      | I = pas d ARR              | EIZ                 | est possible.                                                                               | 1                     |
| 2    | 0 = Arrêt rapide           | e (ARRÊT3)          | Mise en attente rapide le moteur freine avec le                                             | P0848[0] =            |
|      | 1 – nas d'arrêt            | rapide (ARRÊT3)     | temps de retour ARRET3 p1135 jusqu'à l'arrêt.                                               | r2090.2               |
|      | i – pas d'arret            |                     | est possible.                                                                               | 1                     |
| 3    | 0 = verrouiller            | e fonctionnement    | Couper immédiatement le moteur (supprimer                                                   | P0852[0]              |
|      | 1 = valider le fo          | onctionnement       | les impuisions).<br>Démarrer le moteur (possibilité de valider les                          | =r2090.3              |
|      |                            |                     | impulsions).                                                                                |                       |
| 4    | 0 = verrouiller            | RFG                 | Le convertisseur définit immédiatement sa                                                   | p1140[0] =            |
|      | 1 = ne pas ver             | rouiller RFG        | Possibilité de déblocage du générateur de                                                   | 12090.4               |
|      |                            | ~                   | rampe (RFG).                                                                                |                       |
| 5    | 0 = arrêter RF0            | j                   | La sortie du générateur de rampe (RFG)<br>demeure à la valeur actuelle.                     | P1141[0]=<br>r2090.5  |
|      | 1 = débloquer              | RFG                 | La sortie du générateur de rampe (RFG)                                                      |                       |
| 6    |                            | ar la valour da     | respecte la valeur de consigne.                                                             | D1142[0]              |
| 0    | consigne                   | el la valeur de     | temps de retour p1121 du générateur de                                                      | r02090.6              |
|      |                            |                     | rampe (RFG).                                                                                | 1                     |
|      | 1 = valider la v           | aleur de consigne   | Le moteur accélère avec la durée<br>d'accélération p1120 pour atteindre la valeur           | 1                     |
|      |                            |                     | de consigne                                                                                 |                       |
| 7    | $0 \rightarrow 1 = acquit$ | ter le défaut       | Acquittement de défaut. Si la commande ON                                                   | p2103[0] =            |
|      |                            |                     | l'état "Blocage d'enclenchement".                                                           | 12139.7               |
| 8, 9 | réservé                    | 10                  |                                                                                             | Boos (IO)             |
| 10   | 0 = aucun pilot            | age par AP          | Le convertisseur ignore les données de<br>processus du bus de terrain                       | P0854[0]=<br>r2090.10 |
|      | 1 = pilotage pa            | r AP                | Commande via bus de terrain, le convertisseur                                               | 12000.10              |
|      |                            |                     | prend en charge les données de processus du                                                 | 1                     |
| 11   | 1 = inversion d            | e sens              | La vitesse est supérieure ou égale à la vitesse                                             | p2080[10]=            |
|      |                            |                     | maximale correspondante                                                                     | r2199.1               |
| 11   | 1 = inversion d            | e sens              | Inverser la valeur de consigne dans le<br>convertisseur                                     | p1113[0] =            |
| 12   | Non utilisé                |                     |                                                                                             |                       |
| 13   | 1)                         | 1 = MOP             | Augmenter la valeur de consigne enregistrée                                                 | P1035[0] =            |
| 14   | 1)                         | 1 = MOP             | Réduire la valeur de consigne enregistrée                                                   | P1036[0]=             |
|      |                            | inférieure          | dans le potentiomètre du moteur.                                                            | r2090.14              |
| 15   | CDS Bit 0                  | réservé             | Commutation entre réglages pour différentes<br>interfaces utilisateur (ensembles de données | P0810 =               |
|      |                            |                     | de commande).                                                                               |                       |
|      |                            |                     |                                                                                             |                       |

1) Lorsque vous commutez d'un télégramme au télégramme 20, la prise du télégramme précédent est maintenue.

## 4.5.6 Mot d'état 1 (ZSW1)

|                   |                     |                     | ZSW HIW                                                           |                       |          |
|-------------------|---------------------|---------------------|-------------------------------------------------------------------|-----------------------|----------|
| N10 -             |                     |                     |                                                                   |                       |          |
| IN <sup>-</sup> C |                     | 14 13 12            | 11 10 9 8 7 6 5 4 3 2 1                                           | 0                     |          |
| BIT               | Signification       |                     | Explication                                                       | Connexion             | de       |
|                   | Télégramme 20       | Tous les autres     |                                                                   | signal dans           | le       |
|                   |                     | télégrammes         |                                                                   | convertisseur         | <i>.</i> |
| 0                 | 1 = prêt à l'enclen | chement             | L'alimentation est branchée, l'électronique est                   | P2080[0]              | =        |
|                   |                     |                     | initialisée, les impulsions sont bloquées                         | r0899.0               |          |
| 1                 | 1 = opérationnel    |                     | Le moteur est branché /MARCHE/ARRET1 = 1),                        | p2080[1]<br>r0899.1   | =        |
|                   |                     |                     | aucun défaut n'est actif. Le convertisseur                        |                       |          |
|                   |                     |                     | allume le moteur avec la commande                                 |                       |          |
|                   |                     |                     | "Débloquer fonctionnement" (STW1.3).                              |                       |          |
| 2                 | 1 = fonctionneme    | nt validé           | Le moteur respecte la consigne. Voir mot de<br>commande 1. bit 3. | p2080[2]<br>r0899.2   | =        |
| 3                 | 1 = défaut          |                     | Le convertisseur présente un défaut.                              | p2080[3]              | =        |
|                   |                     |                     | Acquittement de défaut par STW1.7.                                | r2139.3               |          |
| 4                 | 1 = ARRÊT2 inac     | tif                 | L'arrêt en roue libre jusqu'à arrêt n'est pas                     | p2080[4]              | =        |
|                   |                     |                     | actif.                                                            | r0899.4               |          |
| 5                 | 1 = ARRÊT3 inac     | tif                 | L'arrêt rapide n'est pas actif.                                   | p2080[5]              | =        |
|                   |                     |                     |                                                                   | r0899.5               |          |
| 6                 | 1 = blocage d'enc   | lenchement actif    | Le démarrage du moteur n'est possible                             | p2080[6]              | =        |
|                   |                     |                     | qu'après un ARRET1 et une nouvelle<br>MARCHE                      | r0899.6               |          |
| 7                 | 1 = avertissement   | t efficace          | Le moteur reste allumé ; pas d'acquittement                       | p2080[7]              | =        |
|                   |                     |                     | nécessaire.                                                       | r2139.7               |          |
| 8                 | 1 = écart de vites  | se à l'intérieur de | Écart de valeur de consigne / de valeur réelle                    | p2080[8]              | =        |
|                   | la plage de toléra  | nce                 | à l'intérieur de la plage de tolérance.                           | r2197.7               |          |
| 9                 | 1 = pilotage dema   | andé                | Le système d'automatisation est contraint de                      | p2080[9]              | =        |
|                   |                     |                     | prendre en charge le pilotage du<br>convertisseur.                | r0899.9               |          |
| 10                | 1 = vitesse         | de comparaison      | La vitesse est supérieure ou égale à la vitesse                   | p2080[10]             | =        |
|                   | atteinte ou dépas   | sée                 | maximale correspondante                                           | r2199.1               |          |
| 11                | 1 = limite de       | 1 = limite de       | Valeur de comparaison atteinte ou dépassée                        | p2080[11]             | =        |
|                   | courant ou          | couple atteinte     | pour le courant ou le couple.                                     | r0056.13              | /        |
|                   | limite de couple    |                     |                                                                   | r1407.7               |          |
| 10                | atteinte            |                     |                                                                   | 0000[40]              |          |
| 12                | 1)                  | 1 = trein de        | Signai d'ouverture et de fermeture d'un frein de                  | p2080[12]             | =        |
| 10                | 0                   |                     | maintien de moteur                                                | 10899.12              |          |
| 13                | u = averussem       | ient temperature    |                                                                   | p∠080[13]<br>r2135 14 | =        |
| 1/                |                     | 0 – le moteur       | Valeur réalle interne du convertisseur > 0                        | n2080[1/1             | <u> </u> |
| 14                | tourne à droite     | tourne è            | Valeur réalle interne du convertisseur $> 0$ .                    | r2197 3               | -        |
|                   |                     | gauche              |                                                                   | 12101.0               |          |
| 15                | 1 = affichage       | 0 =                 |                                                                   | p2080[15]             | =        |
|                   | CDS                 | avertissement       |                                                                   | r0836.0               | /        |
|                   | -                   | surcharge           |                                                                   | r2135.15              |          |
|                   |                     | thermique           |                                                                   |                       |          |
|                   |                     | convertisseur       |                                                                   |                       |          |
| ) Lor             | sque vous           | commutez d          | 'un télégramme au télégramme                                      | 20, la                | prise    |

télégramme précédent est maintenue.

## 4.5.7 Valeur de consigne principale (HSW/NSOLL\_A ; 16 Bit)

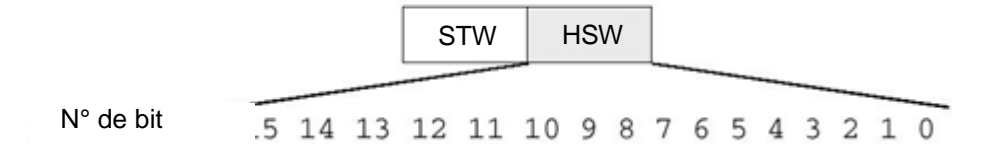

La valeur de consigne principale est un mot de 16 bits dans lequel la vitesse demandée est transmise au convertisseur.

La valeur de consigne est transmise en tant que nombre entier avec signe (-32768 à 32767). La valeur 16384 (4000 Hex) correspond à + 100 %.

À l'aide du paramètre P2000 (vitesse de référence), la valeur 100 % est définie à une certaine vitesse. Dans ce paramètre, on inscrit la vitesse à laquelle doit correspondre une valeur de consigne de 100 % via l'interface.

La vitesse du convertisseur est calculée comme suit :

n= (HSW x P2000)/16384

#### Remarque :

 Le paramètre P2000 (vitesse de référence) est automatiquement calculé lors de l'exécution de la mise en service du moteur pour l'ensemble de données d'entraînement 0 et est défini à la valeur du paramètre P1082 (vitesse maximale).

## 4.5.8 Valeur réelle principale (HIW/NIST\_A ; 16 Bit)

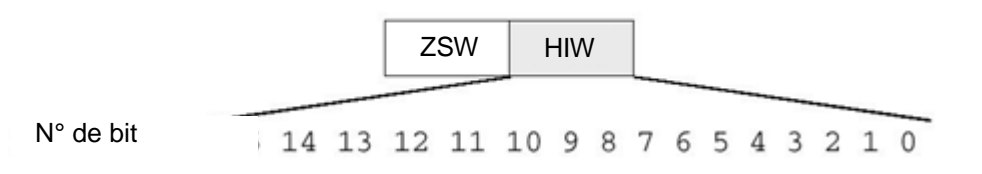

La valeur réelle principale est un mot de 16 bits par lequel la vitesse effective du convertisseur est transmise. La normalisation de cette valeur correspond à celle de la valeur de consigne.

n= (HIW x P2000)/16384

#### Remarque :

 Le paramètre P2000 (vitesse de référence) est automatiquement calculé lors de l'exécution de la mise en service du moteur pour l'ensemble de données d'entraînement 0 et est défini à la valeur du paramètre P1082 (vitesse maximale).

## 4.5.9 Disposition du télégramme de commande en format mot double

Le télégramme de commande est envoyé à SINAMICS G120 en format mot double. Consulter le tableau pour la disposition des bits.

|    | Mot de commande |    |    |    |    |   |   |               |   |   | Consigne principale |   |   |   |   |    |    |    |    |    |    |   |   |   |   |   |   |   |   |   |   |
|----|-----------------|----|----|----|----|---|---|---------------|---|---|---------------------|---|---|---|---|----|----|----|----|----|----|---|---|---|---|---|---|---|---|---|---|
| 15 | 14              | 13 | 12 | 11 | 10 | 9 | 8 | 7             | 6 | 5 | 4                   | 3 | 2 | 1 | 0 | 15 | 14 | 13 | 12 | 11 | 10 | 9 | 8 | 7 | 6 | 5 | 4 | 3 | 2 | 1 | 0 |
|    | AB 256 AB 257   |    |    |    |    |   |   | AB 258 AB 259 |   |   |                     |   |   |   |   |    |    |    |    |    |    |   |   |   |   |   |   |   |   |   |   |
| 7  | 6               | 5  | 4  | 3  | 2  | 1 | 0 | 7             | 6 | 5 | 4                   | 3 | 2 | 1 | 0 | 7  | 6  | 5  | 4  | 3  | 2  | 1 | 0 | 7 | 6 | 5 | 4 | 3 | 2 | 1 | 0 |

## 4.5.10 Disposition du télégramme de réponse en format mot double

Le télégramme de réponse est renvoyé du SINAMICS G120 en format mot double.

Consulter le tableau pour la disposition des bits.

|    | Mot d'état    |    |    |    |    |   |   |   |   |               | Mesure principale |   |   |   |   |    |    |    |    |    |    |   |   |   |   |   |   |   |   |   |   |
|----|---------------|----|----|----|----|---|---|---|---|---------------|-------------------|---|---|---|---|----|----|----|----|----|----|---|---|---|---|---|---|---|---|---|---|
| 15 | 14            | 13 | 12 | 11 | 10 | 9 | 8 | 7 | 6 | 5             | 4                 | 3 | 2 | 1 | 0 | 15 | 14 | 13 | 12 | 11 | 10 | 9 | 8 | 7 | 6 | 5 | 4 | 3 | 2 | 1 | 0 |
|    | EB 256 EB 257 |    |    |    |    |   |   |   |   | EB 258 EB 259 |                   |   |   |   |   |    |    |    |    |    |    |   |   |   |   |   |   |   |   |   |   |
| 7  | 6             | 5  | 4  | 3  | 2  | 1 | 0 | 7 | 6 | 5             | 4                 | 3 | 2 | 1 | 0 | 7  | 6  | 5  | 4  | 3  | 2  | 1 | 0 | 7 | 6 | 5 | 4 | 3 | 2 | 1 | 0 |

#### Remarque :

– Un bloc de données est utilisé dans le programme de pilotage pour le télégramme de commande et pour le télégramme de réponse. Les données correspondantes sont enregistrées en mémoire tampon dans celui-ci. Les télégrammes y sont respectivement représentés dans une structure créée à l'aide de types de données API.

# 4.6 Outil de mise en service SINAMICS StartDrive pour SINAMICS G120

Le logiciel de mise en service SINAMICS Startdrive (dernière version) peut être téléchargé sur la page web suivante :

support.industry.siemens.com .

SINAMICS Startdrive est un outil intégré dans le TIA PORTAL et correspond, tant dans sa structure que dans son utilisation, au TIA PORTAL bien connu.

L'extension SINAMICS Startdrive contient les données et les vues pour les convertisseurs de fréquence SINAMICS G120 qui sont déjà pris en charge à cet emplacement.

Ainsi, ils peuvent être paramétrés et démarrés très facilement. Vous y trouverez un grand nombre de fonctions et d'aides pour les diagnostics et le dépannage.

## 4.6.1 Réinitialisation du convertisseur de fréquence et réglage de l'adresse IP

À l'aide de SINAMICS Startdrive, la Control Unit du convertisseur de fréquence peut directement attribuer une nouvelle adresse IP dans le TIA PORTAL. La Control Unit peut maintenant être réinitialisée.

→ Pour cela, sélectionnez le Totally Integrated Automation Portal, qui est appelé par double clic. (→ TIA Portal V13)

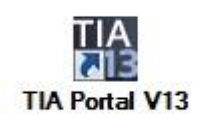

→ Sélectionnez ensuite le point → "Online & Diagnostics (En ligne&Diagnostic)" et ouvrez la → "Project view (Vue de projet)".

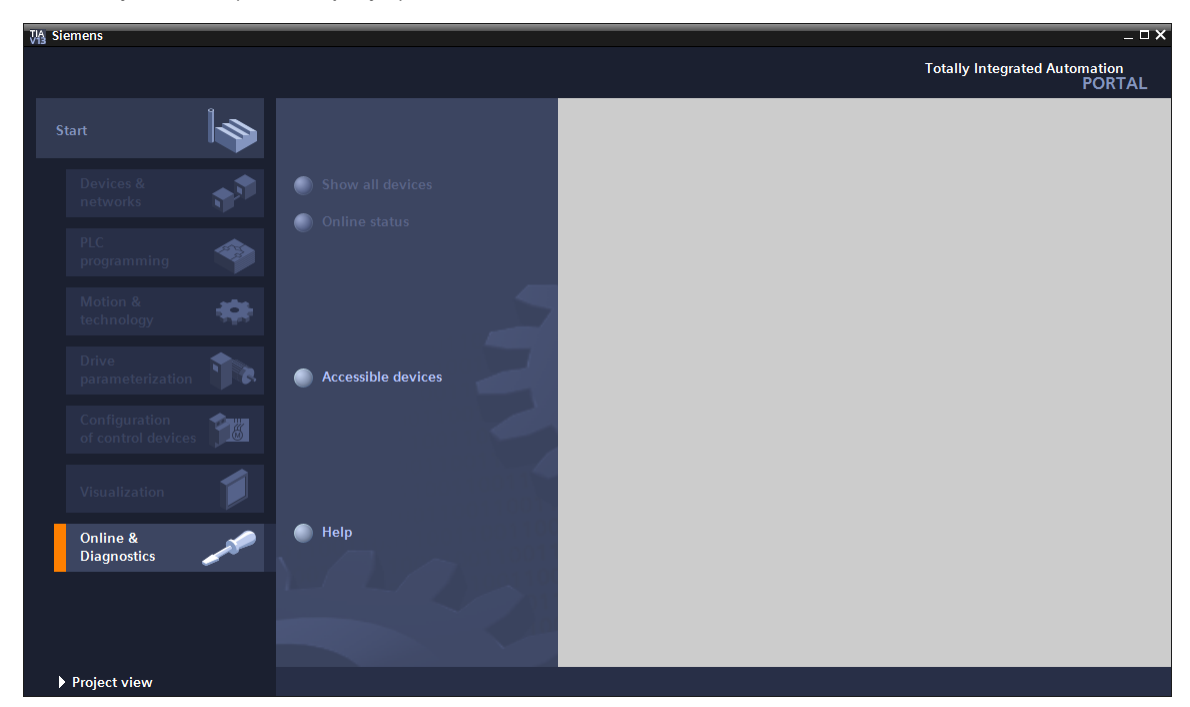

Librement utilisable par les établissements de formation/R&D. © Siemens 2019. Tous droits réservés. sce-062-101-frequency-converter-g120-pn-s7-1500-r0909-fr.docx

→ Dans la navigation de projet, sélectionnez les cartes de réseau de votre ordinateur dans → " Online access (Accès en ligne)". Lorsque vous cliquez sur → " Update accessible devices (Actualiser les participants accessibles)", vous voyez s'afficher les adresses IP (si celles-ci sont déjà paramétrées) ou les adresses MAC (si les adresses IP n'ont pas encore été attribuées) de la Control Unit du convertisseur de fréquence SINAMICS G120 connecté → Sélectionnez → " Online & diagnostics (En ligne&Diagnostic)".

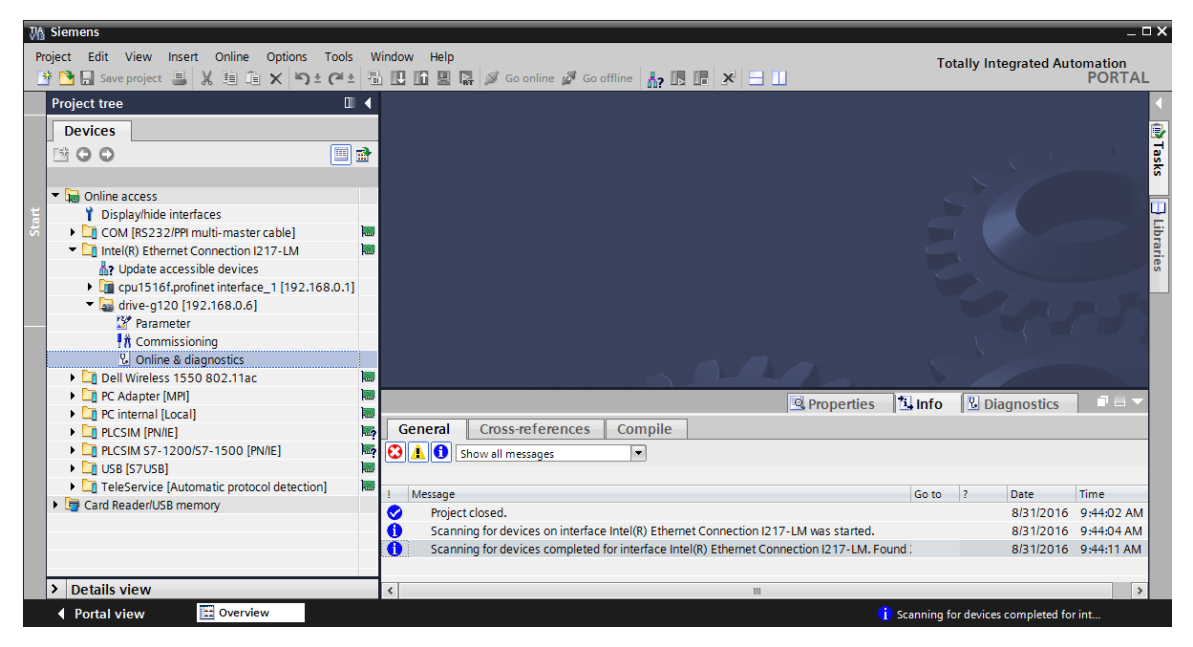

→ Avant de réattribuer les adresses IP, nous vous recommandons d'abord de réinitialiser les paramètres d'interface PROFINET. Pour ce faire, sélectionnez la fonction → "Resetting the PROFINET interface parameters (Réinitialisation des paramètres d'interface PROFINET)" et cliquez sur → "Reset (Réinitialisation)".

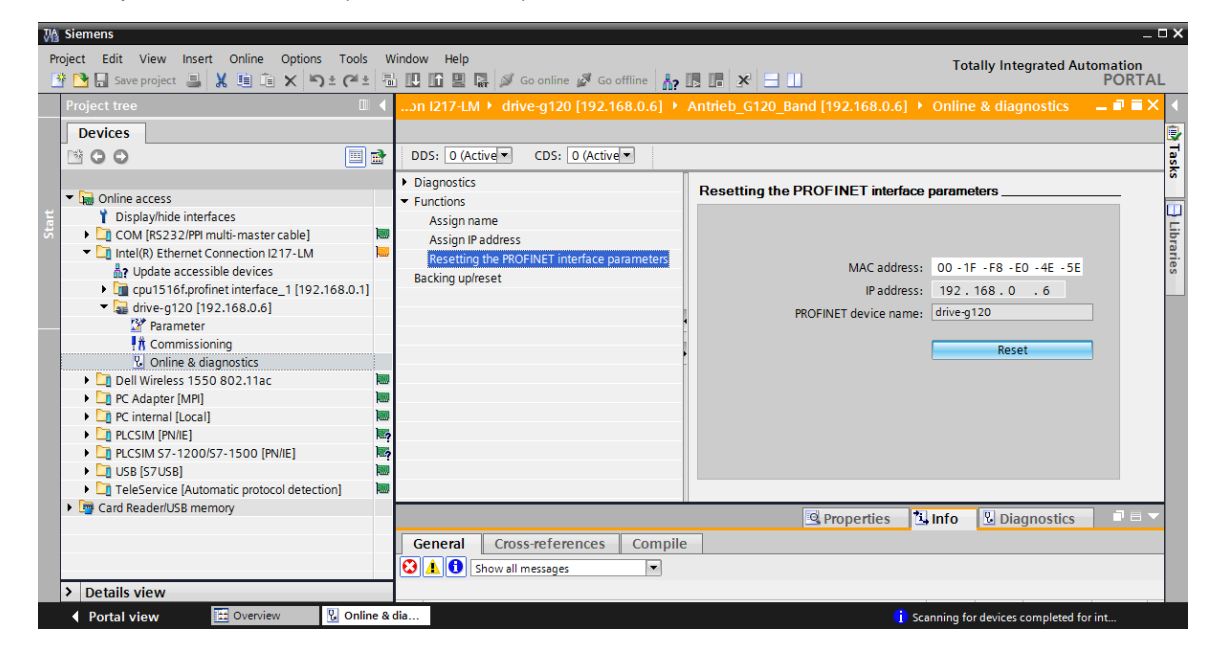

 $\rightarrow$  Confirmez votre volonté de réinitialiser par  $\rightarrow$  "Yes (Oui)".

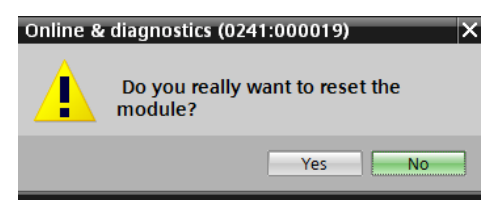

→ Le bon déroulement de la réinitialisation peut être contrôlé dans les messages de la fenêtre → "Info (Info)" → "General (Général)".

|         | 🖳 Prope                                                                       | erties | ti, Ir | nfo 🛛 🗓 Dia | gnostics   |   |
|---------|-------------------------------------------------------------------------------|--------|--------|-------------|------------|---|
| G       | eneral Cross-references Compile                                               |        |        |             |            |   |
| $\odot$ | ▲ 🕕 Show all messages                                                         |        |        |             |            |   |
|         |                                                                               |        |        |             |            |   |
| 1       | Message                                                                       | Go to  | ?      | Date        | Time       |   |
| 0       | Scanning for devices completed for interface Intel(R) Ethernet Connection I21 | 7      |        | 8/31/2016   | 1:02:46 PM | ~ |
|         | The device was reset.                                                         |        |        | 8/31/2016   | 1:04:09 PM |   |
|         |                                                                               |        |        |             |            | ¥ |
| ٠       | III.                                                                          |        |        |             |            | > |

→ Puis, sélectionnez à nouveau → "Update accessible devices (Actualiser les abonnés accessibles)" et → "Online & diagnostics (En ligne&Diagnostic)" de votre convertisseur de fréquence. Pour attribuer les adresses IP, sélectionnez la fonction → "Assign IP address (Attribution des adresses IP)". À cet emplacement, saisissez par ex. l'adresse IP suivante : → adresse IP : 192.168.0.6 → Masque de sous-réseau 255.255.255.0. Maintenant, cliquez sur → " Assign IP address (Attribution des adresses IP)" et cette nouvelle adresse sera attribuée à la Control Unit de votre convertisseur de fréquence.

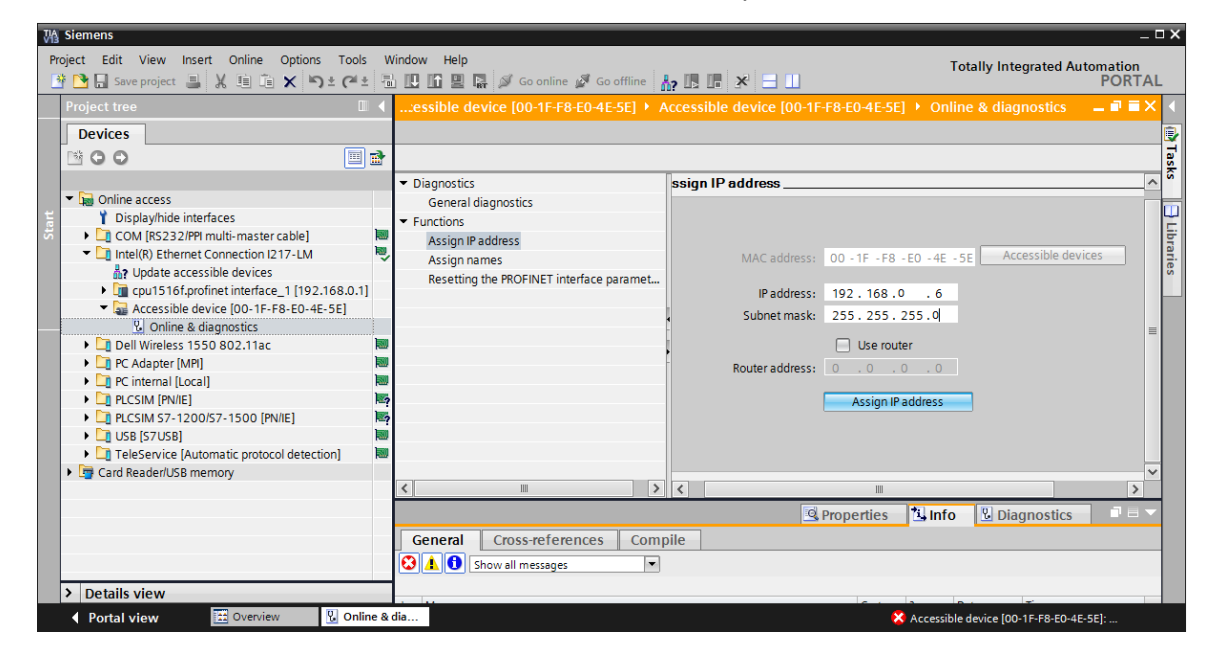

→ La réussite de l'attribution de l'adresse IP sera de nouveau affichée par un message dans la fenêtre → "Info (Info)" → "General (Général)".

|                                               | Richard Properties | 5 🛄 | nfo 🗓 🛛   | )iagnostics | ▋▋▼ |
|-----------------------------------------------|--------------------|-----|-----------|-------------|-----|
| General Cross-references Compile              |                    |     |           |             |     |
| 😢 🛕 🚺 Show all messages 🔹                     |                    |     |           |             |     |
|                                               |                    |     |           |             |     |
| ! Message                                     | Go to              | ?   | Date      | Time        |     |
| The parameters were transferred successfully. |                    |     | 8/31/2016 | 1:11:00 PM  | ^   |
|                                               |                    |     |           |             | *   |
| K                                             |                    |     |           |             | >   |

→ Avant de pouvoir exécuter la réinitialisation du convertisseur de fréquence (paramètres d'usine), vous devez d'abord sélectionner de nouveau → "Update accessible devices (Actualiser les abonnés accessibles)" et → "Online & Diagnostics (En ligne&Diagnostic)" de votre convertisseur de fréquence. Afin de réinitialiser le convertisseur de fréquence (paramètres d'usine), cliquez dans → sur "Backing up/reset (Sauvegarder/Réinitialiser)", → "Restore factory resetting (Restaurer les paramètres d'usine)", puis sur → " Start (Démarrer)".

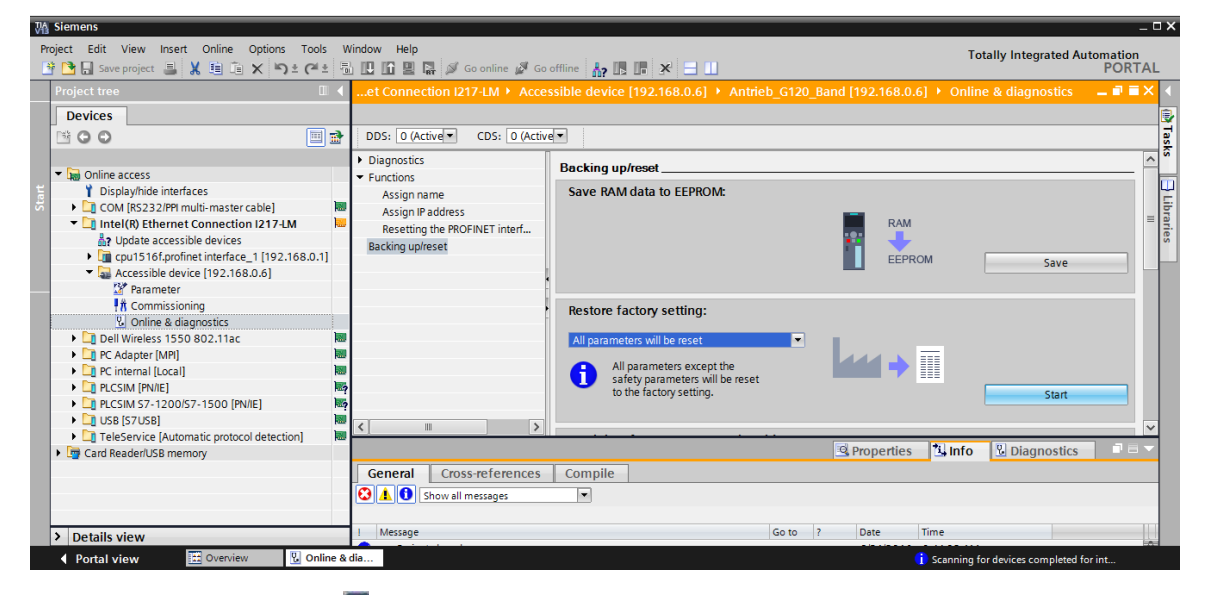

→ Sélectionnez l'option I "Save factory setting in EEPROM (Sauvegarder les paramètres d'usine dans l'EEPROM)" afin que, après la coupure/redémarrage, les paramètres d'usine soient transférés depuis l'EEPROM dans la RAM de l'appareil, et non les données d'un ancien projet. Confirmez votre volonté de réinitialiser par → "OK (OK)".

| Restor | e factory setting                                  | × |
|--------|----------------------------------------------------|---|
|        | Do you really want to restore the factory setting? |   |
|        | Save factory setting in EEPROM                     |   |
|        | OK Cancel                                          |   |

#### Remarque :

 Lors de la réinitialisation du convertisseur de fréquence (paramètres d'usine), les paramètres de communication (par ex. adresse IP et masque de sous-réseau) sont conservés.

# 5 Énoncé

Dans la présente section, le projet du chapitre "SCE\_EN\_032-600\_Blocs de données\_globaux" doit être complété par un convertisseur de fréquence G120 doté d'une Control Unit CU250S-2 PN.

La commande du moteur à courroie, par valeurs analogiques, est désormais remplacée par la commande du convertisseur de fréquence via PROFINET. La surveillance de la vitesse de rotation réelle est également effectuée via PROFINET.

## 6 Réalisation

La courroie de transport, actionnée par un moteur asynchrone, est désormais commandée via un convertisseur de fréquence à vitesse variable.

Ce convertisseur de fréquence doit être créé dans le projet, être paramétré et mis en service.

Le paramétrage du convertisseur de fréquence s'effectue hors ligne avec le logiciel SINAMICS Startdrive, avec l'aide de l'assistant de mise en service.

À cette occasion, les données du moteur asynchrone seront reprises de la plaque signalétique du moteur et saisies manuellement.

Dans ce projet, le moteur asynchrone suivant sera interconnecté en triangle et fonctionnera avec une tension 230 V monophasée.

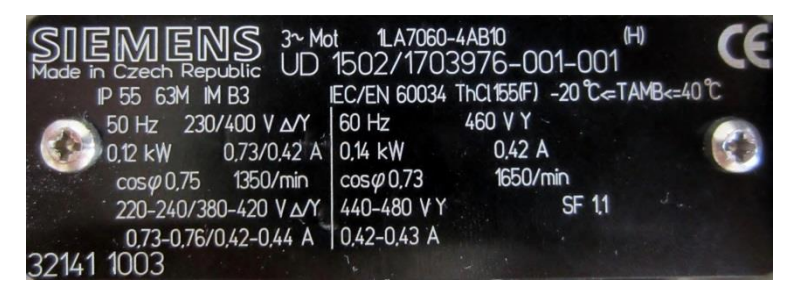

Figure 1 : Plaque signalétique moteur asynchrone

Sur la plupart des moteurs, vous trouverez une figure des deux types de circuit sur le côté intérieur du couvercle du boîtier de raccordement :

- Circuit en étoile (Y)
- Circuit en triangle (Δ)

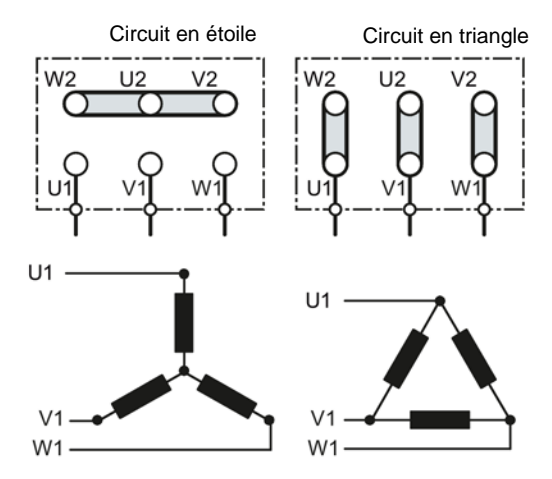

Figure 2 : Circuit en étoile/Circuit en triangle

Ci-après, le convertisseur de fréquence SINAMICS G120 reçoit la commande de démarrage et les spécifications de vitesse du SIMATIC S7-1500 via PROFINET. La vitesse de rotation réelle est également lue depuis le convertisseur de fréquence SINAMICS G120 via PROFINET et ses valeurs limite haute et basse sont surveillées dans SIMATIC S7-1500.

Un bloc de données "Convertisseurs de fréquence" [DB4] est créé dans le programme de pilotage pour le télégramme de commande et pour le télégramme de réponse. Vous pouvez enregistrer les données correspondantes en mémoire tampon dans celui-ci. Les télégrammes y sont créés à l'aide de types de données API et sont respectivement représentés dans une structure.

Dans le bloc d'organisation "Principal" [OB1], copiez les valeurs réelles du convertisseur dans le bloc de données "Convertisseur de fréquence" [DB4] et les valeurs de consigne du bloc de données dans le convertisseur.

Enfin, il est possible d'accéder aux données déposées dans le bloc de données "Convertisseurs de fréquence" [DB4] en appelant les fonctions et blocs de fonction.

## 6.1 Schéma technologique

À cet emplacement, vous trouverez le schéma technologique pour l'énoncé.

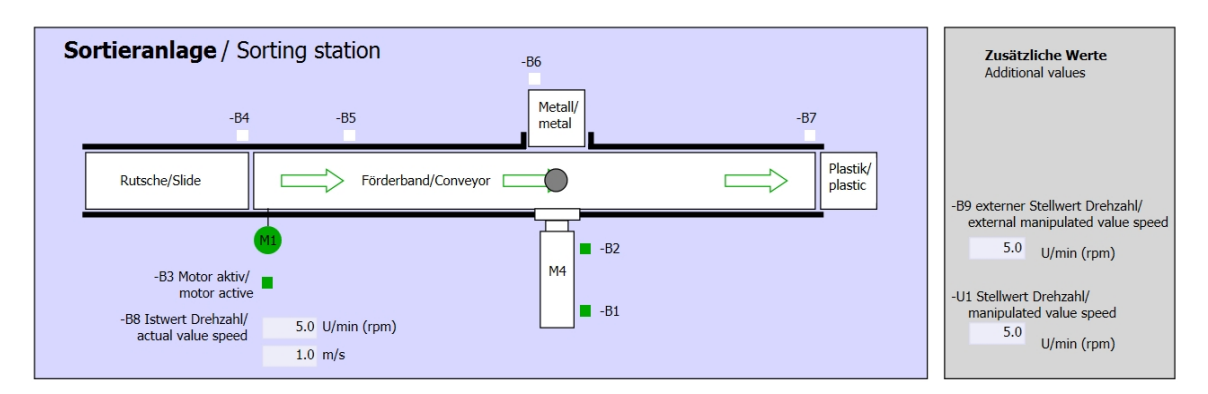

Figure 3 : Schéma technologique

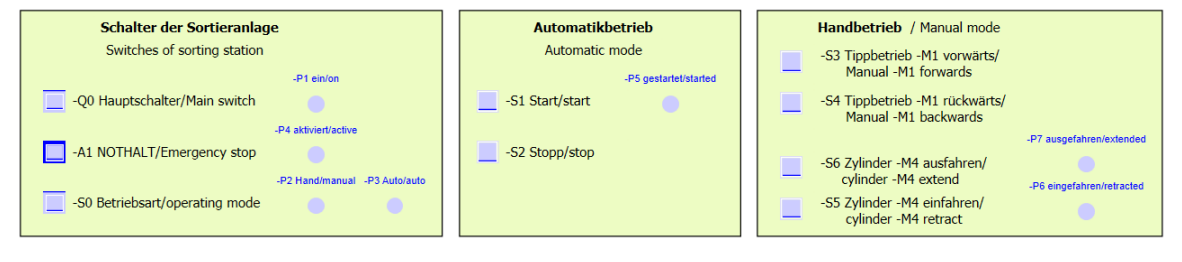

Figure 4 : Console

## 6.2 Tableau d'affectation

Les signaux suivants sont requis pour cette tâche, en tant qu'opérandes globales.

| DI    | Forme  | Marquage       | Fonction                                                  | NF/NO                |
|-------|--------|----------------|-----------------------------------------------------------|----------------------|
| E 0.0 | BOOL   | -A1            | Message ARRÊT D'URGENCE ok                                | NF                   |
| E 0.1 | BOOL   | -K0            | Installation "Marche"                                     | NO                   |
| E 0.2 | BOOL   | -S0            | Commutateur choix du mode manuel<br>(0)/automatique (1)   | Manuel = 0<br>Auto=1 |
| E 0.3 | BOOL   | -S1            | Bouton démarrage automatique                              | NO                   |
| E 0.4 | BOOL   | -S2            | Bouton arrêt automatique                                  | NF                   |
| E 0.5 | BOOL   | -B1            | Capteur cylindre -M4 rentré                               | NO                   |
| E 1.0 | BOOL   | -B4            | Capteur de glissière occupé                               | NO                   |
| E 1.3 | BOOL   | -B7            | Capteur à l'extrémité de la courroie                      | NO                   |
| ED256 | STRUCT | PZD_IN_G120_01 | Télégramme1 données de processus reçues de G120 courroie1 |                      |

| DQ    | Forme  | Marquage        | Fonction                                                      |  |
|-------|--------|-----------------|---------------------------------------------------------------|--|
| AD256 | STRUCT | PZD_OUT_G120_01 | Télégramme1 données de processus<br>envoyées à G120 courroie1 |  |

## Légende de la liste d'affectation

| DQ | Sortie numérique  | DI | Entrée numérique                                             |
|----|-------------------|----|--------------------------------------------------------------|
| AA | Sortie analogique | AE | Entrée analogique                                            |
| Q  | Sortie            | I  | Entrée                                                       |
|    |                   | NF | Normally Closed ou normalement fermé (contact à l'ouverture) |
|    |                   | NO | Normally Open ou normalement ouvert (contact à fermeture)    |
# 7 Instructions structurées étape par étape

Vous trouverez ci-après une instruction comment vous pouvez réaliser une étude pratique : Si vous disposez déjà de ces connaissances, consultez directement les étapes numérotées relatives à l'exécution. Autrement, il vous suffit de suivre les étapes de l'instruction illustrées ci-après.

## 7.1 Désarchivage d'un projet existant

→ Avant de pouvoir étendre le projet "SCE\_EN\_032-600\_Blocs de données\_globaux \_R1508.zap13" du chapitre "SCE\_EN\_032-600\_Blocs de données\_globaux", il faut le désarchiver. Pour désarchiver un projet existant, vous devez rechercher l'archive correspondante depuis la vue du projet sous → Project (Projet) → Retrieve (Désarchiver). Confirm your selection with Open (Confirmez ensuite votre sélection avec Ouvrir). (→Project (Projet) → Retrieve (Désarchiver) → Selection of a .zap archive (Sélection d'une archive .zap) → Open (Ouvrir)

| ₩ Siem  | ens     |          |          |           |         |
|---------|---------|----------|----------|-----------|---------|
| Project | Edit    | View     | Insert   | Online    | Option  |
| 📑 New.  |         |          |          |           |         |
| 📑 Open  |         |          |          |           | Ctrl+O  |
| Migra   | te proj | ect      |          |           |         |
| Close   |         |          |          |           | Ctrl+W  |
| 📕 Save  |         |          |          |           | Ctrl+S  |
| Save    | as      |          |          | Ctrl+     | Shift+S |
| Delet   | e proje | ct       |          |           | Ctrl+E  |
| Archi   | ve      |          |          |           |         |
| Retrie  | ve      |          |          |           |         |
| 👕 Card  | Reader  | /USB me  | mory     |           | •       |
| 👕 Mem   | ory car | d file   |          |           | •       |
| Upgra   | de      |          |          |           |         |
| D:110   | 062-10  | )1 Frequ | ency con | verter G1 | 20      |
| D:ll(   | 062-10  | )1 Frequ | enzumrio | hter G12  | 0 u     |
| D:1l    | CPU15   | 16-3PN_  | ET200_   | FU4_7_3   | _Lux    |
| Exit    |         |          |          |           |         |

- → Le répertoire cible dans lequel le projet désarchivé doit être enregistré peut ensuite être sélectionné. Confirmez votre sélection par " OK (OK)".
   (→Target directory → OK (Répertoire cible → OK)
- → Enregistrez le projet ouvert sous le nom 062-101 convertisseur de fréquence G120 et S7-1500. (→ Project → Save as (Projet → Enregistrer sous) … → 062-101 Frequency converter (convertisseur de fréquence) G120 et S7-1500 → Save (Enregistrer)

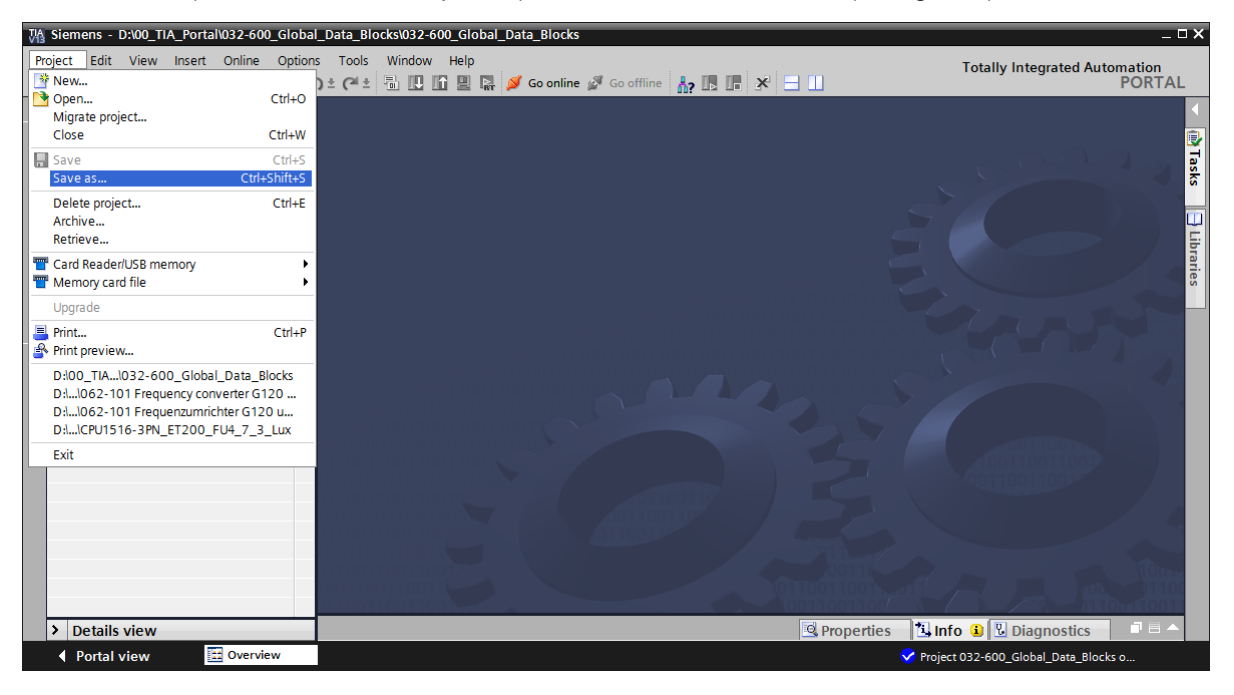

### 7.2 Créer le convertisseur de fréquence dans TIA PORTAL

→ II faut changer la "Network view (Vue de réseau)" afin d'interconnecter la Control Unit du SINAMICS G120 avec la CPU1516F-3 PN/DP. À cet emplacement, il est possible de glisser les CU250S-2 PN Vector en vue de réseau, avec la souris (par glisser-déposer).
 (→Devices & networks (Appareils & réseaux) → Network view (Vue de réseau) → Drives & starters (Entraînements & Démarreur) → SINAMICS drives (Entraînements SINAMICS) → SINAMICS G120 → Control units (Modules de régulation) → CU250S-2 PN Vector → Article No (N° d'article): 6SL3246-0BA22-1FA0 → Version 4.7).

| 🖓 Siemens - D:\00_TIA_Portal\062-101Frequ | ncyConverter G120 PN S7-1500\062-101 Frequeny Converter G120 PN S7-1500                 |             |                   |                                | 2        |
|-------------------------------------------|-----------------------------------------------------------------------------------------|-------------|-------------------|--------------------------------|----------|
| Project Edit View Insert Online Option    | s Tools Window Help<br>) ± C <sup>41</sup> ± 🖥 🗓 🖬 🗒 🖓 Goonline 🚀 Gooffline 🏭 🖪 🖪 🛠 🖃 🔲 |             | Totall            | y Integrated Automation<br>POR | n<br>TAL |
| Project tree 🛛 🗐 🖣                        | 062-101 FrequencyConverter G120 PN S7-1500 > Devices & networks                         | _ # = ×     | Hardware ca       | talog 🗖 🛽                      |          |
| Devices                                   | 🛃 Topology view 💧 Network view 🛐                                                        | Device view | Options           |                                |          |
|                                           | 💦 Network 🔛 Connections HMI connection 💌 📅 🐯 🔍 ±                                        |             |                   |                                |          |
| ž                                         |                                                                                         | ^           | ✓ Catalog         |                                | dwa      |
| 🖉 💌 🗋 062-101FrequencyConverter G120 F    |                                                                                         |             | <search></search> | âtă j                          | init 🖥   |
| Add new device                            |                                                                                         |             | Filter            |                                |          |
| Devices & networks                        | CPU1516F                                                                                | =           | Piller            |                                |          |
| CPU1516F [CPU 1516F-3 PN/DP]              | CU2505-2 RN Vecto                                                                       |             | Drives &          | starters                       | ~        |
| Device configuration                      |                                                                                         |             | ► The SIRIUS      | motor starters and soft        |          |
| Conline & diagnostics                     |                                                                                         |             |                   | AICS drives                    |          |
| Tashnalagy ahiasts                        | PN/IE_1                                                                                 |             | 🕨 🖬 SIN           | IAMICS G110M                   |          |
| External source files                     |                                                                                         |             | 👻 🔜 SIN           | IAMICS G120                    | ne       |
| PIC tans                                  |                                                                                         |             | - 🚂               | Control units                  | _ 6      |
| PIC data types                            |                                                                                         |             | (                 | CU240B-2                       | = 5      |
| Watch and force tables                    |                                                                                         |             |                   | CU240B-2 DP                    |          |
| Online backups                            |                                                                                         |             |                   | E CU240E-2                     |          |
| Traces                                    |                                                                                         |             | ÷                 | E CU240E-2 PN                  | as       |
| Program info                              |                                                                                         | 1WO         |                   | E CU240E-2 DP                  | S        |
| Device proxy data                         |                                                                                         |             |                   | EU240E-2 F                     |          |
| PLC alarms                                |                                                                                         | # #         |                   | CU240E-2 PN-F                  |          |
| Text lists                                |                                                                                         |             |                   | E CU240E-2 DP-F                |          |
| Local modules                             |                                                                                         |             |                   | CU2505-2 Vector                | an       |
| Common data                               |                                                                                         |             |                   | CU2505-2 CAN Vector            |          |
| Documentation settings                    |                                                                                         |             |                   | CU2505-2 PN Vector             | ~        |
| Languages & resources                     |                                                                                         |             | <                 |                                | 5        |
| Gonline access                            |                                                                                         |             | ✓ Informati       | on                             |          |
| Card Reader/USB memory                    |                                                                                         |             | Device:           |                                | ^        |
|                                           |                                                                                         |             |                   |                                |          |
|                                           |                                                                                         |             |                   |                                | =        |
|                                           |                                                                                         |             |                   |                                |          |
|                                           |                                                                                         |             |                   |                                |          |
|                                           |                                                                                         |             |                   | CU2505-2 PN Vector             |          |
|                                           |                                                                                         |             |                   |                                |          |
|                                           | < III > 100%                                                                            |             | Article no.:      | 6SL3246-0BA22-1FA0             |          |
| > Details view                            | Properties 1 Info 🔒 🖳 Diagnostic                                                        | s I I I A   | Version:          | 4.7                            | ~        |
|                                           |                                                                                         |             | 2 D               |                                |          |

→ Reliez maintenant les interfaces Ethernet de la Control Unit du G120 et de la CPU1516F-3

PN avec la souris. ( $\rightarrow$  T Ethernet  $\rightarrow$  T Ethernet)

| M Siemens - D:\00_TIA_Portal\062-101Freque | ency Converter G120 PN S7-1500\062-101 Frequen | y Converter G120 PN S7-1500     |               | _ 0                                   |
|--------------------------------------------|------------------------------------------------|---------------------------------|---------------|---------------------------------------|
| Project Edit View Insert Online Option     | ns Tools Window Help                           |                                 |               | Totally Integrated Automation         |
| 📑 📑 🔚 Save project 📑 🐰 🗐 🛅 🗙 🎙             | 🔈 ± (🖅 ± 🖥 🛄 🚹 🚆 🖬 💋 Goonline 🖉 G              | io offline 🛔 🖪 🖪 🖌              |               | PORTAL                                |
| Project tree 🔲 🖣                           | 062-101FrequencyConverter G120 PN S7-1         | 500 🕨 Devices & networks        | _ # # ×       | Hardware catalog 📑 💷 🕨                |
| Devices                                    |                                                | 🚪 Topology view 🛔 Network view  | Device view   | Options                               |
|                                            | Network Connections HMI connection             | 🔻 🕎 號 🖭 🍳 ±                     |               |                                       |
| *                                          |                                                |                                 | ^             | ✓ Catalog                             |
| 062-101FrequencyConverter G120 F           |                                                |                                 |               | Search Mill MT                        |
| Add new device                             |                                                |                                 | =             |                                       |
| Devices & networks                         | CPU1516F                                       | Drive 1                         |               | Filter                                |
| 🔮 🔻 🛅 CPU1516F [CPU 1516F-3 PN/DP]         | CPU ISTOP                                      | G120 C025                       |               | PC systems                            |
| Device configuration                       |                                                |                                 |               |                                       |
| Online & diagnostics                       |                                                | Not assigned                    |               | SIRIUS motor starters and soft        |
| Program blocks                             |                                                |                                 |               | ✓ all SINAMICS drives                 |
| Technology objects                         | PN/IE_1                                        |                                 |               | SINAMICS G110M                        |
| External source files                      |                                                |                                 |               | ▼ al SINAMICS G120                    |
| PLC tags                                   |                                                |                                 |               | Control Units                         |
| <ul> <li>L@ PLC data types</li> </ul>      |                                                |                                 |               |                                       |
| Watch and force tables                     |                                                |                                 |               |                                       |
| Online backups                             |                                                |                                 | ÷ ē           | CU240E-2                              |
| 🕨 🔄 Traces                                 |                                                |                                 | , s           | 1 CU240E-2 PN                         |
| Program info                               |                                                |                                 | - ε           |                                       |
| Device proxy data                          |                                                |                                 |               | CU240E-2 F                            |
| PLC alarms                                 |                                                |                                 |               |                                       |
| Text lists                                 |                                                |                                 |               | CU240E-2 DP-F                         |
| Local modules                              |                                                |                                 |               | CU2505-2 Vector                       |
| Drive_1 [G120 CU250S-2 PN Ve               |                                                |                                 |               | CU2SUS-2 CAN Vector                   |
| Unassigned devices                         |                                                |                                 |               | CO2505-2 PN Vector                    |
| Common data                                |                                                |                                 |               | < III >                               |
| <ul> <li>Documentation settings</li> </ul> |                                                |                                 |               | ✓ Information                         |
| Languages & resources                      |                                                |                                 |               | Device:                               |
| Online access                              |                                                |                                 |               | =                                     |
| Card Reader/USB memory                     |                                                |                                 |               |                                       |
|                                            |                                                |                                 | $\sim$        |                                       |
| < III >                                    | < .                                            | > 100%                          |               | 88                                    |
| > Details view                             |                                                | 🖻 Properties 🛛 🗓 Info 🔋 🗓 Diagr | nostics 🛛 🗆 🖛 | CU2505-2 PN Vector                    |
| Portal view     Overview                   | Devices & ne                                   |                                 |               | Project D:\00_TIA_Portal\032-600_Glob |

→ Enfin, paramétrez une adresse IP adéquate pour une CPU dans les propriétés de "l'interface PROFINET [X1]" de "G120". (→ G120 CU250S-2 PN Vector → PROFINET interface [X1] (Interface PROFINET [X1]) → Properties (Propriétés) → Ethernet addresses (Adresses Ethernet) → IP protocol (Protocole IP) → IP address (Adresse IP) : 192.168.0.6)

| Ma stemens - D:100_TIA_Porta1062-T0TFreque | ency Converter G120 PN S7-1500\062-101   | requeny Converter G120 PN S7-15 | 500                                 |             |                    | -                 |     |
|--------------------------------------------|------------------------------------------|---------------------------------|-------------------------------------|-------------|--------------------|-------------------|-----|
| Project Edit View Insert Online Option     | s Tools Window Help                      | et un in emerical               |                                     |             | Totally Integra    | ated Automation   |     |
| 📑 💽 🔚 Save project 📇 🐰 💷 💷 🗙 🖷             | ) ± (레 보 🗇 🛄 🏛 📕 🌽 Goonli                | ne 🖉 Go offline 🕌 🛄 📑 🏋         | =                                   |             |                    | PORT              | AL. |
| Project tree 🔲 🖣                           | 062-101FrequencyConverter G120 F         | N S7-1500 > Devices & netwo     | orks                                | _ # = ×     | Hardware c         | atalog 📑 🔟        |     |
| Devices                                    |                                          | 📑 Тор                           | oology view 🛔 Network view 🚺        | Device view | Options            |                   | E   |
| 🖻 🖸 🖸 🗎 🗃 🛃                                | Network Connections HMI connect          | tion 🔽 🕎 🖬 🔍 🛨                  |                                     |             |                    | 0                 |     |
| 2                                          |                                          |                                 | tem: CPU1516E PROFINET IO-System    | m (100)     | ✓ Catalog          |                   |     |
| Solution Converter G120 F                  |                                          | + 10 5)51                       |                                     | =           | Catalog            |                   | 1   |
| Add new device                             |                                          |                                 |                                     | Z           | Genera             | and an            | - 1 |
| 🛔 Devices & networks                       | CPU1516F                                 | Drive                           | 1                                   | etw         | Filter             | -                 |     |
| 🗧 🔻 🛅 CPU1516F [CPU 1516F-3 PN/DP]         | CPU 1516F                                | G120 G                          | CU25                                | = <u>2</u>  | PC system          | ems /             | ^   |
| Device configuration                       |                                          |                                 |                                     | • क्र       | 👻 🌄 Drives 8       | & starters        |     |
| Online & diagnostics                       |                                          | CPU15                           | 16F                                 | °           | 🕨 🕨 🧰 SIRIL        | IS motor starters |     |
| Program blocks                             |                                          |                                 |                                     |             | 👻 🔤 SINA           | MICS drives       |     |
| Technology objects                         |                                          | CPU1516F.PROFINE                |                                     |             | 🕨 🕨 🔤 SI           | NAMICS G110M      |     |
| External source files                      | 2                                        |                                 | <b>N</b> 100%                       |             | 👻 🔜 SI             | NAMICS G120       |     |
| PLC tags                                   |                                          |                                 | 2 100 1                             | . Y         |                    | Control units     |     |
| PLC data types                             | Drive_1 [G120 CU250S-2 PN Vector]        | <u></u> 3                       | Properties Info Diagnost            | tics        |                    | 4 CU240B-2        |     |
| Watch and force tables                     | General                                  |                                 |                                     |             |                    | E CU240B-2 DP     |     |
| Online backups                             | ▼ General                                |                                 |                                     | ^           | 1                  | a CU240E-2        |     |
| Traces                                     | Catalog information                      | Ethernet addresses              |                                     |             | 1                  | 2 CU240E-2 PN     |     |
| Program info                               | ✓ PROFINET interface [X1]                | Interface networked with        |                                     | =           |                    | CU240E-2 DP       | 21  |
| Device proxy data                          | General                                  | interface networked mar         |                                     |             |                    | CU240E-2 F        |     |
| PLC alarms                                 | Ethernet addresses                       | Subnet:                         | PN/IE 1                             | •           |                    | CU240E-2          |     |
| Text lists                                 | <ul> <li>Cyclic data exchange</li> </ul> |                                 | Add new subset                      |             |                    | CU240E-2          |     |
| Local modules                              | Actual value                             |                                 | Add new subnet                      |             | I                  | CU2505-2 V        |     |
| Distributed I/O                            | Setpoint                                 | 10 1                            |                                     |             |                    | CU2505-2 C        |     |
| Drive_1 [G120 CU250S-2 PN Ve               | <ul> <li>Advanced options</li> </ul>     | IP protocol                     |                                     |             |                    | C02505-2 F        | 4   |
| Common data                                | Media redundancy                         | in address                      |                                     |             | <                  | >                 | 4   |
| Documentation settings                     | <ul> <li>Real time settings</li> </ul>   | IP address:                     | 192.168.0                           |             | ✓ Information      | tion              |     |
| Longuages & resources                      | IO cycle                                 | Subnet mask:                    |                                     |             | Device:            |                   | ^   |
| Im Online access                           | Synchronization                          |                                 | Use router                          |             |                    |                   |     |
| Card Reader/USB memory                     | <ul> <li>Port [X1 P1]</li> </ul>         | Router address:                 |                                     |             |                    |                   | -   |
|                                            | <ul> <li>Port [X1 P2]</li> </ul>         |                                 |                                     |             |                    |                   |     |
|                                            | Diagnostics addresses                    | PROFINET                        |                                     |             |                    |                   |     |
|                                            | Module parameter                         | TROTINET                        |                                     |             |                    | CUDEOS 2 PNLVoc   |     |
|                                            | HW identifier                            |                                 | Generate PROFINET device name auton | natically   |                    | CO2DOD-2 PN Vec   |     |
|                                            |                                          | PROFINET device name            | drive 1                             |             | Antislana          | 6512246 08422 15  |     |
|                                            |                                          | Thornwer device name            |                                     |             | Article no.:       | 0515240-06/22-11  |     |
| < III >                                    |                                          | Converted name:                 | drivexb14te3                        |             | Version:           | 4.7.3             | ~   |
| > Details view                             |                                          | Device number:                  | 1                                   | · ·         | <                  |                   |     |
| Portal view     Overview                   | Devices & ne                             |                                 |                                     | 🗸 Project D | 0:\00 TIA Portal\0 | 32-600 Glob       |     |

→ Le nom de l'appareil est affiché dans "General (Généralités)". (→General (Généralités) → Name (Nom): Drive\_G120\_conveyor (Entraînement\_G120\_ Courroie)

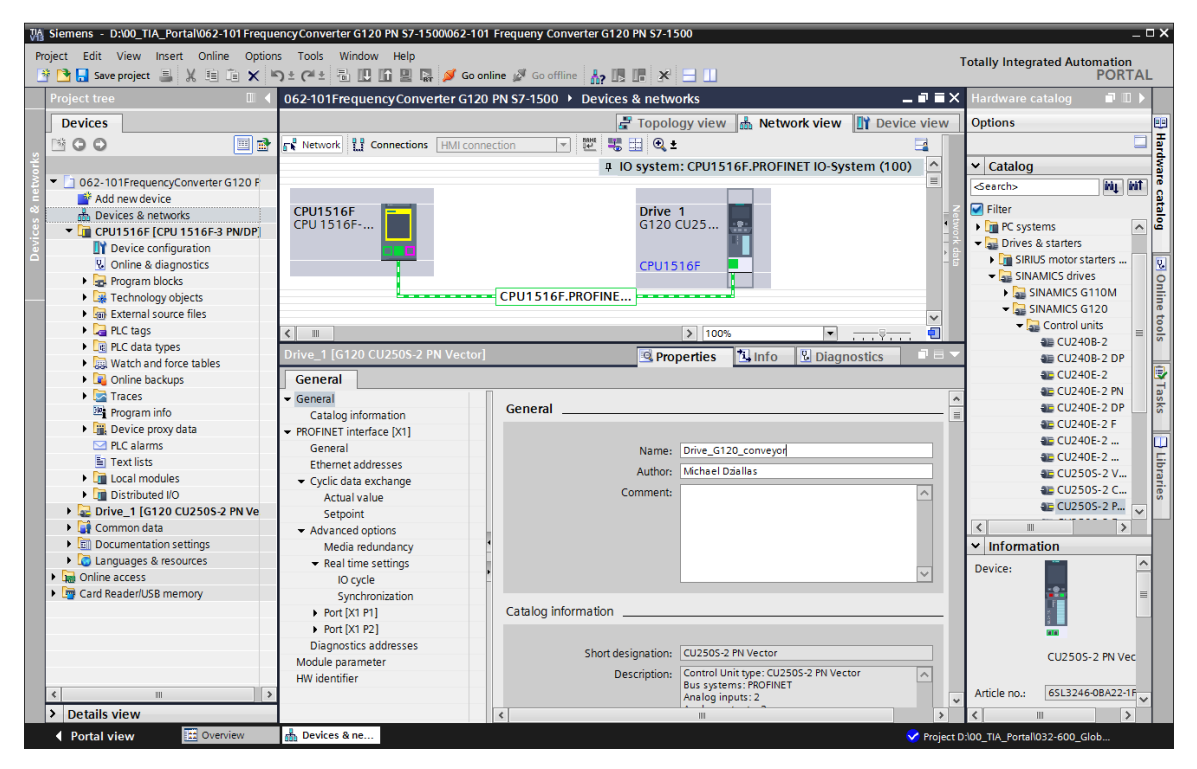

### Remarque :

 Dans le cas de "l'interface PROFINET" du "G120 CU250S-2 PN-Vector", le nom est automatiquement accepté en tant que nom d'appareil PROFINET sous le point "PROFINET". → II est également possible de régler des paramètres relatifs au "Cycle IO" tels que la "Durée d'actualisation" et la "Durée de surveillance de réponse" pour cet appareil.
 (→Advanced options (Options étendues) → Real time settings (Paramètres temps réel) → Cycle IO (IO cycle) → Update time (Durée d'actualisation) → Watchdog time (Durée de surveillance de réponse)

| Ma Siemens - D:\00_TIA_Portal\062-101Freque                                                                                                    | ency Converter G120 PN S7-1500\062-10             | 1 Frequeny Converter G120 PN S7-1500           |               | -                                   | □×    |
|----------------------------------------------------------------------------------------------------|---------------------------------------------------|------------------------------------------------|---------------|-------------------------------------|-------|
| Project Edit View Insert Online Option                                                                                                    | is Tools Window Help<br>🗅 ± (4 ± 🖫 🛄 🛄 🔛 🌠 🎺 Goor | nline 🖉 Go offline 🕌 🖪 🖪 🗱                     | Tot           | ally Integrated Automation<br>PORTA | L     |
| Project tree 🔲 🖣                                                                                                    | 062-101FrequencyConverter G120                    | ) PN S7-1500 🕨 Devices & networks              | _ # = ×       | Hardware catalog 🛛 🗐 🔳 🕽            | T     |
| Devices                                                                                                    |                                                   | 🐺 Topology view 👗 Network view 🚺               | Device view   | Options                             |       |
|                                                                                                    | Network                                           | ection 🔽 👯 🖽 🔍 ±                               |               |                                     | 1 =   |
| ž                                                                                                    | <u> </u>                                          | a IO system: CPU1516E PROFINET IO-System       | n (100)       | ✓ Catalog                           | -dv   |
| 062-101FrequencyConverter G120 F                                                                                                    |                                                   | ,                                              | =             | <search> Wi Wi</search>             | a le  |
| 🗧 🎽 Add new device                                                                                                    |                                                   |                                                |               |                                     | 유     |
| 🕆 Devices & networks                                                                                                    | CPU1516F                                          | Drive_G120                                     | - Vetv        | Filter                              |       |
| CPU1516F [CPU 1516F-3 PN/DP]                                                                                                    |                                                   |                                                | vork          | Drives & starters                   |       |
| Device configuration                                                                                                    |                                                   |                                                | > da          | SIBIUS motor sta                    |       |
| V Online & diagnostics                                                                                                    |                                                   | CPU1516F                                       |               | SINAMICS drives                     |       |
| Tashpalagu akiasta                                                                                                    |                                                   | CDU1516E PROFINE                               |               | SINAMICS G1                         | nii i |
| External source files                                                                                                    |                                                   | CF013101.PR011NE                               |               | - SINAMICS G120                     | ne    |
| PLC tags                                                                                                    | 2                                                 | 100%                                           |               | 👻 🌄 Control units 🔤                 | 00    |
| LC data types                                                                                                    |                                                   |                                                | <u>. Y</u>    | ■ CU240B-2                          | s     |
| Watch and force tables                                                                                                    | Drive_G120_conveyor [G120 C0250                   | IS-2 PN Vector)  Q Properties II Info Diagnost | ics           | 🚛 CU240B                            |       |
| Online backups                                                                                                    | General                                           |                                                |               | ■ CU240E-2                          | 2     |
| Traces                                                                                                    |                                                   |                                                |               | ac CU240E                           | ast   |
| Program info                                                                                                    | Catalog information                               | No cycle                                       |               | CU240E                              | ŝ     |
| Device proxy data                                                                                                    | <ul> <li>PROFINET interface [X1]</li> </ul>       | Update time                                    |               | CU240E                              |       |
| PLC alarms                                                                                                    | General                                           |                                                |               | an CU240E                           |       |
| Text lists                                                                                                    | Ethernet addresses                                | Automatic 2.000                                | ms            | AB CU2505-                          | ibr   |
| Local modules                                                                                                    | <ul> <li>Cyclic data exchange</li> </ul>          | 🔿 Can be set                                   |               | an CU2505                           | arie  |
| Distributed I/O                                                                                                    | Actual value                                      | Adapt update time when send clock changes      |               | a CU2505                            | S S   |
| <ul> <li>Weight and the second second se</li></ul> | Setpoint                                          |                                                |               |                                     |       |
| Common data                                                                                                    | <ul> <li>Advanced options</li> </ul>              | Watchdog time                                  |               |                                     | 4     |
| languages & resources                                                                                                    | Media redundancy                                  |                                                |               | ▼ Information                       | -     |
| Online access                                                                                                    | <ul> <li>Real time settings</li> </ul>            | Accepted update cycles                         |               | Device:                             | -     |
| Card Reader/USB memory                                                                                                    | Synchronization                                   | without IO data: 3                             | -             |                                     |       |
|                                                                                                    | Port [X1 P1]                                      | weeks and a second                             |               |                                     |       |
|                                                                                                    | Port [X1 P2]                                      | watchdog time: 6.000                           | ms            |                                     |       |
|                                                                                                    | Diagnostics addresses                             |                                                |               | -                                   |       |
|                                                                                                    | Module parameter                                  |                                                |               | CU250S-2 PN 1                       |       |
|                                                                                                    | HW identifier                                     |                                                |               |                                     |       |
| < III >                                                                                                    |                                                   |                                                |               | Article no.: 6SL3246-0BA2           | -     |
| > Details view                                                                                                    |                                                   |                                                |               | < III >                             |       |
| Portal view     Overview                                                                                                    | Devices & ne                                      |                                                | Project D:\00 | D_TIA_Portal\032-600_Glob           |       |

→ Le "Télégramme standard 1" est défini pour "l'échange de données cyclique" entre SPS et le convertisseur de fréquence. (→ PROFINET interface [X1] (Interface PROFINET [X1]) → Cyclic data exchange (Échange de données cyclique) → Actual value (Valeur réelle) : Standard Telegram 1(Télégramme standard 1) → Setpoint (Valeur de consigne) : Standard Telegram 1 (Télégramme standard 1)

| Siemens - D:\00_TIA_Portal\0<br>roject Edit View Insert O                                                                                                    | 62-101 Freque                      | ancyConverter G120 PN S7-15000<br>s Tools Window Help | Go online   | Go offline                                                                                                    | G120  | PN \$7-1500                         |   |                    |            |        | Fotally Integr | ated Autom  | ation              |
|----------------------------------------------------------------------------------------------------|------------------------------------|-------------------------------------------------------|-------------|----------------------------------------------------------------------------------------------------|-------|-------------------------------------|---|--------------------|------------|--------|----------------|-------------|--------------------|
| Project tree                                                                                                    |                                    | 062-101 FrequencyConverter                            | G120 PN     | S7-1500 ▶ De                                                                                                   | vices | & networks                          | _ |                    |            |        |                | -           |                    |
| Devices                                                                                                    |                                    |                                                       |             |                                                                                                    |       |                                     |   | 🚽 Торо             | ology view | 📥 Ne   | twork view     | Device      | view               |
| 800                                                                                                    | 🔲 🛃                                | Network Connections                                   | I connectio | n v name                                                                                                    | -     | 🔃 🔍 ±                               |   |                    |            |        |                |             | -                  |
| O62-101FrequencyConver<br>Add new device<br>Devices & networks<br>Occurstor CPU 1516<br>Oreuts16F [CPU 1516<br>Oreuts16F [CPU 1516<br>Oreuts16F [CPU 1516<br>Oreuts16F [CPU 1516<br>Occurstication of the oreuts1<br>Occurstication of the oreuts1<br>Occurstication of the ore | rter G120 F<br>F-3 PN/DP<br>h<br>s | CPU1516F<br>CPU1516F                                  | (C          | PU1516F.PROF                                                                                                   | INE   | Drive_G120<br>G120 CU25<br>CPU1516F |   | ₽ IO syste         | em: CPU151 | 6F.PRO | FINET IO-Sys   | tem (100)   | < III Network data |
| Watch and force tab                                                                                                    | les                                | Drive_G120_conveyor [G120 C                           | U250S-2     | PN Vector]                                                                                                    |       |                                     |   | 🔍 P                | roperties  | 🖪 Info | 🛛 📱 Diagn      | ostics      |                    |
| Online backups                                                                                                    |                                    | General                                               |             |                                                                                                    |       |                                     |   |                    |            |        |                |             |                    |
| 🕨 🔀 Traces                                                                                                    |                                    | ▼ General                                             | 1           |                                                                                                    |       |                                     |   |                    |            |        |                |             | 0                  |
| Program info                                                                                                    |                                    | Catalog information                                   | Cyclic      | data exchange                                                                                                  |       |                                     |   |                    |            |        |                |             |                    |
| Device proxy data                                                                                                    |                                    | ▼ PROFINET interface [X1]                             |             |                                                                                                    |       |                                     |   |                    |            |        |                |             |                    |
| PLC alarms                                                                                                    |                                    | General                                               |             | Drive object                                                                                                   | Link  | Telegram                            |   | Longth             | Extension  |        | Partner        | Partner dat | _                  |
| Text lists                                                                                                    |                                    | Ethernet addresses                                    |             | Astualualua                                                                                                    |       | Ctandard Talansan 1                 |   | Length<br>D. wards | O usede    |        | COULEIGE       | 14.7        | ·                  |
| Local modules                                                                                                    |                                    | <ul> <li>Cyclic data exchange</li> </ul>              |             | Actual value                                                                                                   | 5     | Standard Telegramm 1                |   | 2 words            | 0 words    |        | CPUISIOF       | 0.4.7       |                    |
| Distributed I/O                                                                                                    |                                    | Actual value                                          |             | Setpoint                                                                                                    | -     | Standard Telegramm T                |   | 2 Words            | 0 words    |        | CPUIDIOF       | Q 4/        |                    |
| Drive_G120_conveyor                                                                                                    | or [G120 C.                        | Setpoint                                              |             | <add td="" telegra<=""><td></td><td></td><td></td><td></td><td></td><td></td><td></td><td></td><td></td></add> |       |                                     |   |                    |            |        |                |             |                    |
| Common data                                                                                                    |                                    | <ul> <li>Advanced ontions</li> </ul>                  | •           |                                                                                                    |       |                                     |   |                    |            |        |                |             |                    |
| Documentation settings                                                                                                    | s                                  | Media redundancy                                      | _           |                                                                                                    |       |                                     |   |                    |            |        |                |             |                    |
| Languages & resources                                                                                                    |                                    | Real time settings                                    | •           |                                                                                                    |       |                                     |   |                    |            |        |                |             |                    |
| Online access                                                                                                    |                                    | IO cycle                                              |             |                                                                                                    |       |                                     |   |                    |            |        |                |             |                    |
| Card Reader/USB memory                                                                                                    |                                    | Synchronization                                       |             |                                                                                                    |       |                                     |   |                    |            |        |                |             |                    |
| -                                                                                                    |                                    | Nort [V1 P1]                                          |             |                                                                                                    |       |                                     |   |                    |            |        |                |             | _                  |
|                                                                                                    |                                    | Port [X1 P2]                                          |             | ٢                                                                                                    |       |                                     |   |                    |            |        |                |             | >                  |
|                                                                                                    |                                    | Diagnostics addresses                                 |             |                                                                                                    |       |                                     |   |                    |            |        |                |             |                    |
| 4                                                                                                    |                                    | Madula assesses                                       | > Ac        | tual value                                                                                                    |       |                                     |   |                    |            |        |                |             |                    |
|                                                                                                    | >                                  | Module parameter                                      |             |                                                                                                    |       |                                     |   |                    |            |        |                |             |                    |
| Details view                                                                                                    |                                    | HWIdentifier                                          |             |                                                                                                    |       |                                     |   |                    |            |        |                |             |                    |

Librement utilisable par les établissements de formation/R&D. © Siemens 2019. Tous droits réservés. sce-062-101-frequency-converter-g120-pn-s7-1500-r0909-fr.docx

→ Sélectionnez les plages d'adresse "E 256...259" et "A 256 ... 259".
 (→PROFINET interface [X1] (Interface PROFINET [X1]) → Cyclic data exchange (Échange de données cyclique) → Actual value (Valeur réelle) → Start address I 256 (Adresse initiale E 256) → Setpoint (Valeur de consigne) → Start address O 256 (Adresse initiale A 256)

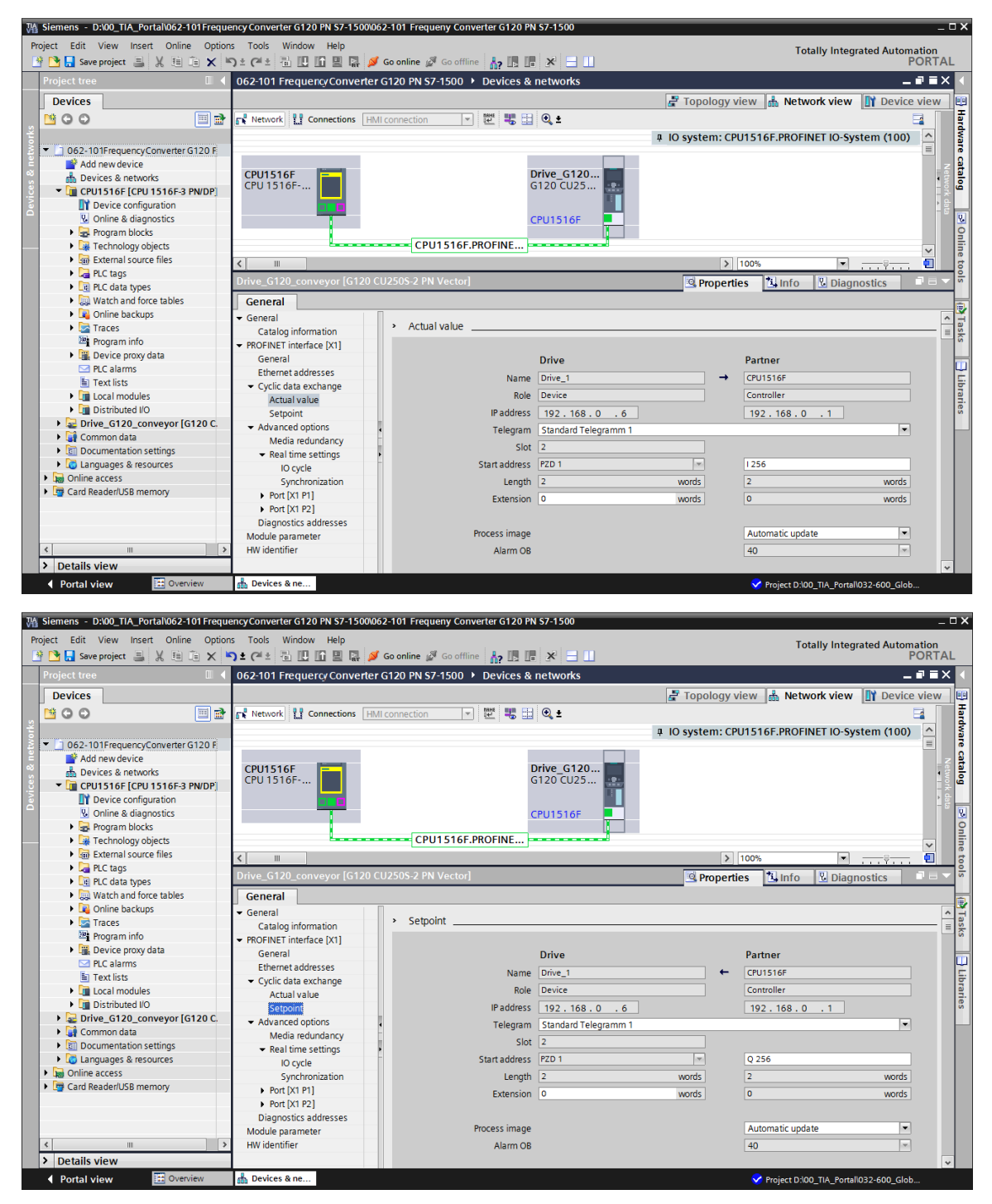

→ Modifiez maintenant la "Vue des appareils" du "Entraînement\_G120\_Courroie". Ici, sélectionnez une fois de plus le Power Module utilisé, par ex. : "PM240-2 IP20 FSA U 1/3 AC200 0,75kW" et attribué à "Entraînement\_G120\_Courroie". (→ Device view (Vue des appareils) → Drive\_G120\_conveyor (Entraînement\_G120\_Courroie) → PM 240-2 IP20 FSA U 1/3 AC200 0,75 kW)

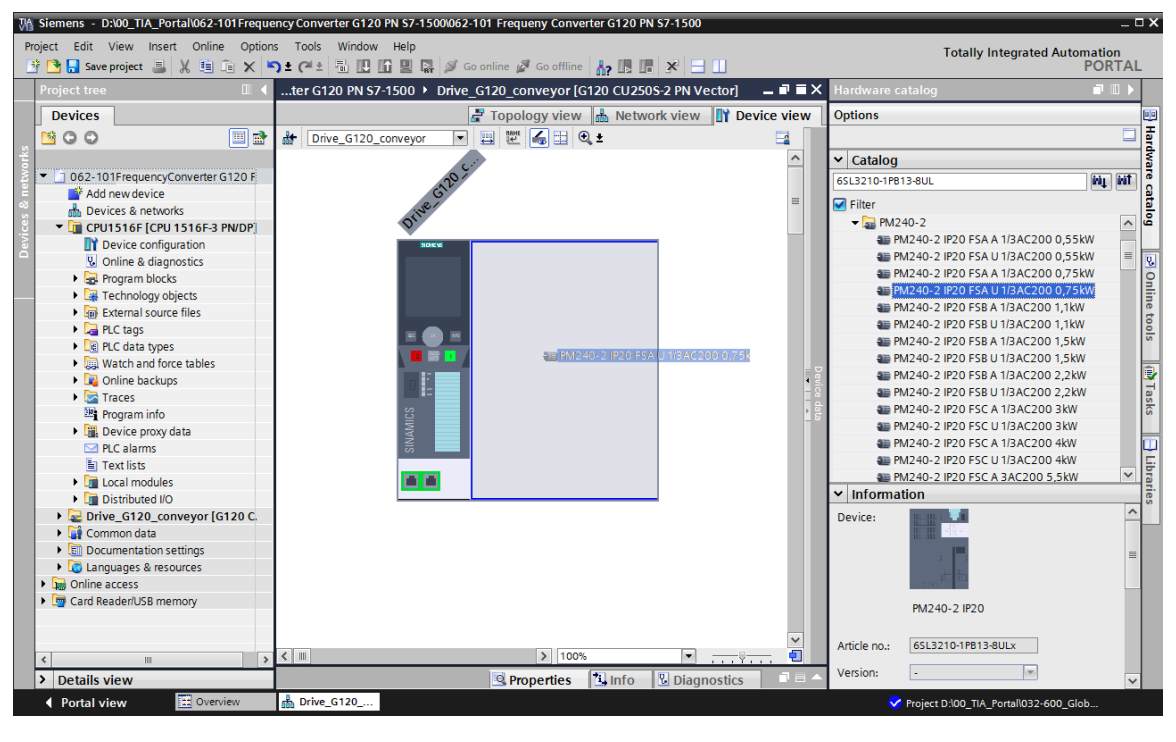

→ Maintenant, enregistrez le projet avec les anciens paramètres. ( $\rightarrow$   $\square$  Save project)

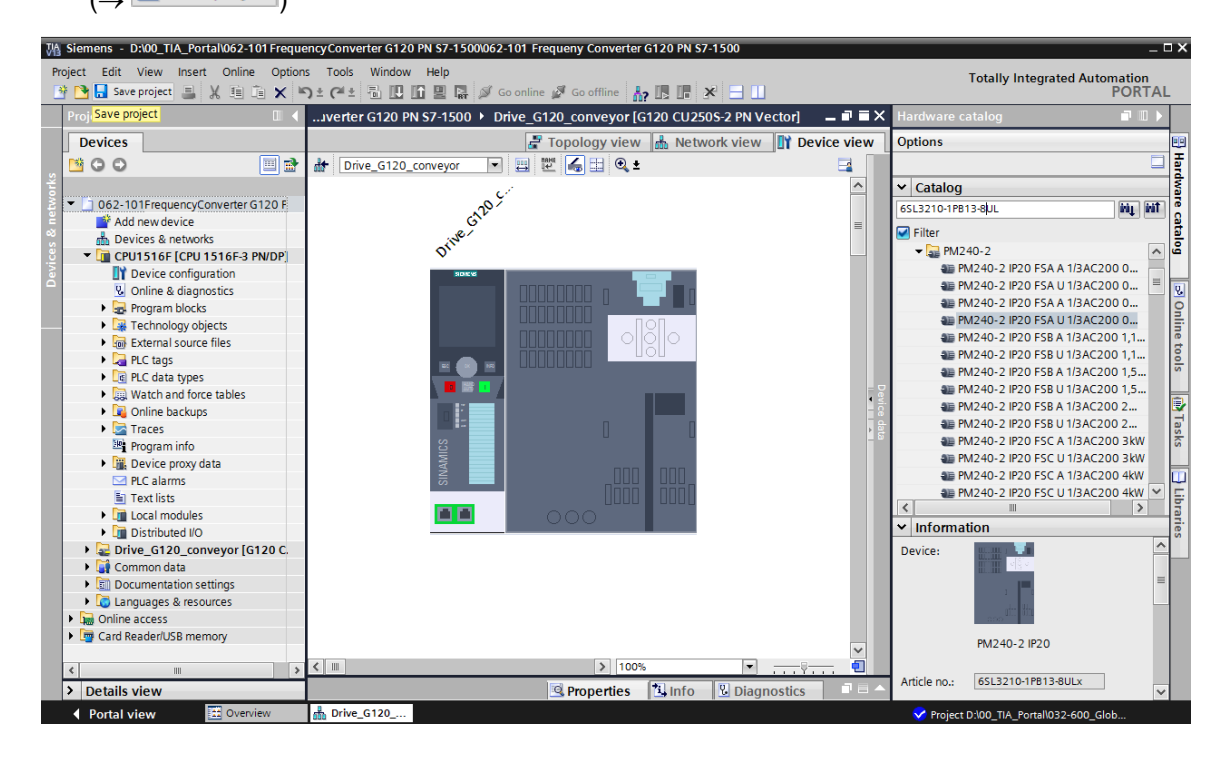

→ À cet emplacement, chargez la configuration des appareils avec le convertisseur de fréquence G120 en tant que "Device" dans la "CPU\_1516F [CPU1516F-3 PN/DP]", en cliquant sur l'icône "I Download to device (Charger dans l'appareil)".
 (→CPU\_1516F [CPU1516F-3 PN/DP] → II)

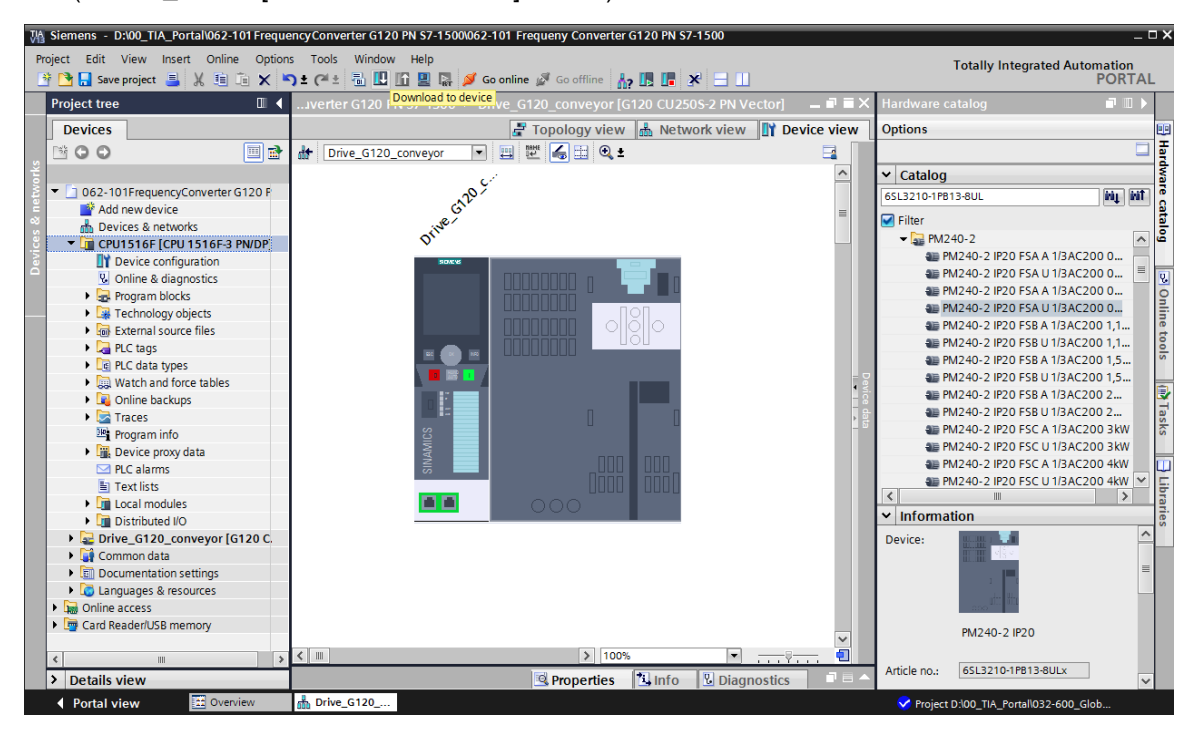

 → Il faut encore attribuer le nom d'appareil au convertisseur de fréquence G120, en tant que IO-Device de la CPU\_1516F. Pour ce faire, marquez maintenant le réseau "PN/IE\_1" et choisissez "Assign device name (Attribuer noms d'appareils)".
 (→ PN/IE\_1 → Assign device name Attribuer nom d'appareils)

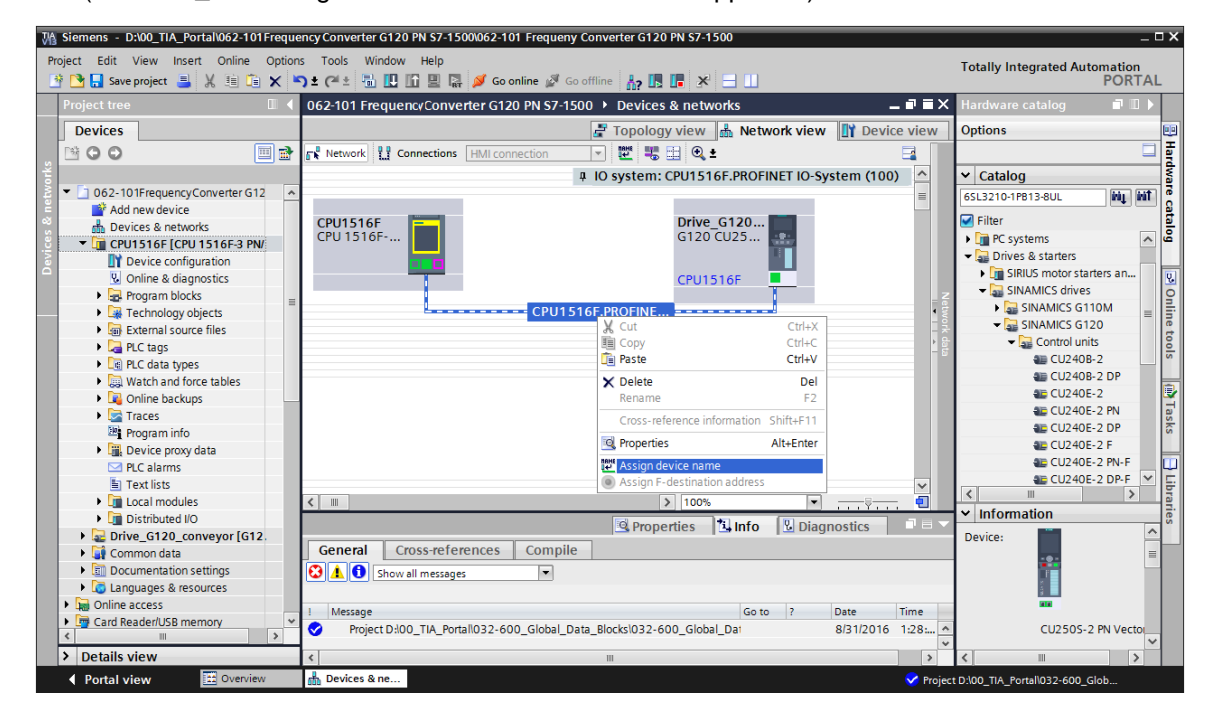

 → L' "Interface PG/PC" peut être choisie dans la boîte de dialogue suivante, avant de sélectionner "Drive\_G120\_conveyor (Entraînement\_G120\_Courroie)" et "Assign name (Attribuer noms)".
 (→PROFINET device name (Noms d'appareils PROFINET) : Drive\_G120\_conveyor (Entraînement\_G120\_Courroie) → SINAMICS G120 CU250S → Assign device name (Attribuer nom)

| Configured PROFINET deli   Provide vision   Provide vision                                                                                                    | sign PROFINET devic  | ce name.                                                                                      |                                                                                                    |                                                                                                    |                                                                                                    |                                                                 |                             |                            |       |
|----------------------------------------------------------------------------------------------------|----------------------|-----------------------------------------------------------------------------------------------|----------------------------------------------------------------------------------------------------|----------------------------------------------------------------------------------------------------|----------------------------------------------------------------------------------------------------|-----------------------------------------------------------------|-----------------------------|----------------------------|-------|
| And the side and the side of a place of an end of a place of a place of a pla                                                                                                    |                      |                                                                                               | Configured I                                                                                                    | PROFINI                                                                                                    | T dev                                                                                                    |                                                                 |                             |                            |       |
| Device Syste         System Status         The System Status         The System Status         System Status                                                                                                    |                      |                                                                                               | PROFINET devic                                                                                                    | e name:                                                                                                    | drive_g120_c                                                                                                    | onveyor                                                         |                             | •                          |       |
| Online access<br>The define State:<br>The define State:<br>The define State:<br>The define State:<br>The state:<br>The state:<br>The                                                                                                    |                      |                                                                                               | Dev                                                                                                    | ice type:                                                                                                    | CU2505-2 PN V                                                                                                    | /ector                                                          |                             |                            |       |
| Price interface:     Price interface:                                                                                                    |                      |                                                                                               | Online acces<br>Type of the PG/PC in                                                                                                    | SS<br>nterface:                                                                                                    | PN/IE                                                                                                    |                                                                 |                             | -                          | 5     |
| Purce filter <ul> <li>y show devices with back parameter settings</li> <li>y show devices with back parameter settings</li> <li>y show devices with back parameter settings</li> <li>y show devices with back parameter settings</li> <li>y show devices with back parameter settings</li> <li>y show devices with back parameter settings</li> <li>y show devices with back parameter settings</li> <li>y show devices with back parameter settings</li> <li>y y show devices with back parameter settings</li> <li>y y show devices with back p</li></ul>                                                                                                    |                      |                                                                                               | PG/PC in                                                                                                    | nterface:                                                                                                    | Intel(R) Ethe                                                                                                    | ernet Connec                                                    | tion I217-LM                |                            | • 💿 🖪 |
| Close Status information:<br>Secret completed. 1 of 2 devices were found.<br>Secret biolections with biad parameter settings<br>Secret completed. 1 of 2 devices were found.<br>Secret completed. 1 of 2 devices were found.<br>Close<br>Device The Secret completed. 1 of 2 devices were found.<br>Secret completed. 1 of 2 devices were found.<br>Close<br>Device The Secret completed. 1 of 2 devices were found.<br>Close<br>Device The Secret completed. 1 of 2 devices were found.<br>Close<br>Device The Secret completed. 1 of 2 devices were found.<br>Close<br>Device The Secret completed. 1 of 2 devices were found.<br>Close<br>Device The Secret completed. 1 of 2 devices were found.<br>Close<br>Device The Secret completed. 1 of 2 devices were found.<br>Close<br>Device The Secret completed. 1 of 2 devices were found.<br>Close<br>Device The Secret completed. 1 of 2 devices were found.<br>Close<br>Device The Secret completed. 1 of 2 devices were found.<br>Close<br>Device The Secret completed. 1 of 2 devices were found.<br>Close the Secret completed. 1 of 2 devices were found.<br>Close the Secret completed. 1 of 2 devices were found.<br>Close the Secret completed. 1 of 2 devices were found.<br>Close the Secret completed. 1 of 2 devices were found.<br>Secret completed. 1 of 2 devices were found.<br>Secret completed. 1 of 2 devic                                                    |                      |                                                                                               | Device filter                                                                                                    |                                                                                                    |                                                                                                    |                                                                 |                             |                            |       |
| Only show devices with bud parameter settings         Only show devices without names         Accessible devices in the reboxit:         If address       MAC address         Packard completed. 1 of 2 devices were found.         Search completed. 1 of 2 devices were found.         Search completed. 1 of 2 devices were found.         Device filter         Device filter         Device filter         Only show devices without names         Accessible devices in the network:         Packard completed. 1 of 2 devices were found.         Search completed. 1 of 2 devices were found.         Search completed. 1 of 2 devices were found.         Search completed. 1 of 2 devices were found.         Search completed. 1 of 2 devices were found.         Device filter         Device filter         Only show devices of the same type         Only show devices with bad parameter settings         Only show devices without names         Accessible devices in the network:         If address       MAC address         Device filter         If address       MAC address         Device filter       If address         If address       MAC address         Device filter       If address         If address       <                                                                                                    |                      |                                                                                               | Only show                                                                                                    | devices of th                                                                                                    | ie same type                                                                                                    |                                                                 |                             |                            |       |
| Cline status information:<br>Search completed. 1 of 2 devices were found.<br>Search completed. 1 of 2 devices were found.<br>Cline status information:<br>Cline status information:<br>Cline stat    |                      |                                                                                               | Only show                                                                                                    | devices with                                                                                                    | bad paramete                                                                                                    | er settings                                                     |                             |                            |       |
| Accessible devices in the network:<br>P22168.0.0<br>D0-1F-F8-E0-4E-51 SINAMICS                                                                                                    |                      |                                                                                               | Only show                                                                                                    | devices with                                                                                                    | out names                                                                                                    |                                                                 |                             |                            |       |
| 192,169.0.6       00-1F-F9-E0-4E-51 SINAMICS                                                                                                    |                      | Accessible devie                                                                              | ces in the network:<br>MAC address                                                                                                    | Device                                                                                                    | PROFINET dev                                                                                                    | ice name                                                        | Status                      |                            |       |
| Orline status information:   Orline status information:   Search completed. 1 of 2 devices were found.   Search completed. 1 of 2 devices were found.                                                                                                    |                      | 192.168.0.6                                                                                   | 00-1F-F8-E0-4E-5                                                                                                    | SINAMICS.                                                                                                    |                                                                                                    |                                                                 | No device                   | name assig                 | jned  |
| Online status information: <ul> <li>Search completed.1 of 2 devices were found.</li> <li>Search completed.1 of 2 devices were found.</li> </ul> Search completed.1 of 2 devices were found.     Search completed.1 of 2 devices were found.     Close     Close        Close <td></td> <td></td> <td></td> <td></td> <td></td> <td></td> <td></td> <td></td> <td></td>                                                                                                    |                      |                                                                                               |                                                                                                    |                                                                                                    |                                                                                                    |                                                                 |                             |                            |       |
| Online status information:                                                                                                    |                      |                                                                                               |                                                                                                    |                                                                                                    |                                                                                                    |                                                                 |                             |                            |       |
| Image: Second Second                                                                                                    |                      |                                                                                               |                                                                                                    |                                                                                                    |                                                                                                    |                                                                 |                             |                            |       |
| Online status information:         Search completed.1 of 2 devices were found.         Image: Search completed.1 of 2 devices were found.         Image: Search completed.1 of 2 devices were found.         Image: Search completed.1 of 2 devices were found.         Image: Search completed.1 of 2 devices were found.         Image: Search completed.1 of 2 devices were found.         Image: Search completed.1 of 2 devices were found.         Image: Search completed.1 of 2 devices were found.         Image: Search completed.1 of 2 devices were found.         Image: Search completed.1 of 2 devices were found.         Image: Search completed.1 of 2 devices were found.         Image: Search completed.1 of 2 devices were found.                                                                                                    |                      | <                                                                                             |                                                                                                    |                                                                                                    |                                                                                                    |                                                                 | lada lind                   |                            | \$    |
| Image: Search completed. 1 of 2 devices were found.                                                                                                    |                      |                                                                                               |                                                                                                    |                                                                                                    |                                                                                                    |                                                                 |                             |                            | Close |
| PROFINET device name:       drive_g120_conveyor         Device type:       CU2505-2 PN Vector         Online access       PG/PC interface:         PG/PC interface:       Intel(R) Ethernet Connection 1217-LM         PG/PC interface:       Intel(R) Ethernet Connection 1217-LM         Only show devices of the same type       Only show devices with bad parameter settings         Only show devices without names       Accessible devices in the network:         Paddress       MAC address       Device         Paddress       MAC address       Device         192.168.0.6       00-1F-F8-ED-4E-51 SINAMICS G120 CU250       No device name assi         Vulpdate list       Assign name         Update list       Assign name                                                                                                    | sign PROFINET devic  | e name.                                                                                       |                                                                                                    |                                                                                                    | _                                                                                                    | _                                                               |                             |                            | Close |
| Device type:       CU250-2-FN Vector         Online access       Type of the RG/RC interface:       PNUE         PG/RC interface:       PnuE       •         Only show devices of the same type       Only show devices with bad parameter settings       •         Only show devices with bad parameter settings       •       Only show devices with bad parameter settings         Only show devices with bad parameter settings       •       •       No device name assi         Accessible devices in the network:       PROFINET device name       Status         192.168.0.6       00-1F-FB-E0-4E-51 SINAMICS G120 CU250       •       No device name assi         192.168.0.6       00-1F-FB-E0-4E-51 SINAMICS G120 CU250       •       No device name assi         192.168.0.6       00-1F-FB-E0-4E-51 SINAMICS G120 CU250       •       No device name assi         192.168.0.6       00-1F-FB-E0-4E-51 SINAMICS G120 CU250       •       No device name assi         Update list       Assign name       •       •       •         Search completed.1 of 2 devices were found.       •       •       •       •         Search completed.1 of 2 devices were found.       •       •       •       •                                                                                                    | sign PROFINET devic  | e name.                                                                                       | Configured                                                                                                    | PROFINI                                                                                                    | ET dev                                                                                                    | _                                                               |                             |                            | Close |
| Offine access         Type of the R0/R0 interface:         PG/PC interface:         PG/PC interface:<                                                                                                    | ssign PROFINET devic | e name.                                                                                       | Configured I                                                                                                    | PROFINI                                                                                                    | ET dev<br>drive_g120_c                                                                                                    | conveyor                                                        | _                           |                            | Close |
| PGIPC interface:       Intel(R) Ethermet Connection 1217-LM         Image: Connection 1217-LM       Image: Connection 1217-LM         Image: Connection 1217-LM       Image: Connection 1217-LM                                                                                                    | ssign PROFINET devic | e name.                                                                                       | Configured I<br>PROFINET device<br>Dev                                                                                                    | PROFINI<br>e name:<br>ice type:                                                                                                    | ET dev<br>drive_g120_c<br>CU2505-2 PN \                                                                                                    | :onveyor<br>/ector                                              | _                           |                            | Close |
| Device filter <ul> <li>Only show devices of the same type</li> <li>Only show devices with bad parameter settings</li> <li>Only show devices without names</li> </ul> Accessible devices in the network:            P address       MAC address         Device       PROFINET device name         Status       192.168.0.6         OI - 1F-R-E0-4E-51       SINAMICS G120 CU250            P address       MAC address         MAC address       Image: Current addression            P address       MAC address         Paddress       MAC address         Paddress       MAC address         Pointe       Provide         Paddress       MAC address         Paddress       MAC address         Paddress       MAC address         Paddress       MAC address         Paddress       MAC address         Paddress       MAC address         Paddress       MAC address         Paddress       MAC address         Paddress       MAC address         Paddress       MAC address         Paddress       MAC address         Paddress       MAC address         Paddress       MAC address                                                                                                    | sign PROFINET devic  | e name.                                                                                       | Configured I<br>PROFINET devic<br>Dev<br>Online acce:<br>Type of the PG/PC ii                                                                                                    | PROFINI<br>e name:<br>ice type:<br>SS<br>nterface:                                                                                                | ET dev<br>drive_g120_c<br>CU2505-2 PN V                                                                                                    | conveyor<br>/ector                                              |                             |                            | Close |
| Only show devices of the same type         Only show devices with bad parameter settings         Only show devices without names         Accessible devices in the network:         IP address       MAC address         Device       PROFINET device name         Status       192.168.0.6         00-1F-F8-E0-4E-51       SINAMICS G120 CU250         IP address       MAC address         Device       PROFINET device name         Status       192.168.0.6         00-1F-F8-E0-4E-51       SINAMICS G120 CU250         IP address       MAC address         Device       III         Update list       Assign name                                                                                                    | sign PROFINET devic  | e name.                                                                                       | Configured<br>PROFINET devic<br>Dev<br>Online acce<br>Type of the PG/PC in<br>PG/PC in                                                                                                    | PROFINI<br>ise name:<br>ice type:<br>SS<br>nterface:<br>nterface:                                                                                 | ET dev<br>drive_g120_c<br>CU250S-2 PN V<br>P_ PN/IE<br>I Intel(R) Ethe                                                                                                    | :onveyor<br>/ector                                              | tion I217-LM                | <b>•</b>                   | Close |
| Only show devices with bad parameter settings Only show devices without names  Accessible devices in the network:  Padress MAC address Device PROFINET device name Status  192.168.0.6 00-1F-F8-E0-4E-51 SINAMICS G120 CU250 ··· No device name ass  192.168.0.6 00-1F-F8-E0-4E-51 SINAMICS G120 CU250 ··· No device name ass  192.168.0.6 00-1F-F8-E0-4E-51 SINAMICS G120 CU250 ··· No device name ass  192.168.0.6 00-1F-F8-E0-4E-51 SINAMICS G120 CU250 ··· No device name ass  192.168.0.6 00-1F-F8-E0-4E-51 SINAMICS G120 CU250 ··· No device name ass  192.168.0.6 00-1F-F8-E0-4E-51 SINAMICS G120 CU250 ··· No device name ass  192.168.0.6 00-1F-F8-E0-4E-51 SINAMICS G120 CU250 ··· No device name ass  192.168.0.6 00-1F-F8-E0-4E-51 SINAMICS G120 CU250 ··· No device name ass  192.168.0.6 00-1F-F8-E0-4E-51 SINAMICS G120 CU250 ··· No device name ass  Online status information:  Search completed. 1 of 2 devices were found.  Search completed. 1 of 2 devices were found.                                                                                                    |                      | e name.                                                                                       | Configured<br>PROFINET devic<br>Dev<br>Online acce<br>Type of the PG/PC in<br>PG/PC in                                                                                                    | PROFINI<br>e name:<br>ice type:<br>SS<br>nterface:<br>nterface:                                                                                   | ET dev<br>drive_g120_c<br>CU2505-2 PN<br>PN/IE<br>Intel(R) Ethe                                                                                                    | conveyor<br>/ector                                              | tion I217-LM                | •                          | Close |
| Only show devices without names         Accessible devices in the network:         P address       MAC address         192.168.0.6       00-1F-F8-E0-4E-51 SINAMICS G120 CU250         Flash LED       No device name assister         Image: Completed of the intervence of the intervence of the i                                                                                                    | sign PROFINET devic  | e name.                                                                                       | Configured<br>PROFINET devic<br>Dev<br>Online acce:<br>Type of the PG/PC in<br>PG/PC in<br>Device filter                                                                                                    | PROFINI<br>e name:<br>ice type:<br>SS<br>nterface:<br>nterface:<br>devices of ti                                                                  | ET dev<br>drive_g120_c<br>CU2505-2 PN V<br>PNNE<br>Intel(R) Ethe<br>he same type                                                                                                    | conveyor<br>/ector<br>ernet Connec                              | tion I217-LM                | <br> <br> <br>             | Close |
| Accessible devices in the network:  Paddress MAC address Device PROFINET device name Status  Paddress MAC address Device PROFINET device name Status  Paddress MAC address Device PROFINET device name assi  Paddress MAC address Device PROFINET device name assi  Paddress MAC address Device PROFINET device name assi Paddress MAC address Device PROFINET device name assi Paddress MAC address PROFINET device name assi Paddress MAC address PROFINET device name assi Paddress MAC address PROFINET device name assi Paddress PROFINET device name assi PROFINET device name                                                                                                    | sign PROFINET devic  | e name.                                                                                       | Configured I<br>PROFINET devic<br>Dev<br>Online acce:<br>Type of the PG/PC in<br>PG/PC in<br>Device filter<br>I only show<br>Only show                                                                                                    | PROFINI<br>ice name:<br>ice type:<br>SS<br>nterface:<br>nterface:<br>devices of th<br>devices with                                                | ET dev<br>drive_g120_c<br>CU2505-2 PN V<br>PN/IE<br>Intel(R) Ethe<br>is same type<br>bad parameter                                                                                                    | conveyor<br>/ector<br>ernet Connec                              | tion I217-LM                | •                          | Close |
| IP address     MAC address     Device     PROFINET device name     Status       192.168.0.6     00-1F-F8-E0-4E-51     SINAMICS G120 CU250      A     No device name assi       Flash LED     Image: Completed of the status     Image: Completed of the status     Image: Completed of the status     Image: Completed of the status       Online status     Information:     Image: Completed of the status     Image: Completed of the status     Image: Completed of the status       Image: Completed of the status     Image: Completed of the status     Image: Completed of the status     Image: Completed of the status                                                                                                    | sign PROFINET devic  | e name.                                                                                       | Configured I<br>PROFINET devic<br>Dev<br>Online accese<br>Type of the PG/PC in<br>PG/PC in<br>Device filter<br>Only show<br>Only show<br>Only show                                                                                                    | PROFINI<br>e name:<br>ice type:<br>SS<br>nterface:<br>nterface:<br>devices of tl<br>devices with<br>devices with                                  | ET dev<br>drive_g120_c<br>CU2505-2 PN V<br>PNIE<br>PNIE<br>DIALON<br>DIALON<br>DIALO | conveyor<br>/ector<br>ernet Connec                              | tion I217-LM                |                            | Close |
| Online status information:       Search completed. 1 of 2 devices were found.       Search completed. 1 of 2 devices were found.       Search completed. 1 of 2 devices were found.                                                                                                    | sign PROFINET devic  | e name.                                                                                       | Configured I<br>PROFINET devic<br>Device<br>Type of the PG/PC is<br>PG/PC is<br>Device filter<br>Only show<br>Only show<br>Only show<br>Only show<br>Conly show<br>Conly show                                                                                                    | PROFINI<br>e name:<br>ice type:<br>SS<br>nterface:<br>nterface:<br>devices of ti<br>devices with<br>devices with                                  | ET dev<br>drive_g120_c<br>CU2505-2 PN V<br>PNNE<br>Intel(R) Ethe<br>he same type<br>bad paramete<br>out names                                                                                                    | conveyor<br>/ector<br>ernet Connec                              | tion I217-LM                |                            | Close |
| Flash LED  Flash LED                                                                                                    | sign PROFINET devic  | e name.<br>Accessible devi<br>Paddress<br>192,168,0,6                                         | Configured I<br>PROFINET devic<br>Dev<br>Online access<br>Type of the PG/PC in<br>PG/PC in<br>PG/P | PROFINI<br>e name:<br>ice type:<br>SS<br>nterface:<br>nterface:<br>devices of the<br>devices with<br>devices with<br>Device<br>SINAMICS           | ET dev<br>drive_g120_c<br>CU2505-2 PN V<br>PNNE<br>Intel(R) Ethe<br>he same type<br>bad paramete<br>out names<br>5120 CU250                                                                                                    | ernet Connec<br>er settings                                     | tion I217-LM                | Status                     | Close |
| Flash LED     Image: Control of the status information:       Online status information:       Image: Control of the status information:       Image: Control of the status information:                                                                                                    | sign PROFINET devic  | Accessible devi<br>P eddress<br>192.168.0.6                                                   | Configured I<br>PROFINET devic<br>Dev<br>Online acces<br>Type of the PG/PC in<br>PG/PC in<br>PG/PC | PROFINI<br>ename:<br>ice type:<br>SS<br>nterface:<br>devices of the<br>devices with<br>devices with<br>devices with<br>Device                     | ET dev<br>drive_g120_c<br>CU2505-2 PN V<br>PNNE<br>Immel(R) Ether<br>the same type<br>bad paramete<br>out names<br>5120 CU250                                                                                                    | er settings                                                     | tion I217-LM                | Status                     | Close |
| Image: Contract of the status information:     Image: Contract of the status information:       Image: Contract of the status information:     Image: Contract of the status information:       Image: Contract of the status information:     Image: Contrest of the status informatinformation: <t< td=""><td>sign PROFINET devic</td><td>Accessible devi<br/>IP address</td><td>Configured I<br/>PROFINET devic<br/>Dev<br/>Online acce:<br/>Type of the PG/PC i<br/>PG/PC i<br/>PG/PC i<br/>Only show<br/>Only show<br/>Only show<br/>Only show<br/>MAC address<br/>00-1F-F8-E0-4E-5</td><td>PROFINI<br/>ice type:<br/>SS<br/>nterface:<br/>devices of th<br/>devices with<br/>devices with<br/>devices with<br/>Device</td><td>ET dev<br/>drive_g120_c<br/>CU2205-2 PN V<br/>PNNE<br/>Intel(R) Ethe<br/>bad paramete<br/>out names<br/>5120 CU250</td><td>ernet Connect<br/>ernet Connect<br/>er settings</td><td>tion 1217-LM</td><td>Status<br/>No dev</td><td>Close</td></t<> | sign PROFINET devic  | Accessible devi<br>IP address                                                                 | Configured I<br>PROFINET devic<br>Dev<br>Online acce:<br>Type of the PG/PC i<br>PG/PC i<br>PG/PC i<br>Only show<br>Only show<br>Only show<br>Only show<br>MAC address<br>00-1F-F8-E0-4E-5                                                                                                    | PROFINI<br>ice type:<br>SS<br>nterface:<br>devices of th<br>devices with<br>devices with<br>devices with<br>Device                                | ET dev<br>drive_g120_c<br>CU2205-2 PN V<br>PNNE<br>Intel(R) Ethe<br>bad paramete<br>out names<br>5120 CU250                                                                                                    | ernet Connect<br>ernet Connect<br>er settings                   | tion 1217-LM                | Status<br>No dev           | Close |
| Update list     Assign name       Online status information:         Image: Search completed. 1 of 2 devices were found.         Image: Search completed. 1 of 2 devices were found.         Image: Search completed. 1 of 2 devices were found.         Image: Search completed. 1 of 2 devices were found.         Image: Search completed. 1 of 2 devices were found.         Image: Search completed. 1 of 2 devices were found.         Image: Search completed. 1 of 2 devices were found.         Image: Search completed. 1 of 2 devices were found.         Image: Search completed. 1 of 2 devices were found.                                                                                                    | sign PROFINET devic  | Accessible devi<br>P address                                                                  | Configured I<br>PROFINET devic<br>Dev<br>Online acce:<br>Type of the PG/PC i<br>PG/PC ii<br>PG/PC ii<br>Only show<br>Only show                                     | PROFINI<br>ice name:<br>ice type:<br>SS<br>nterface:<br>devices of th<br>devices of th<br>devices of th<br>devices with<br>devices with<br>Device | ET dev<br>drive_g120_c<br>CU2505-2 PN V<br>PNNE<br>Intel(R) Ethe<br>is same type<br>is ad paramete<br>out names<br>5120 CU250                                                                                                    | ernet Connect<br>er settings                                    | tion I217-LM                | Status                     | Close |
| Online status information:         ① Search completed. 1 of 2 devices were found.         ③ Search completed. 1 of 2 devices were found.         《 m                                                                                                    | sign PROFINET devic  | Accessible devi<br>Paddress<br>192,168.0.6                                                    | Configured I<br>PROFINET devic<br>Dev<br>Online acce:<br>Type of the PG/PC i<br>PG/PC ii<br>PG/PC ii<br>Only show<br>Only show                                     | PROFINI<br>ice name:<br>ice type:<br>SS<br>nterface:<br>devices of th<br>devices of th<br>devices with<br>devices with<br>Device                  | ET dev<br>drive_g120_c<br>CU2505-2 PN V<br>PNIE<br>Intel(R) Ethe<br>bad paramete<br>out names<br>5120 CU250<br>III                                                                                                    | ernet Connec                                                    | tion I217-LM<br>levice name | Status<br>No dev           | Close |
| Online status information:  Search completed. 1 of 2 devices were found.  Search completed. 1 of 2 devices were found.                                                                                                    | sign PROFINET devic  | Accessible devi<br>IP address<br>192.168.0.6                                                  | Configured I<br>PROFINET devic<br>Dev<br>Online acce:<br>Type of the PG/PC i<br>PG/PC ii<br>Device filter<br>Only show<br>Only show<br>Only show<br>Only show<br>MAC address<br>00-1F-F8-E0-4E-5                                                                                                    | PROFINI<br>ice name:<br>ice type:<br>SS<br>nterface:<br>devices of th<br>devices of th<br>devices with<br>devices with<br>Device<br>I SINAMICS    | ET dev<br>drive_g120_c<br>CU2505-2 PN V<br>PNIE<br>Intel(R) Ethe<br>is same type<br>is bad paramete<br>out names<br>5120 CU250<br>III                                                                                                    | er settings                                                     | tion I217-LM<br>levice name | Status<br>Status<br>As     | Close |
| Search completed. 1 of 2 devices were found.     Search completed. 1 of 2 devices were found.                                                                                                    | sign PROFINET devic  | Accessible devi<br>iP address<br>192.168.0.6                                                  | Configured I<br>PROFINET devic<br>Dev<br>Online acce:<br>Type of the PG/PC i<br>PG/PC ii<br>Device filter<br>Only show<br>Only show<br>Only show<br>Only show<br>Only show<br>Only show<br>Only show<br>00-1F-F8-E0-4E-5                                                                                                    | PROFINI<br>ice name:<br>ice type:<br>SS<br>nterface:<br>devices of th<br>devices of th<br>devices with<br>devices with<br>Device<br>I SINAMICS    | ET dev<br>drive_g120_c<br>CU2505-2 PN V<br>PNIE<br>Intel(R) Ethe<br>is same type<br>is bad paramete<br>out names<br>5120 CU250<br>III                                                                                                    | conveyor<br>/ector<br>er settings<br>PROFINET d                 | tion 1217-LM<br>levice name | Status<br>Status<br>As     | Close |
| (         10                                                                                                    | SIGN PROFINET devic  | Accessible devi<br>IP address<br>192.168.0.6                                                  | Configured I<br>PROFINET devic<br>Dev<br>Online acce:<br>Type of the PG/PC i<br>PG/PC ii<br>Device filter<br>Only show<br>Only show<br>Only show<br>Only show<br>Only show<br>Only show<br>Only show<br>00-1F-F8-E0-4E-5                                                                                                    | PROFINI<br>ice name:<br>ice type:<br>SS<br>nterface:<br>devices of th<br>devices of th<br>devices with<br>Device<br>I SINAMICS (                  | ET dev<br>drive_g120_c<br>CU250S-2 PN V<br>PN/IE<br>PN/IE<br>PN/IE<br>de same type<br>bad paramete<br>out names<br>5120 CU250<br>III                                                                                                    | conveyor<br>/ector<br>ernet Connec<br>er settings               | tion 1217-LM<br>levice name | Status<br>Status<br>Status | Close |
| K                                                                                                    | Sign PROFINET devic  | Accessible devii<br>Peddress<br>192.168.0.6<br>.1 of 2 devices we<br>1. of 2 devices we       | Configured I<br>PROFINET devic<br>Dev<br>Online acce:<br>Type of the PG/PC ii<br>PG/PC ii<br>Device filter<br>Only show<br>Only show<br>Conly show<br>Only show<br>Only show<br>Only show<br>Only show<br>Only show<br>Conly show<br>Only show<br>O                                     | PROFINI<br>ice name:<br>ice type:<br>SS<br>nterface:<br>devices of th<br>devices of th<br>devices with<br>Device<br>I SINAMICS                    | ET dev<br>drive_g120_c<br>CU2505-2 PN V<br>PN/IE<br>PN/IE<br>Intel(R) Ethe<br>to same type<br>to ad parameter<br>out names<br>5120 CU250<br>III                                                                                                    | conveyor<br>/ector<br>ernet Connec<br>er settings               | tion 1217-LM<br>levice name | Status<br>A No dev         | Close |
|                                                                                                    | Sign PROFINET devic  | Accessible devia                                                                              | Configured I<br>PROFINET devic<br>Dev<br>Online acce:<br>Type of the PG/PC ii<br>PG/PC ii<br>Device filter<br>Only show<br>Only show<br>Only show<br>Only show<br>Only show<br>Only show<br>Only show<br>Only show<br>Only show<br>Only show<br>Only show<br>Only show<br>Only show<br>Only show<br>Only show<br>Only show<br>Conly show<br>Only show<br>Only show<br>Only show<br>Only show<br>Only show<br>Only show<br>Only show<br>Only show<br>Only show<br>Only show<br>Only show<br>Conly show<br>Only show<br>Only show<br>Conly show<br>Only show<br>Only show<br>Conly show<br>Only show<br>Only show<br>Only show<br>Only show<br>Only show<br>Only show<br>Only show<br>Only show<br>Conly show<br>Only show<br>Only show<br>Conly show<br>Only show<br>Only sho                                       | PROFINI<br>ice type:<br>SS<br>nterface:<br>devices of ti<br>devices with<br>Device<br>I SINAMICS                                                  | ET dev<br>drive_g120_c<br>CU2505-2 PN V<br>PN/IE<br>Intel(R) Ethe<br>the same type<br>bad parameter<br>out names<br>5120 CU250<br>III                                                                                                    | er settings                                                     | ion I217-LM<br>levice name  | Status<br>A No dev         | Close |
|                                                                                                    | Sign PROFINET devic  | Accessible devia<br>Penderes<br>192.168.0.6<br>(<br>4<br>10 2 devices we<br>1 of 2 devices we | Configured I<br>PROFINET devic<br>Dev<br>Online acce:<br>Type of the PG/PC is<br>PG/PC is<br>Device filter<br>Only show<br>Only show<br>PG/PC is<br>Only show<br>Only show<br>Only show<br>Only show<br>Only show<br>Comparison<br>Only Show<br>Only Show<br>Onl                                     | PROFINI<br>e name:<br>ice type:<br>SS<br>nterface:<br>devices of the<br>devices with<br>Device<br>I SINAMICS                                      | ET dev<br>drive_g120_c<br>CU2505-2 PN V<br>PNNE<br>Intel(R) Ethe<br>is same type<br>is adaptamete<br>out names<br>5120 CU250<br>III                                                                                                    | conveyor<br>/ector<br>ernet Connec<br>er settings<br>PROFINET d | tion I217-LM<br>levice name | Status<br>A No dev         | Close |

### Remarque :

 Si plusieurs IO-Devices sont disponibles dans le réseau, l'appareil peut être identifié à l'aide de l'adresse MAC imprimée. → Si un trop grand nombre de composants est affiché, la vue peut être filtrée en cliquant sur la fonction "Only show devices of the same type (Afficher uniquement les appareils du même type)". Lorsque le nom d'appareil a été correctement attribué, une icône " OK (OK)" s'affiche dans le statut. (→Close (Fermer)

| Assign PROFINET devic     | e name.                  |                                                       |                                                           |                          | ×                              |
|---------------------------|--------------------------|-------------------------------------------------------|-----------------------------------------------------------|--------------------------|--------------------------------|
|                           |                          | Configured PR                                         | OFINET dev                                                |                          |                                |
|                           |                          | PROFINET device n                                     | ame: drive g120 c                                         | onvevor                  | •                              |
|                           |                          | Device                                                | type: CU250S-2 PN V                                       | ector                    |                                |
|                           |                          | Online access<br>Type of the PG/PC inte<br>PG/PC inte | rface: <mark>-/_PN/IE</mark><br>rface: Mill Intel(R) Ethe | rnet Connection I217-LM  | <ul><li>▼</li><li>▼ </li></ul> |
|                           |                          | Device filter                                         |                                                           |                          |                                |
|                           |                          | 🛃 Only show dev                                       | vices of the same type                                    |                          |                                |
|                           |                          | Only show dev                                         | vices with bad paramete                                   | r settings               |                                |
|                           |                          | Only show dev                                         | vices without names                                       | <u> </u>                 |                                |
|                           |                          |                                                       | inces wander harnes                                       |                          |                                |
|                           | Accessible devi          | ces in the network:                                   |                                                           |                          |                                |
|                           | IP address               | MAC address De                                        | EVICE                                                     | PROFINET device name     | Status                         |
| Flash LED                 |                          |                                                       |                                                           |                          |                                |
|                           | <                        |                                                       |                                                           |                          | >                              |
|                           |                          |                                                       |                                                           | Update list              | Assign name                    |
| Online status information | 1:<br>I 1 of 2 devices w | ara faund                                             |                                                           |                          |                                |
| Search completed          | d. 1 of 2 devices w      | ere found.                                            |                                                           |                          |                                |
| The PROFINET dev          | vice name "drive_        | g120_conveyor" was suc                                | cessfully assigned to MA                                  | AC address "00-1F-F8-E0- | 4E-5E".                        |
| <                         |                          |                                                       |                                                           |                          | >                              |
|                           |                          |                                                       |                                                           |                          |                                |
|                           |                          |                                                       |                                                           |                          | Close                          |

# 7.3 Paramétrage du convertisseur de fréquence avec l'assistant de mise en service

 → Afin d'effectuer le paramétrage du convertisseur de fréquence, ouvrez (double clic) "Parameter (Paramètre)" de "Drive\_G120\_conveyor (Entraînement\_G120\_Courroie)" et lancez "Commissioning Wizard (Assistant de mise en service)".
 (→Drive\_G120\_conveyor (Entraînement\_G120\_Courroie) → Parameter (Paramètre) → Commissioning Wizard (Assistant de mise en service)

| M Siemens - D:\00_TIA_Portal\062-101FrequencyConv                      | rter G120 PN S7-1500/062-101 Frequeny Converter G120 PN S7-1500                                    | _ ¤ ×          |
|------------------------------------------------------------------------|----------------------------------------------------------------------------------------------------|----------------|
| Project Edit View Insert Online Options Tools                          | Window Help Totally Integra                                                                        | ted Automation |
| 📑 📑 🔚 Save project 📕 🐰 🎚 🕼 🗙 🏷 🛨 (주 ±                                  | 🗟 🔃 🏠 🖳 😼 Goonline 🖉 Gooffline b 🖪 🔚 🗶 🚽 🛄                                                         | PORTAL         |
| Project tree                                                           | / Converter G120 PN \$7-1500 🔸 Drive_G120_conveyor [G120 CU250S-2 PN Vector] 🔸 Parameter 🛛 🗕 🖬 🗮 🗙 | Tasks 🗊 🗊 🕨    |
| Devices                                                                | Wizards Functional View Parameter View                                                             | Options 😨      |
| B O O E E                                                              |                                                                                                    | Tas I          |
|                                                                        | ✓ Commissioning                                                                                    | ✓ Find and re  |
| <ul> <li>062-101FrequencyConverter G120 PN 57-1500</li> </ul>          | Drive connected to a SIMATIC motion control                                                        | <u>^</u>       |
| Add new device                                                         | Commissioning Wizard                                                                               | Find:          |
| Devices & networks                                                     |                                                                                                    | bra            |
| CPU1516F [CPU 1516F-3 PN/DP]     Drive G120 conveyor [G120 CU2505 3 Pi |                                                                                                    | Whole words    |
| Drive_G120_conveyor [G120 C02505-2 Fi                                  |                                                                                                    | Match case     |
| 2 Parameter                                                            |                                                                                                    | Find in substr |
| A Commissioning                                                        |                                                                                                    | Eind in hidder |
| S Online & diagnostics                                                 |                                                                                                    |                |
| 🕨 🔄 Traces                                                             |                                                                                                    | See Wildcards  |
| <ul> <li>Common data</li> </ul>                                        |                                                                                                    | Use regular ex |
| Documentation settings                                                 |                                                                                                    | O Whole docum  |
| Languages & resources                                                  |                                                                                                    | From current   |
| Cond Bonder/USB memory                                                 |                                                                                                    | O Selection    |
| Card Reader/USB memory                                                 | Drive_G120_conveyor [G120 CU250S-2 PN Vector] 😨 Properties 🚺 Info 📱 Diagnostics 💷 🖃 🤜              | Selection      |
|                                                                        | General                                                                                            | O Down         |
|                                                                        | ▼ Advanced options                                                                                 | ⊖ Up           |
|                                                                        | Media redundancy Setpoint                                                                          | Fir            |
|                                                                        | Real time settings                                                                                 |                |
|                                                                        | IO cycle 📃 Drive Partner                                                                           | Replace with:  |
|                                                                        | Synchronization Name Drive_G120_convey                                                             |                |
| > Details view                                                         | ▶ Port [X1 P1]                                                                                     | Languages      |
| <ul> <li>Portal view</li> <li>Overview</li> <li>Paran</li> </ul>       | 1eter 🗸 The PROFINET device name                                                                   | e "drive_g12   |

→ Dans la boîte de dialogue qui s'ouvrira, sélectionnez "U/f control with linear characteristic (Commande U/f avec caractéristique linéaire)" en tant que type de régulation. Conservez la sélection par défaut de la sélection des modules fonctionnels. (→U/f control with linear characteristic (Commande U/f avec caractéristique linéaire) → Next (Suivant)

| Commissioning Wizard                                                                                                    | ? X                                                                                                    |
|----------------------------------------------------------------------------------------------------|----------------------------------------------------------------------------------------------------|
|                                                                                                    | <b>Open-loop/closed-loop control type</b><br>Specification of the open-loop/closed-loop control type according to the load characteristic<br>and open-loop/closed-loop control task                                           |
| <ul> <li>Open-loop/closed-lo</li> <li>Defaults of the setpo</li> <li>Drive setting</li> <li>Motor</li> <li>Important parameters</li> <li>Drive functions</li> <li>Encoders</li> <li>Summary</li> </ul> | Function modules:         Techn controller         Basic positioner         Extended messages/monitoring         Free function blocks         Setpoint       Control type:         [0] Ulf control with linear characteristic |
|                                                                                                    | << Back Next>> Finish Cancel                                                                                                    |

→ Lors de la sélection de la valeur de consigne et de la source de commande, sélectionnez la macro 7 "Fieldbus with data set changeover (Bus de terrain avec commutation du jeu de paramètres)". (→ [7] Fieldbus with data set changeover ([7] Bus de terrain avec commutation du jeu de paramètres)

| Commissioning Wizard  | ? >                                                                                                    |
|-----------------------|----------------------------------------------------------------------------------------------------|
|                       | <b>Defaults of the setpoints/command sources</b><br>Selection of a predefined interconnection of the inputs/outputs and, if required, the fieldbus<br>telegram. Can be changed later user-specifically. |
| 𝞯 Open-loop/closed-lo | Current I/O configuration:                                                                                                    |
| Defaults of the setpo | [7] Fieldbus with data set changeover Select the default of the I/O configuration:                                                                                                    |
| Drive setting         | [7] Fieldbus with data set changeover                                                                                                    |
| Motor                 | Conveyer technology with Basic Safety     Conveyor technology with 4 fixed frequencies     Conveyor technology with 6 fiddus                                                                            |
| Important parameters  | Conveyor technology with fieldbus and Basic Safety     Fieldbus with data set changeover     Di Monuti b pasic Safety                                                                                   |
| Drive functions       | [9] Standard I/O with analog setpoint<br>[12] Standard I/O with analog setpoint                                                                                                    |
| Encoders              | [13] Standard I/O With analog setpoint and safety       [14] Process industry with fieldbus       [15] Process industry                                                                                 |
| Summary               | DO 0: r52.3 CO/BO: Status word 1::Fault present<br>DO 1: r52.7 CO/BO: Status word 1::Alarm present<br>AO 0: r21 CO: Actual speed smoothed<br>AO 1: r27 CO: Absolute actual current smoothed             |
|                       | Selected telegram configuration: [1] Standard telegram 1, PZD-2/2                                                                                                    |
|                       | < <back next="">&gt; Finish Cancel</back>                                                                                                    |

→ La sélection de la macro "[7] Fieldbus with data set changeover ([7] Bus de terrain avec commutation du jeu de paramètres)" doit encore être confirmée en cliquant sur "Accept (Adopter)". (→Accept (Adopter)

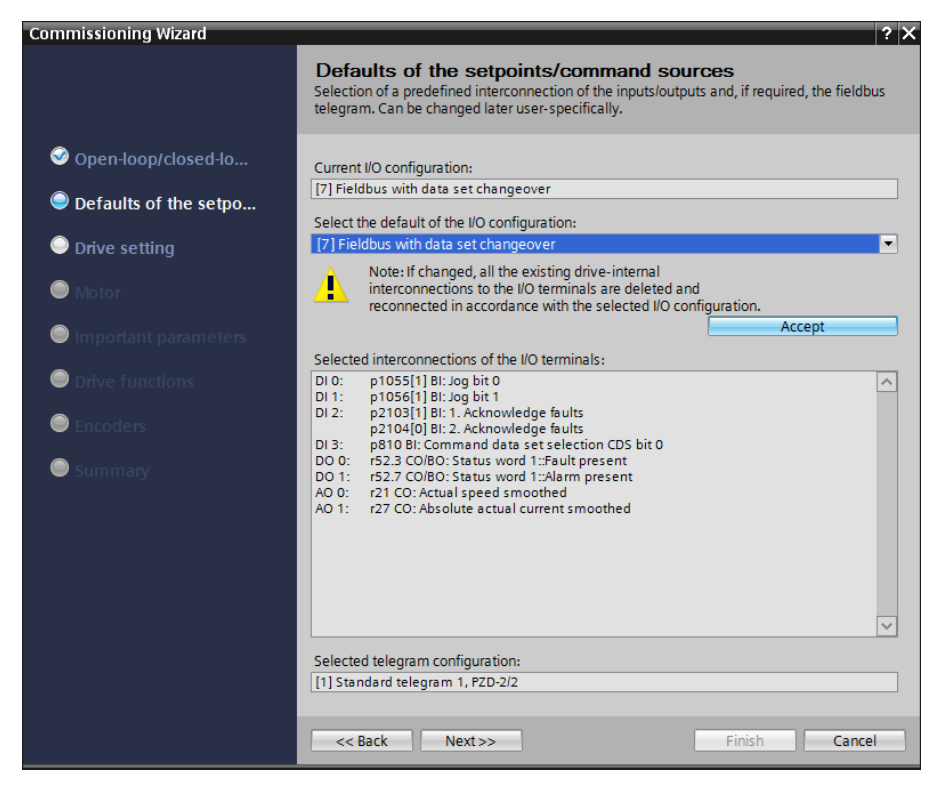

→ Les connexions actuelles des bornes E/A de la macro 7 sont désormais affichées. (→Next (Suivant)

| Commissioning Wizard                                                   | ? ×                                                                                                    |
|------------------------------------------------------------------------|----------------------------------------------------------------------------------------------------|
|                                                                        | <b>Defaults of the setpoints/command sources</b><br>Selection of a predefined interconnection of the inputs/outputs and, if required, the fieldbus<br>telegram. Can be changed later user-specifically.                                                                                                    |
| <ul> <li>Open-loop/closed-lo</li> <li>Defaults of the setpo</li> </ul> | Current I/O configuration: [7] Fieldbus with data set changeover Select the default of the I/O configuration: No change                                                                                                    |
| Motor                                                                  | Note: If changed, all the existing drive-internal<br>interconnections to the I/O terminals are deleted and<br>reconnected in accordance with the selected I/O configuration.                                                                                                    |
| Important parameters                                                   | Current interconnections of the I/O terminals                                                                                                    |
| <ul> <li>Drive functions</li> <li>Encoders</li> <li>Summary</li> </ul> | Current interconnections of the I/O terminals:           D10:         p1055[1] B1: Jog bit 0           D11:         p1055[1] B1: Jog bit 1           D12:         p2103[1] B1: 1. Acknowledge faults           p2104[0] B1: 2. Acknowledge faults         p104[0] B1: 2. Acknowledge faults           D13:         p810 B1: Command data set selection CDS bit 0           D14:         -           D15:         -           D16:         -           D112:         -           D112:         -           D112:         -           D112:         -           D112:         -           D112:         -           D113:         -           D114:         -           D117:         -           D117:         -           D117:         -           D117:         -           D117:         -           D011:         r52.7 CO/B0: Status word 1::Fault present           D012:         r52.2 CO/B0: Status word 1::Operation enabled           V         -           Current telegram configuration:           [1] Standard telegram 1, PZD-2/2 |
|                                                                        |                                                                                                    |

→ Dans les paramètres d'entraînement, sélectionnez "IEC-Motor (50 Hz, SI units) (Moteur IEC (50 Hz, unités SI)" et "Load duty cycle with high overload for vector drives (Jeu de charge avec surcharge élevée pour entraînements de vecteur)". (→ IEC-Motor (50 Hz, SI units) (Moteur IEC (50 Hz, unités SI) → Load duty cycle with high overload for vector drives (Jeu de charge avec surcharge élevée pour entraînements de vecteur) → Next (Suivant)

| Commissioning Wizard  |                                          |                                                                                                    |        |        |     | ? X    |  |
|-----------------------|------------------------------------------|----------------------------------------------------------------------------------------------------|--------|--------|-----|--------|--|
|                       | Driv                                     | e setting                                                                                                    |        |        |     |        |  |
|                       | Select                                   | on of motor standard and load cycle                                                                              |        |        |     |        |  |
| 🥺 Open-loop/closed-lo | Standa                                   | ird:                                                                                                    |        |        |     |        |  |
| Defaults of the setpo | [0] IEC-Motor (50 Hz, SI units)          |                                                                                                    |        |        |     |        |  |
| Drive setting         | Drive unit line supply voltage:<br>230 V |                                                                                                    |        |        |     |        |  |
| Motor                 | Power<br>[0] Lo                          | unit application:<br>ad duty cycle with high overload for vector o                                               | drives |        |     | •      |  |
| Important parameters  |                                          |                                                                                                    | ]      |        |     |        |  |
| Drive functions       |                                          | The duty cycles can be overloaded<br>provided that the drive converter is<br>operated with its base load current |        |        |     |        |  |
| Encoders              | %                                        | before and after the overload. This is<br>based on a load duty cycle of 300 s.                                   |        |        |     |        |  |
| Summary               | 200-                                     | Default value: [0] Load duty cycle with                                                                          |        |        |     |        |  |
|                       | 150-                                     | options:                                                                                                    |        |        |     |        |  |
|                       | 50-                                      | <ul> <li>[0] Load duty cycle with high overload<br/>for vector drives</li> </ul>                                 |        |        |     |        |  |
|                       |                                          | <ul> <li>[1] Load duty cycle with low overload<br/>for vector drives</li> </ul>                                  | 0      | 240    | 300 | t(s)   |  |
|                       |                                          | Help for the parameter                                                                                           |        |        |     |        |  |
|                       |                                          |                                                                                                    |        |        |     |        |  |
|                       | <                                        | Back Next >>                                                                                                    |        | Finish |     | Cancel |  |

### Remarque :

 Pour plus d'informations sur les paramètres, veuillez consulter les infobulles, l'aide en ligne ou le manuel de listes. → Dans la boîte de dialogue suivante, sélectionnez le type de moteur "Induction motor' (Moteur asynchrone)" et saisissez les données de moteur correspondant aux indications figurant sur la plaque signalétique du moteur. (→Enter motor data (Saisir données du moteur) → Induction motor (Moteur asynchrone) → Connection type (Type de raccordement) : Delta (Triangle) → … → Next (Suivant)

| Commissioning Wizard                                                                                                    |                                                                                                    |                                                                                                    |                                                       | ? X                                            |
|----------------------------------------------------------------------------------------------------|----------------------------------------------------------------------------------------------------|----------------------------------------------------------------------------------------------------|-------------------------------------------------------|------------------------------------------------|
|                                                                                                    | <b>Motor</b><br>Specification o                                                                                                    | f motor type and motor data                                                                                                  |                                                       |                                                |
| <ul> <li>Open-loop/closed-lo</li> <li>Defaults of the setpo</li> <li>Drive setting</li> <li>Motor</li> <li>Important parameters</li> <li>Drive functions</li> </ul> | Motor configur<br>Enter motor da<br>Select motor by<br>[1] Induction m<br>Select the com<br>Delta<br>Motor data<br>Parameter<br>p304[0]<br>p305[0]<br>p307[0] | ation<br>ata<br>/pe<br>hotor<br>hotor<br>Parameter text<br>Rated motor voltage<br>Rated motor convert<br>Rated motor convert | ration:<br>Motor 87 H<br>Value<br>230<br>0.73<br>0.17 | v<br>z operation<br>Unit<br>Vrms<br>Arms<br>kw |
| Summary                                                                                                    | p308[0]<br>p310[0]<br>p311[0]<br>p335[0]                                                                                                    | Rated motor power factor<br>Rated motor power factor<br>Rated motor frequency<br>Rated motor speed<br>Motor cooling type     | 0.750<br>50.00<br>1350.0<br>[0] Non-ventil            | Hz<br>rpm                                      |
|                                                                                                    | Parallel mot                                                                                                    | or connection                                                                                                    | N                                                     | umber: 1                                       |
|                                                                                                    | << Back                                                                                                    | Next >>                                                                                                    | Finish                                                | Cancel                                         |

#### Remarque :

- De manière alternative, les moteurs SIEMENS peuvent également être sélectionnés directement, via les numéros de référence.
- → Dans la capture d'écran suivante, vous trouverez un exemple de paramètres pour la limitation de l'alimentation / de la vitesse de rotation ainsi que pour le générateur de rampe (RFG). (→Next (Suivant)

| Commissioning Wizard  | ? ×                                                                               |
|-----------------------|-----------------------------------------------------------------------------------|
|                       | Important parameters<br>Specification of the most important dynamic response data |
| 𝞯 Open-loop/closed-lo | Set the values for the most important parameters:                                 |
| Solution of the setpo | Current limit: 1.10 Arms                                                          |
| Orive setting         | Minimum speed: 0.000 rpm                                                          |
| S Motor               | Maximum speed: 500.000 rpm<br>Ramo-function generator                             |
| Important parameters  | ramp-up time: <u>3.000</u> s<br>Ramp-function generator                           |
| Drive functions       | ramp-down time: 3.000 s                                                           |
| Encoders              | OFF3 ramp-down time:1 s                                                           |
| Summary               |                                                                                   |
|                       |                                                                                   |
|                       |                                                                                   |
|                       | << Back Next>> Finish Cancel                                                      |

Librement utilisable par les établissements de formation/R&D. © Siemens 2019. Tous droits réservés. sce-062-101-frequency-converter-g120-pn-s7-1500-r0909-fr.docx

→ Sélectionnez l'application technologique "Standard drive (Entraînement standard)". Bloquez l'identification de moteur et effectuez le calcul pour d'autres paramètres, sur la base des anciennes valeurs de paramètres, via la sélection "Complete calculation (Calcul intégral)".
 (→Standard drive (Entraînement standard) → Motor identification: Inhibited (Identification moteur) : Inhibited (Bloquée) → Complete calculation (Calcul intégral) → Next (Suivant)

| Commissioning Wizard                                                                                                    |                                                                                                    | ? X  |
|----------------------------------------------------------------------------------------------------|----------------------------------------------------------------------------------------------------|------|
|                                                                                                    | Drive functions<br>Specification of the method to measure the motor data                                                                                                    |      |
| <ul> <li>Open-loop/closed-lo</li> <li>Defaults of the setpo</li> <li>Drive setting</li> <li>Motor</li> <li>Important parameters</li> <li>Drive functions</li> <li>Encoders</li> <li>Summary</li> </ul> | Technology application         [0] Standard drive         A motor identification is recommended for the first commissioning.         Stationary measurement is recommended for VI and vector control.         Stationary measurement and rotating measurement are recommended for vector control.         Stationary measurement and rotating measurement are recommended for vector control.         Motor identification:         [0] Inhibited         Calculation of the motor parameters         Image: Includes the calculation of the motor, open-loop control and closed-loop control parameters depending on the entered motor data. | •    |
|                                                                                                    | << Back Next>> Finish Can                                                                                                    | icel |

→ Ne pas sélectionner de codeur à cet emplacement. (→Next (Suivant)

| Commissioning Wizard                          |                   | ? ×           |
|-----------------------------------------------|-------------------|---------------|
|                                               | Encoders          |               |
| ✓ Open-loop/closed-lo ✓ Defaults of the setpo | Encoder selection | Encoder 2     |
| ⊘ Drive setting                               |                   |               |
| ✓ Motor ✓ Important parameters                |                   |               |
| Orive functions                               |                   |               |
| <ul> <li>Encoders</li> <li>Summary</li> </ul> |                   |               |
|                                               | << Back Next >>   | Finish Cancel |

→ Tous les paramètres sont une nouvelle fois affichés, pour contrôle, dans le résumé suivant. Ceux-ci sont adoptés en appuyant sur la touche " Finish (Terminer)". (→Finish (Terminer)

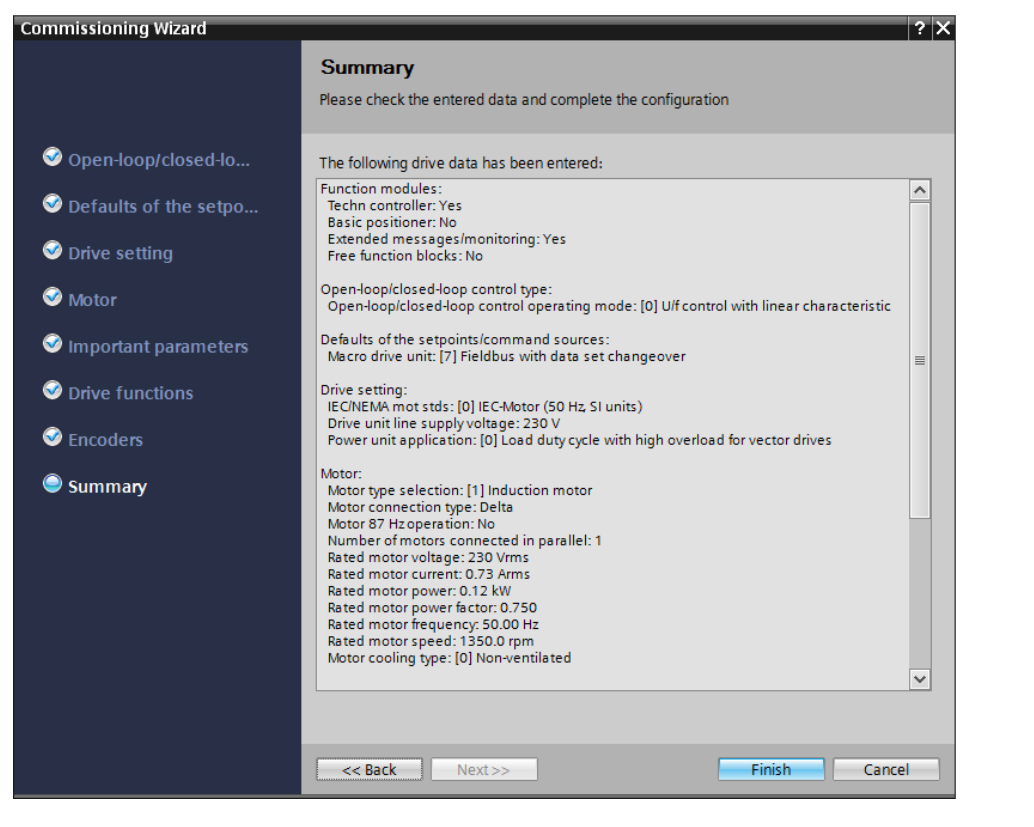

| M Siemens - D:\00_TIA_Portal\062-101FrequencyConver                                                                                                    | r G120 PN S7-1500/062-101 Frequeny Converter G120 PN S7-1500                                      | _                          |
|----------------------------------------------------------------------------------------------------|---------------------------------------------------------------------------------------------------|----------------------------|
| Project = 3 K = 10 K = 10 | I U III 🖳 🖉 Go online 🖉 Go offline 🌆 🖪 🔚 🖉 🚽 🛄                                                    | ted Automation<br>PORTAL   |
| Project tree                                                                                                    | Download to device PN S7-1500 → Drive_G120_conveyor [G120 CU250S-2 PN Vector] → Parameter 📃 🖬 🗮 🗙 | Tasks 🗊 🔟 🕨                |
| Devices                                                                                                    | Wizards Functional View Parameter View                                                            | Options 📑                  |
| 1 O O                                                                                                    |                                                                                                   |                            |
|                                                                                                    | ▼ Commissioning                                                                                   | ✓ Find and re <sup>6</sup> |
| <ul> <li>062-101FrequencyConverter G120 PN S7-1500</li> </ul>                                                                                                    | Drive connected to a SIMATIC motion control                                                       | <u>^</u>                   |
| Add new device                                                                                                    | Commissioning Wizard                                                                              | Find:                      |
| Devices & networks                                                                                                    |                                                                                                   |                            |
| CPU1516F [CPU1516F-3 PN/DP]                                                                                                    |                                                                                                   | Whole words                |
| <ul> <li>Drive_G120_conveyor [G120 C0250S-2 PN ve</li> <li>Drive_G120_conveyor [G120 C0250S-2 PN ve</li> </ul>                                                                                                    | or <u>i</u>                                                                                       | Match case                 |
| Parameter                                                                                                    |                                                                                                   | Eind in substr             |
|                                                                                                    |                                                                                                   | Eind in hiddor             |
| Online & diagnostics                                                                                                    |                                                                                                   |                            |
| 🕨 🕞 Traces                                                                                                    |                                                                                                   | Use wildcards              |
| Common data                                                                                                    |                                                                                                   | Use regular ex             |
| <ul> <li>Documentation settings</li> </ul>                                                                                                    |                                                                                                   | O Whole docum              |
| Languages & resources                                                                                                    |                                                                                                   | Erom current               |
| Online access                                                                                                    |                                                                                                   | Ordent                     |
| Card Reader/USB memory                                                                                                    | Drive_G120_conveyor [G120 CU250S-2 PN Vect 🔯 Properties 🚺 Info 🐰 Diagnostics 💷 🖶 🤜                | Selection                  |
|                                                                                                    | General                                                                                           | <ul> <li>Down</li> </ul>   |
|                                                                                                    |                                                                                                   | ⊖ Up                       |
|                                                                                                    | Media redundancy > Setpoint                                                                       | Fir                        |
|                                                                                                    | ✓ Real time settings                                                                              |                            |
|                                                                                                    | IO cycle E Drive Partner                                                                          | Replace with: 🗸            |
|                                                                                                    | Synchronization - Name Drive G120 convert + CPU1516E V                                            | <                          |
| > Details view                                                                                                    | Port [X1 P1] ✓ < III                                                                              | > Languages                |
| Portal view Overview Parameter                                                                                                    | r 🗸 The PROFINET device name                                                                      | e "drive_g12               |

→ Dans la boîte de dialogue suivante, sélectionnez le type d'interface PG/PC "PN/IE", puis la carte de réseau préalablement paramétrée en tant qu'interface PG/PC et "PN/IE\_1" en tant que connexion de la CPU avec le sous-réseau. Maintenant, cliquez sur "Start search (Lancer la recherche)". (→ Type of the PG/PC interface (Type d'interface PG/PC) : PN/IE → PG/PC interface (Interface PG/PC) : ...... → Connection to interface/subnet (Connexion au sous-réseau) : PN/IE\_1 → Start search (Lancer la recherche)

|           | Device                | Device type           | Slot     | Туре        | Address               | Sub           | net       |
|-----------|-----------------------|-----------------------|----------|-------------|-----------------------|---------------|-----------|
|           | Drive_G120_conveyo    |                       |          | S7USB       |                       |               |           |
|           |                       | CU250S-2 PN Vec.      | 0 X1     | PN/IE       | 192.168.0.6           | PN/           | IE_1      |
|           |                       |                       |          |             |                       |               |           |
|           | Tv                    | me of the PG/PC inte  | rface:   | PN/IF       |                       |               |           |
|           | .,                    | PG/PC inte            | face     | Intel(P) Et | ernet Connection 1217 | - M           | <br>      |
|           | Conne                 | ron cinte             | ihnoti   | PAI/IC 1    | iemet connection 1217 | Livi          |           |
|           | Conne                 | ection to intenaceist | ionet:   | TINE_1      |                       |               |           |
|           |                       |                       |          |             |                       |               |           |
|           | Compatible devices in | target subnet:        | -        |             | Show all compa        | tible devices |           |
|           | Device                | Device type           | Type     |             | Address               | larget o      | levice    |
|           |                       |                       | T T WITE |             | //cccss address       |               |           |
| ň         |                       |                       |          |             |                       |               |           |
| Flash LED |                       |                       |          |             |                       |               |           |
| Flash LED |                       |                       |          |             |                       | S             | tart sean |
| Flash LED |                       |                       |          |             |                       | S             | tart sear |
| Flash LED |                       |                       |          |             |                       | 5             | tart sear |
| Flash LED | 2                     |                       |          |             |                       | 2             | tart sean |
| Flash LED |                       |                       |          |             |                       | 2             | tart sear |

→ Suite à cela, vous devriez voir votre "Entraînement SINAMICS" et pouvoir le sélectionner en tant qu'appareil cible. Continuez en cliquant sur "Load (Charger)". (→SINAMICS drive (Entraînement SINAMICS) → Load (Charger)

|                                                            | Configured access nodes of "Drive_G120_conveyor" |              |                         |        |                |                          |       |           |
|------------------------------------------------------------|--------------------------------------------------|--------------|-------------------------|--------|----------------|--------------------------|-------|-----------|
|                                                            | Device                                           |              | Device type             | Slot   | Туре           | Address                  | Subn  | et        |
|                                                            | Drive_G120                                       | 0_conveyo    |                         |        | S7USB          |                          |       |           |
|                                                            |                                                  |              | CU250S-2 PN Vec         | 0 X1   | PN/IE          | 192.168.0.6              | PN/IE | _1        |
|                                                            |                                                  |              |                         |        |                |                          |       |           |
|                                                            |                                                  | ту           | pe of the PG/PC inte    | rface: | PN/IE          |                          |       |           |
|                                                            |                                                  |              | PG/PC inte              | rface: | 💹 Intel(R) Eth | ernet Connection I217-LN | 4     | •         |
|                                                            |                                                  | Conne        | ction to interface/su   | ibnet: | PN/IE_1        |                          |       | • 💎       |
|                                                            |                                                  |              | 1st gat                 | eway:  |                |                          |       | - 💎       |
| 1                                                          | Device<br>Antrieb G1                             | Device ty    | pe<br>12505-2 PN Vector | V4 7   | Type 🔺         | Address<br>192 168 0 6   | Targ  | get devid |
|                                                            | Device                                           | Device ty    | pe                      |        | Туре 🔺         | Address                  | Tar   | get devid |
|                                                            | Antrieb_G1                                       | G120 C       | J250S-2 PN Vector       | V4.7   | PN/IE          | 192.168.0.6              |       |           |
|                                                            |                                                  |              |                         |        | PN/IE          | Access address           |       |           |
|                                                            |                                                  |              |                         |        |                |                          |       |           |
| ii.                                                        |                                                  |              |                         |        |                |                          |       |           |
|                                                            |                                                  |              |                         |        |                |                          |       |           |
| LED                                                        |                                                  |              |                         |        |                |                          |       |           |
| ih LED                                                     |                                                  |              |                         |        |                |                          |       |           |
| ish LED                                                    |                                                  |              |                         |        |                |                          | Sta   | irt searc |
| sh LED                                                     | in:                                              |              |                         |        |                |                          | Sta   | irt searc |
| sh LED                                                     | in:<br>compatible dev                            | vices of 2 a | ccessible devices fo    | und.   |                |                          | Sta   | irt searc |
| h LED<br>tus informatic<br>completed. 1<br>eving device in | in:<br>compatible dev<br>nformation              | vices of 2 a | ccessible devices fo    | und.   |                |                          | Sta   | irt searc |

→ La configuration va maintenant être compilée automatiquement et, avant le chargement, une vue d'ensemble s'affichera une nouvelle fois afin de vérifier les étapes à effectuer. Maintenant, choisissez "Save the parameterization in the EEPROM (Sauvegarder paramétrage en EEPROM)" et cliquez sur "Load (Charger)".
 (→ Save the parameterization in the EEPROM (Sauvegarder paramétrage en EEPROM)
 → Load (Charger)

| Status | !        | Target                                  | Message                                                    | Action                                        |
|--------|----------|-----------------------------------------|------------------------------------------------------------|-----------------------------------------------|
| *1     | <b>v</b> | <ul> <li>Drive_G120_conveyor</li> </ul> | Ready for loading.                                         |                                               |
|        | 0        | <ul> <li>Parameter assign</li> </ul>    | Please note the following information:                     |                                               |
|        | 0        | EEPROM                                  | Save the parameterization in the EEPROM after the download | Save the<br>parameterization in<br>the EEPROM |
|        | ×        |                                         |                                                            | and EEThow                                    |
|        |          |                                         |                                                            |                                               |
|        |          |                                         |                                                            |                                               |
|        |          |                                         |                                                            |                                               |
|        |          |                                         |                                                            |                                               |
|        |          |                                         |                                                            |                                               |
|        |          |                                         |                                                            |                                               |

### Remarque :

 Nous recommandons d'également sauvegarder les paramètres dans EEPROM, afin de pouvoir les conserver en cas de panne de courant.

# 7.4 Test et mise en service du convertisseur de fréquence avec tableau de commande

→ Afin de pouvoir tester l'ancien paramétrage, même sans programme SPS, ouvrez le " Control panel (Tableau de commande)" dans le menu de " Commissioning (Mise en service)" de "Entraînement\_G120\_Courroie". Enfin, cliquez sur " Go online". (→ 'Drive\_G120\_conveyor' (Entraînement\_G120\_Courroie) → Commissioning (Mise en service) → Control panel (Tableau de commande) (→ Go online)

| M Siemens - D:100_TIA_Portal\062-101Frequency Converter G                                                                                                    | 20 PN S7-1500/062-101 Frequeny Converter G120 PN S7-1500                                                                                                    | _ = ×                         |
|----------------------------------------------------------------------------------------------------|----------------------------------------------------------------------------------------------------|-------------------------------|
| Project Edit View Insert Online Options Tools Wind                                                                                                    | w Help                                                                                                    | Totally Integrated Automation |
| 🚰 🔄 🔚 Save project 🚔 🐰 🛅 💷 🗙 🎝 🛨 (주 🏝 🗍                                                                                                    | 1 🗓 🗒 🦝 🖉 Go online 🖉 Go offline 🕌 🕼 🖾 👘 🗶                                                                                                    | PORTAL                        |
| Project tree II 🗸                                                                                                    | 062-101 Frequered on the second second secon |                               |
| Devices                                                                                                    |                                                                                                    |                               |
|                                                                                                    |                                                                                                    | l asl                         |
| O62-101FrequencyConveter G120 PN 57-1500     Add new device     Device & networks     CPU1516F (PU1516F-3 PNVP)     Onice G120, conveyC (G120 CU2505-2 PN Vec     Onice G120, conveyC (G120 CU2505-2 PN Vec     Onice G120, conveyC (G120, conveyC (G120, conveyC (G120, conveyC (G120, conveyC (G120, conveyC (G120, conveyC (G120, conveyC (G120, | <ul> <li>Commissioning<br/>Commissioning<br/>Motor option.<br/>Backing up/m</li> <li>Master control:</li></ul>                                                                                                    | Switch on:                    |
| Ling Languages & resources     Ling Card Reader/USB memory                                                                                                    | Drive status:     Actual values:       Pready for switching on     Operation enabled       Speed:     rpm                                                                                                    | M. current: Arms              |
|                                                                                                    | Fault      Activowledge faults      C      II      C      II      II       II      II          | U Hz                          |
| > Details view                                                                                                    | Q Properties                                                                                                    | Linfo Diagnostics             |
|                                                                                                    | 18 completion                                                                                                    |                               |

→ II faut d'abord "Activate master control (Activer la prise de commande)" dans le tableau de commande. La communication entre le PC et le convertisseur sera ensuite surveillée. Il est nécessaire qu'une communication réussie se déroule au moins toutes les 10 000 ms. Autrement, le moteur s'arrêt et les validations seront réinitialisées.
 (→Master control (Prise de commande) : <sup>®</sup> Activated → 10 000 ms → <sup>Continue</sup>)

| M Siemens - D:\00_TIA_Portal\062-101 FrequencyConverter G                                                                                                    | 120 PN S7-1500/062-101 Freq                                                                                                    | queny Converter G120 PN S7-1500                                                                                                    | _ ¤ ×                                                                                                    |
|----------------------------------------------------------------------------------------------------|----------------------------------------------------------------------------------------------------|----------------------------------------------------------------------------------------------------|----------------------------------------------------------------------------------------------------|
| Project Edit View Insert Online Options Tools Wind                                                                                                    | ow Help                                                                                                    |                                                                                                    | Totally Integrated Automation                                                                                                    |
| 📑 🎦 🖬 Save project 🏭 🐰 🗉 🖹 🗙 🏷 ± (デ± 🐁 !                                                                                                    | 🕽 🚹 🖳 🞇 🚿 Go online 🕽                                                                                                    | 🖉 Go offline 🔚 🖪 🖪 🗶 🚍 🛄                                                                                                    | PORTAL                                                                                                    |
| Project tree 🛛 🖾 🗸                                                                                                    | 062-101FrequencyConve                                                                                                    |                                                                                                    | or] 🕨 Commissioning 🛛 📃 🖬 🖬 🗙 🔳                                                                                                    |
| Devices                                                                                                    |                                                                                                    |                                                                                                    | ÷1                                                                                                    |
|                                                                                                    |                                                                                                    | Activate master control X                                                                                                    |                                                                                                    |
| Commendation settings     Commendation settings     Commendation settings     Commendation settings     Commendation settings     Commendation settings     Commendation settings     Commendation settings     Commendation settings     Commendation settings     Commendation settings     Commendation settings     Continue access     Card Reader/USB memory | Commissioning<br>Commissioning<br>Contraction panel<br>Motor opdu-<br>Backing upl-<br>D<br>D<br>C<br>Actorements<br>Motor opdu-<br>Backing upl-<br>C<br>C | The control priority of the control panel is activated.  Init function is only suitable for commissioning, diagnostics and servicing purposes and may only be used by authorited speciality personnel.  When the control panel is activated, the following applies: The safety shutdowns of the higher-level control have no effect. The "stop with speciality" of the control is active. Revising the spacebar triggers in every operating case. Therefore, there must be an EMERGENCY STOP circuit provided in the hardware. To do this, you must exercise the necessary measures.  Failure to do so can result in personal injury and damage to property. The connection between the IC and the drive is monitored. If no sign of life is the control priority is returned for safety reasons and a coasting down of the axis is triggered.  Monitoring time: 10000 ms | Coperating mode: Switch on: Speed specification  and Forward  Sog forward  Coperating  Coperating mode: Sog forward  Coperating  Coperating  Coperati |
| < III >                                                                                                    | < III > <                                                                                                    | 11                                                                                                    | >                                                                                                    |
| > Details view                                                                                                    |                                                                                                    |                                                                                                    | 🔍 Properties 🚺 Info 🚯 🖏 Diagnostics 👘 💷 📥                                                                                                    |
| Portal view     Parameter                                                                                                    | It Commissioni                                                                                                    |                                                                                                    | Connected to Drive G120 conveyor, a                                                                                                    |
|                                                                                                    |                                                                                                    |                                                                                                    |                                                                                                    |

→ Les validations d'entraînement doivent d'abord être appliquées avant de démarrer le moteur
 ✓ Set
 Ceci s'effectue automatiquement en règle générale. Suite à cela, vous pouvez mettre l'entraînement sous tension
 (→Switch on (Mise sous tension

| M Siemens - D:\00_TIA_Portal\062-101 Frequency Converter G120 PN S7-1500\06                                                                                                    | 52-101 Frequeny Converter G120 PN S7-1500                                                                                                    | _ = ×                                      |
|----------------------------------------------------------------------------------------------------|----------------------------------------------------------------------------------------------------|--------------------------------------------|
| Project Edit View Insert Online Options Tools Window Help                                                                                                    |                                                                                                    | Totally Integrated Automation              |
| 📑 📑 🖥 Save project 🎩 🐰 🤨 🏦 🏗 🗙 🏷 🛎 (产生 🏗 🛄 🌆 🖉 🖉                                                                                                    | Go online 🖉 Go offline 🛔 🖪 🖪 🗶 🖃 🛄                                                                                                    | PORTAL                                     |
| Project tree II 4 062-101Freque                                                                                                    | ncyConverter G120 PN S7-1500 	Drive_G120_conveyor [G120 CU250S-2 PN Vector] 	Commissioning                                                                                                    | _ # = × <                                  |
| Devices                                                                                                    |                                                                                                    |                                            |
| B O O B B                                                                                                    |                                                                                                    | Tas                                        |
| Od2-101FrequencyConverter G120 PN 57-1500     Od2-101FrequencyConverter G120 PN 57-1500     Odd new device     Devices & networks     Odd new device     Odd new device     Odd new | Control panel Control panel Master control Drive enables: Drive enables: Control panel active: Stop with spacebar Operating mode: Speed specification Modify: Speed: Speed: Drive forward Drive forward Drive forwar | Switch on:                                 |
| Gord Reader/USB memory                                                                                                    | Drive status:<br>Ready for switching on Operation enabled<br>Fault                                                                                                    | M. current: 0.00 Arms                      |
| <pre></pre>                                                                                                    | Active fault: - Output frequency smoothed Cutput requency smoothed Cutput voltage smoothed III                                                                                                    | 0.0 Hz     0.0 Vrms     >                  |
| > Details view                                                                                                    | Q Properties                                                                                                    | 🛂 Info 😫 🔛 Diagnostics 🔤 🖃 🗕 📥             |
| Portal view     Overview     Parameter     Recommission                                                                                                    | ni                                                                                                    | Connected to Drive_G120_conveyor, a IIIIII |

→ Maintenant, vous pouvez démarrer le moteur avec la vitesse choisie Forward ou Backward ( $\rightarrow$ Speed (Vitesse) : 44 → Forward)

| Ma Siemens - D:\00_TIA_Portal\062-101 FrequencyConverter G1                                                                                                    | 20 PN \$7-1500\062-1                                                         | 01 Frequeny Converter G120 PN 57-1500 _ 🗆 🗆 🗙                                                                                                    |
|----------------------------------------------------------------------------------------------------|------------------------------------------------------------------------------|----------------------------------------------------------------------------------------------------|
| Project Edit View Insert Online Options Tools Wind                                                                                                    | ow Help                                                                      | online 🖉 Go offline 🔥 🖪 🖪 🗶 🚽 📋                                                                                                    |
| Project tree 🔲 🖣                                                                                                    |                                                                              | rConverter G120 PN 57-1500 🔸 Drive_G120_conveyor [G120 CU2505-2 PN Vector] 🔸 Commissioning 🛛 📃 🖬 🗮 🛛 📢                                                                                                    |
| Devices                                                                                                    |                                                                              |                                                                                                    |
| 1 O O 1 O                                                                                                    |                                                                              |                                                                                                    |
| O62-1016/requency Converter G120 PN 57-1500     Add new device     Devices & networks     Occurses for Environs     Orive G120 conveyor (G120 CU2505.2 PN)     Drive G120 conveyor (G120 CU2505.2 PN)     Drive configuration     Online & diagnostics     Online & diagnostics     Oline & diagnostics     Oline & diagnostics     Oline & diagnostics     Oline & diagnostics     Oline & diagnostics     Oline & diagnostics     Oline & diagnostics     Oline & diagnostics     Oline & diagnostics     Oline & diagnostics     Oline & diagnostics     O | Commissioning<br>Commissioning<br>Control panel<br>Motor opti<br>Backing up/ | Control panel  Control panel  Master control:  Drive enables: Drive enables: Drive enables: Drive enables: Drive enables: Drive enables: Drive enables: Drive enables: Drive enables: Drive enables: Drive status: Active fault Active fault Ac |
| < m >                                                                                                    | c                                                                            |                                                                                                    |
| > Details view                                                                                                    | 1                                                                            | 🖳 Properties 🔰 🛄 🔂 Diagnostics 📃 🗖 🗖                                                                                                    |
| Portal view 🔯 Overview 🎲 Parameter                                                                                                    | Commissioni                                                                  | Connected to Drive G120 conveyor, a                                                                                                    |

→ Vous pouvez arrêter l'entraînement en cliquant sur "□". Après la fin du test, vous devez de nouveau <sup>1</sup> Deactivate</sup> la prise de commande. (→ □ → <sup>1</sup> Deactivate</sup>)

| 062-101Frequenc                                   | /Converter G120 PN S7-1500 → Drive_G120_conveyor [G120 CU250S-2 PN Vector] → Commissioning 🛛 🗕 🖬                                                                                                    | =× |
|---------------------------------------------------|----------------------------------------------------------------------------------------------------|----|
|                                                   |                                                                                                    |    |
| <ul> <li>Commissioning<br/>Commissioni</li> </ul> | Control panel                                                                                                    | ^  |
| Control panel<br>Motor opti                       | ▲ Control panel active: Stop with spacebar                                                                                                    | 2  |
| Backing up/                                       | Master control:     Drive enables:     Operating mode:     Switch on:       The control is a control is a co                                                                   |    |
|                                                   | Modify:                                                                                                    |    |
|                                                   | Speed: 💶 🔷 rpm 🔳 Stop 🖌 Backward 🕨 Forward                                                                                                    |    |
|                                                   | Gg backward Dog backward                                                                                                    | =  |
|                                                   | Drive status: Actual values:                                                                                                    |    |
|                                                   | Ready for switching on     Operation enabled     Speed:     O,0 rpm     M. current:     O.28 Arms                                                                                                    |    |
|                                                   |                                                                                                    |    |
|                                                   | C Fault                                                                                                    |    |
|                                                   | Active fault: - Output frequency smoothed   Output frequency smoothed   Output frequency smoothed                                                                                                    |    |
|                                                   | Acknowledge faults Output voltage smoothed   In the second second |    |
| <                                                 |                                                                                                    | >  |

 $\rightarrow$  Confirmez le message de sécurité avec "Continue" lors de la désactivation.

| M Siemens - D:100_TIA_Portal1062-101 FrequencyConverter G                                                                                                    | 120 PN \$7-1500/062-101 Fr                                                         | requeny Converter G120 PN 57-1500 | _ ¤ X                                                                  |
|----------------------------------------------------------------------------------------------------|------------------------------------------------------------------------------------|-----------------------------------|------------------------------------------------------------------------|
| Project Edit View Insert Online Options Tools Win                                                                                                    | ow Help                                                                            | Totally Inte                      | grated Automation                                                      |
| 📑 📴 🖬 Save project 📕 🐰 🏦 🏗 🗙 🏷 ± 🥵 🗄                                                                                                    | 🖸 🚹 🖳 🙀 💋 Go online                                                                | e 🖉 Go offline 🔥 🖪 🖪 🐺 🔁 🛄        | PORTAL                                                                 |
| Project tree 🔲 🖣                                                                                                    | 062-101FrequencyCon                                                                |                                   | _ 🖬 🖬 🗙 📢                                                              |
| Devices                                                                                                    |                                                                                    |                                   | €                                                                      |
| 🖻 🖾 O O 🖄 🛄 🗃                                                                                                    |                                                                                    |                                   | Tas                                                                    |
| U062-101FrequencyConverter 6120 PN 57-1500       # Add new device       Device a networks       Sig CPU1516F (PU1516F-2 PWDP)       Sig CPU1516F (PU1516F-2 PWDP)       Device configuration       ** Drawmater       ** Common data       ** Common data       * Common data       * Common data       * Common data | Commissioning<br>Commissioning<br>Commissioning<br>Motor opti<br>Backing up/     R |                                   | Swith or:     Swith or:     0.00 Arms      0.0 Hz      0.0 Vrms      V |
| < II >                                                                                                    | < III > <                                                                          |                                   | >                                                                      |
| > Details view                                                                                                    |                                                                                    | 🔍 Properties 🛛 🗓 Info 🔒 🖳 Dia     | gnostics 📑 = 🔺                                                         |
| Portal view     Dverview     Parameter                                                                                                    | Commissioni                                                                        | ✓ Connected to Drive_G            | 120_conveyor, a                                                        |

| TA Siemens - D:100_TIA_Portal\062-101 FrequencyConverter G120 Pl        | N \$7-1500/062-101 Frequeny Converter G120 PN \$7-1500                                                                                                    | _ ¤ ×                                |
|-------------------------------------------------------------------------|----------------------------------------------------------------------------------------------------|--------------------------------------|
| Project Edit View Insert Online Options Tools Window                    | Help                                                                                                    | Totally Integrated Automation        |
| 📑 🛅 🔚 Save project 🚐 🐰 🏥 🗊 🗙 🏷 ± (** ± 🗟 🛄 🌆                            | 🖁 🔛 💋 Go online 💋 Go offline 👬 🔝 🔚 🗱 🛠 📃 🛄                                                                                                    | PORTAL                               |
| Project tree 062                                                        | 2-101 FrequenceConverter G120 PN \$7-1500 > Drive_G120_conveyor [G120 CU250S-2 PN Vector] > Commissioning                                                                                                    | _₽≡×∢                                |
| Devices                                                                 | Go offline                                                                                                    | 2                                    |
| 1900 III -                                                              |                                                                                                    |                                      |
|                                                                         |                                                                                                    | š                                    |
| 1 062-101FrequencyConverter G120 PN S7-1500                             | Commissioning Control panel                                                                                                    | <sup></sup>                          |
| 😤 📑 Add new device                                                      | Control panel                                                                                                    |                                      |
| S Devices & networks                                                    | Motor opti                                                                                                    |                                      |
| CPU1516F [CPU 1516F-3 PN/DP]     Drive C130 converse [C130 CU3505 3 PN) | Backing up/                                                                                                    | Ti.                                  |
| Drive configuration                                                     | Master control: Unve enables: Operating mode:<br>Cost Speed specification                                                                                                    | Switch on:                           |
| 2 Parameter                                                             | Chuvater Descuvate Set Great Speed Speed S |                                      |
| R Commissioning                                                         | 14. dfa.                                                                                                    |                                      |
| Online & diagnostics                                                    | Modily:                                                                                                    |                                      |
| Common data                                                             | Speed: 0 🗘 rpm 🛛 Stop 🖾 Backward 🕨 Forward                                                                                                    |                                      |
| Documentation settings                                                  | Jog backward Dog forward                                                                                                    | _                                    |
| Languages & resources                                                   | 1                                                                                                    | =                                    |
| Ing Online access                                                       |                                                                                                    |                                      |
| Card Reader/USB memory                                                  | Drive status: Actual values:                                                                                                    |                                      |
|                                                                         | Ready for switching on Operation enabled Speed: 0.0 rpm                                                                                                    | M. current: 0.00 Arms                |
|                                                                         |                                                                                                    |                                      |
|                                                                         |                                                                                                    |                                      |
|                                                                         |                                                                                                    |                                      |
|                                                                         |                                                                                                    |                                      |
|                                                                         |                                                                                                    |                                      |
|                                                                         | Active fault:Output frequency smoothed                                                                                                    | ▼ 0.0 Hz                             |
|                                                                         | Acknowledge faults Output voltage smoothed                                                                                                    | 0.0 Vrms                             |
|                                                                         |                                                                                                    | ×                                    |
|                                                                         |                                                                                                    |                                      |
| > Details view                                                          | <u>a</u> Properties                                                                                                    | Into 😈 🕥 Diagnostics                 |
| Portal view     Parameter                                               | the commissioni                                                                                                    | onnected to Drive_G120_conveyor, a 🗰 |

# 7.5 Création du programme de commande du convertisseur de fréquence

→ Avant d'adapter ainsi le programme afin de pouvoir commander le convertisseur de fréquence, vous devez d'abord créer deux "types de données API" correspondant à la structure du télégramme1 d'envoi et de réception. (→ PLC data types (Types de données API) → Add new data type (Ajouter un nouveau type de données)

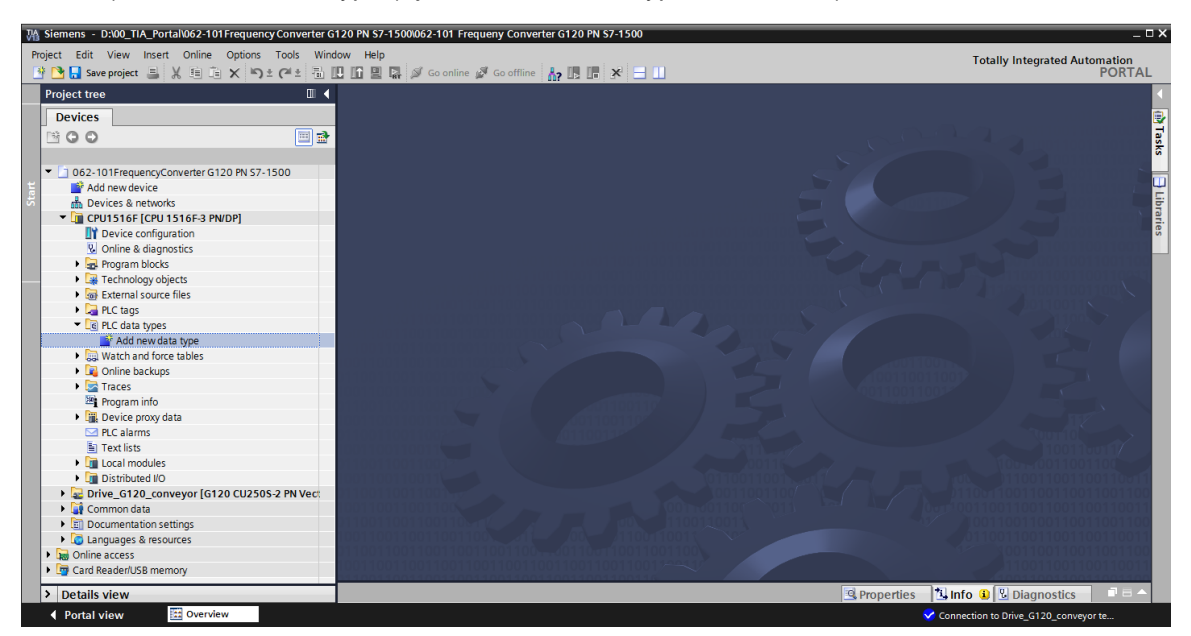

→ Modifiez le nom du type de données API dans "FU\_Receive\_Telegramm1" et ouvrez-le (double-clic). (→ FU\_Receive\_Telegramm1)

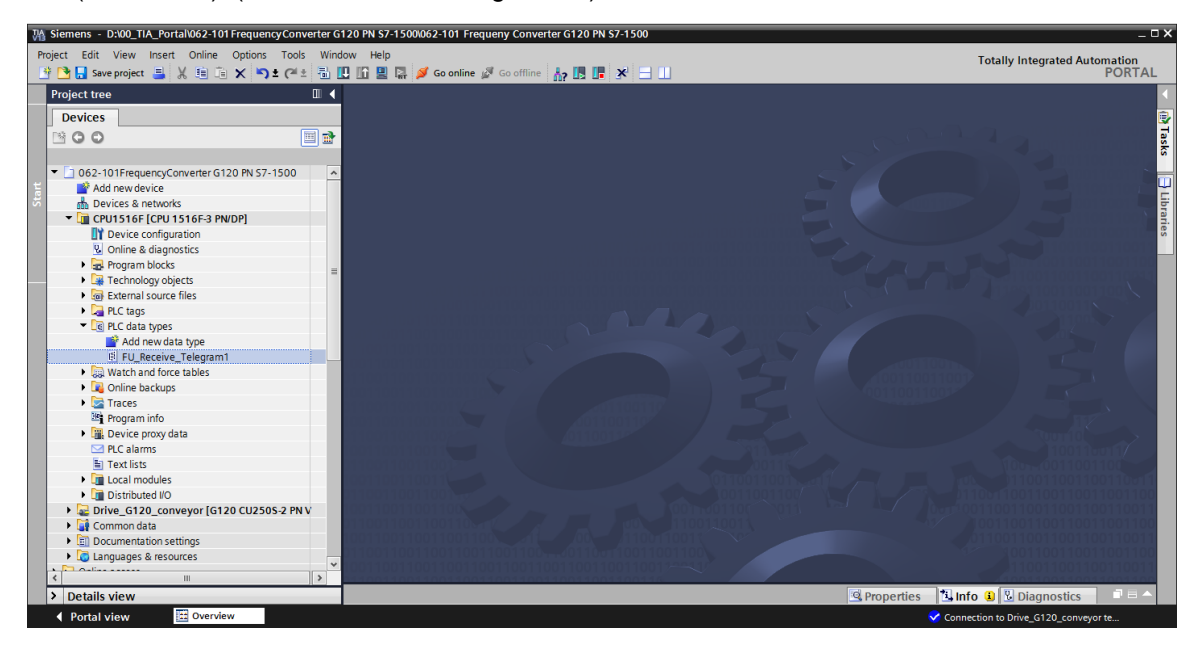

→ Maintenant, placez les variables représentées en-dessous, comme dans un bloc de données. (→ FU\_Receive\_Telegramm1)

| 062      | -10 | 1 Frequency Converter | r G120 PN S | 7-1500 ▸ Cl   | PU1516F [CP  | U 1516F-3           | PN/DP] • | PLC data types   FU_RECEIVE_Telegram1                                | ∎≡× |
|----------|-----|-----------------------|-------------|---------------|--------------|---------------------|----------|----------------------------------------------------------------------|-----|
|          |     |                       |             |               |              |                     |          |                                                                      |     |
| <b>#</b> | *   | <b>₩ ₽ № 8</b> - 8- 6 | 6. E 11     | 00            |              |                     |          |                                                                      |     |
| F        | U   | RECEIVE Telegram1     |             |               |              |                     |          |                                                                      |     |
|          | 1   | Name                  | Data type   | Default value | Accessible f | Visible in          | Setpoint | Comment                                                              |     |
| 1 -      |     | Speed_OK              | Bool 🔳      | false         |              |                     |          | Setpoint / actual speed deviation within the tolerance range (1)     |     |
| 2 -      |     | Control_requested     | Bool        | false         | <b></b>      | <b></b>             |          | The automation system is requested to accept the inverter control(1) |     |
| 3 -      | 1   | Max_speed_reached     | Bool        | false         | <b></b>      | <b></b>             |          | Speed is greater than or equal to the maximum speed (1)              |     |
| 4 -      |     | Warn_torque_limit     | Bool        | false         | <b></b>      | <ul><li>✓</li></ul> |          | Comparison value for current torque has been reached or exceeded (1) |     |
| 5        |     | Holding_brake         | Bool        | false         |              |                     |          | Holding brake open(1)                                                |     |
| 6        |     | Motor_temperature     | Bool        | false         |              | <b></b>             |          | Alarm motor overtemperature(0)                                       |     |
| 7        | 11  | Direction             | Bool        | false         |              |                     |          | Motor rotates clockwise(1) / counterclockwise(0)                     |     |
| 8        | 1   | PM_overload           | Bool        | false         |              |                     |          | Alarm inverter PM thermal overload (0)                               |     |
| 9 -      | 1   | Ready_to_Start        | Bool        | false         |              |                     |          | Power supply switched on; electronics initialized; pulses locked(1)  |     |
| 10       |     | Ready                 | Bool        | false         |              | <b></b>             |          | Motor is switched on (ON/OFF1 = 1), no fault is active(1)            |     |
| 11       |     | Operation_EN          | Bool        | false         |              |                     |          | Operation enabled Motor follows setpoint(1)                          |     |
| 12       |     | Fault                 | Bool        | false         |              |                     |          | Fault active(1)                                                      |     |
| 13       | 1   | No_OFF2               | Bool        | false         |              |                     |          | Coast down to standstill is not active(1)                            |     |
| 14       | 1   | No_OFF3               | Bool        | false         |              | <b></b>             |          | Quick stop is not active(1)                                          |     |
| 15       |     | Lockout               | Bool        | false         |              |                     |          | Closing lockout active(1)                                            |     |
| 16       |     | Alarm                 | Bool        | false         |              | <                   |          | Alarm active(1)                                                      |     |
| 17       | 1   | XIST_A                | Int         | 0             |              |                     |          | Actual speed value process data (PZD) word2                          |     |
|          |     |                       |             |               |              |                     |          |                                                                      |     |
| -        | e   |                       |             |               |              |                     |          |                                                                      |     |

→ Suite à cela, créez un autre type de données API avec le nom "FU\_Send\_Telegramm1" et les variables indiquées ci-dessous. (→ FU\_Send\_Telegramm1)

|                                                                                                    | ens - D:\00_TIA_Porta                                                                                                    | 1\062-101                                                    | FrequencyCor                                                                                                    | IVE        |                                       |          |                                                                                                    |
|----------------------------------------------------------------------------------------------------|----------------------------------------------------------------------------------------------------|--------------------------------------------------------------|----------------------------------------------------------------------------------------------------|------------|---------------------------------------|----------|----------------------------------------------------------------------------------------------------|
| Project                                                                                                    | Edit View Insert                                                                                                    | Online                                                       | Options Too                                                                                                    | ls         |                                       |          |                                                                                                    |
| •                                                                                                    | 🔜 Save project 昌 🐊                                                                                                    | ( nn n                                                       | X St C                                                                                                    | ±          |                                       |          |                                                                                                    |
| Proje                                                                                                    | act tree                                                                                                    |                                                              | П.                                                                                                    | 4          |                                       |          |                                                                                                    |
| Proje                                                                                                    |                                                                                                    |                                                              | u ·                                                                                                    | <b>`</b>   |                                       |          |                                                                                                    |
| De                                                                                                    | vices                                                                                                    |                                                              |                                                                                                    |            |                                       |          |                                                                                                    |
| 1                                                                                                    | 00                                                                                                    |                                                              |                                                                                                    | ÷          |                                       |          |                                                                                                    |
|                                                                                                    |                                                                                                    |                                                              |                                                                                                    |            |                                       |          |                                                                                                    |
| - D                                                                                                    | 062-101FrequencyCon                                                                                                    | verter G12                                                   | 0 PN 57-1                                                                                                    | ~          |                                       |          |                                                                                                    |
|                                                                                                    | Add new device                                                                                                    |                                                              |                                                                                                    |            |                                       |          |                                                                                                    |
|                                                                                                    | bevices & networks                                                                                                    |                                                              |                                                                                                    |            |                                       |          |                                                                                                    |
| -                                                                                                    | Territoria CPU1516F [CPU 15                                                                                                    | 16F-3 PN/                                                    | DP]                                                                                                    |            |                                       |          |                                                                                                    |
|                                                                                                    | Device configura                                                                                                    | tion                                                         |                                                                                                    | =          |                                       |          |                                                                                                    |
|                                                                                                    | 🗓 Online & diagnos                                                                                                    | tics                                                         |                                                                                                    |            |                                       |          |                                                                                                    |
|                                                                                                    | Program blocks                                                                                                    |                                                              |                                                                                                    |            |                                       |          |                                                                                                    |
|                                                                                                    | 🕨 🙀 Technology objec                                                                                                    | ts                                                           |                                                                                                    |            |                                       |          |                                                                                                    |
|                                                                                                    | 🕨 🗟 External source fi                                                                                                    | les                                                          |                                                                                                    |            |                                       |          |                                                                                                    |
|                                                                                                    | PLC tags                                                                                                    |                                                              |                                                                                                    |            |                                       |          |                                                                                                    |
|                                                                                                    | 🔻 🛅 PLC data types                                                                                                    |                                                              |                                                                                                    |            |                                       |          |                                                                                                    |
|                                                                                                    | 💣 Add new data                                                                                                    | type                                                         |                                                                                                    |            |                                       |          |                                                                                                    |
|                                                                                                    | FU_RECEIVE_                                                                                                    | Telegram1                                                    |                                                                                                    |            |                                       |          |                                                                                                    |
|                                                                                                    |                                                                                                    | egiaiiii                                                     |                                                                                                    |            |                                       |          |                                                                                                    |
| ø 🔹 🕯                                                                                                    | •• ₽⁄ I¥ 8- 8- 6                                                                                                    | 6 2                                                          | B 005                                                                                                    |            |                                       |          |                                                                                                    |
| FU_S                                                                                                    | END_Telegram1                                                                                                    |                                                              |                                                                                                    |            |                                       |          |                                                                                                    |
| Na                                                                                                    | me                                                                                                    | Data type                                                    | Default value                                                                                                    | Accessible | Visible in                            | Setpoint | Comment                                                                                                    |
|                                                                                                    | reserved_8                                                                                                    | Bool                                                         | false                                                                                                    |            |                                       |          | ant in the                                                                                                    |
|                                                                                                    | reserved_9                                                                                                    | Bool                                                         | false                                                                                                    |            |                                       |          | notinuse                                                                                                    |
|                                                                                                    | Control_via_PLC                                                                                                    | Bool                                                         | laise                                                                                                    |            |                                       |          | not in use                                                                                                    |
|                                                                                                    | Rev_direction                                                                                                    |                                                              | TRUE                                                                                                    |            |                                       |          | not in use<br>Control via fieldbus, inverter accepts the process data from fieldbus(1)                                                                                                    |
|                                                                                                    | -                                                                                                    | Bool                                                         | TRUE<br>false                                                                                                    |            |                                       |          | not in use<br>Control via fieldbus, inverter accepts the process data from fieldbus(1)<br>Invert setpoint in the inverter(1)                                                                                                    |
| -00                                                                                                    | reserved_12                                                                                                    | Bool<br>Bool                                                 | TRUE<br>false<br>false                                                                                                    |            |                                       |          | not in use<br>Control via fieldbus, inverter accepts the process data from fieldbus(1)<br>Invert setpoint in the inverter(1)<br>not in use                                                                                                    |
|                                                                                                    | reserved_12<br>MOP_up                                                                                                    | Bool<br>Bool<br>Bool                                         | TRUE<br>false<br>false<br>false                                                                                                    |            |                                       |          | not in use<br>not in use<br>Control via fieldbus, inverter accepts the process data from fieldbus(1)<br>Invert setpoint in the inverter(1)<br>not in use<br>Increase the setpoint saved in the motorized potentiometer(1)                                                                                                    |
|                                                                                                    | reserved_12<br>MOP_up<br>MoP_down                                                                                                    | Bool<br>Bool<br>Bool<br>Bool                                 | TRUE<br>false<br>false<br>false<br>false                                                                                           |            |                                       |          | Inclin Use<br>not in Use<br>Control via fieldbus, inverter accepts the process data from fieldbus(1)<br>Invert setpoint in the inverter(1)<br>not in Use<br>Increase the setpoint saved in the motorized potentiometer(1)<br>Reduce the setpoint saved in the motorized potentiometer(1)                                                                                                    |
| 0<br>0<br>0                                                                                                    | reserved_12<br>MOP_up<br>MoP_down<br>reserved_15                                                                                                    | Bool<br>Bool<br>Bool<br>Bool                                 | TRUE<br>false<br>false<br>false<br>false<br>false<br>false                                                                         |            |                                       |          | Inclin Use<br>not in Use<br>Control via fieldbus, inverter accepts the process data from fieldbus(1)<br>Invert setpoint in the inverter(1)<br>not in Use<br>Increase the setpoint saved in the motorized potentiometer(1)<br>Reduce the setpoint saved in the motorized potentiometer(1)<br>not in Use                                                                                                    |
| <b>0</b>                                                                                                    | reserved_12<br>MOP_up<br>MoP_down<br>reserved_15<br>ON_OFF1                                                                                                    | Bool<br>Bool<br>Bool<br>Bool<br>Bool                         | TRUE<br>false<br>false<br>false<br>false<br>false<br>false<br>false                                                                |            |                                       |          | Inclin Use<br>not in Use<br>Control via fieldbus, inverter accepts the process data from fieldbus(1)<br>Invert setpoint in the inverter(1)<br>not in Use<br>Increase the setpoint saved in the motorized potentiometer(1)<br>Reduce the setpoint saved in the motorized potentiometer(1)<br>not in Use<br>ON(1) / OFF(0) with the ramp-function generator                                                                                                    |
|                                                                                                    | reserved_12<br>MOP_up<br>MoP_down<br>reserved_15<br>ON_OFF1<br>ON_OFF2                                                                                                    | Bool<br>Bool<br>Bool<br>Bool<br>Bool<br>Bool                 | TRUE<br>false<br>false<br>false<br>false<br>false<br>false<br>false<br>TRUE                                                        |            |                                       |          | Inclin Use<br>not in Use<br>Control via fieldbus, inverter accepts the process data from fieldbus(1)<br>Invert setpoint in the inverter(1)<br>not in Use<br>Increase the setpoint saved in the motorized potentiometer(1)<br>Reduce the setpoint saved in the motorized potentiometer(1)<br>not in Use<br>ON(1) / OFF(0) with the ramp-function generator<br>Switch OFF (0); Switch off the motor immediately, the motor coasts down to standstil                                                                                                    |
| <ul> <li></li> <li></li></ul>                                                                                                    | reserved_12<br>MOP_up<br>MoP_down<br>reserved_15<br>ON_OFF1<br>ON_OFF2<br>ON_OFF3                                                                                                 | Bool<br>Bool<br>Bool<br>Bool<br>Bool<br>Bool<br>Bool         | TRUE<br>false<br>false<br>false<br>false<br>false<br>false<br>false<br>TRUE<br>TRUE                                                |            |                                       |          | Inclin Use<br>not in Use<br>Control via fieldbus, inverter accepts the process data from fieldbus(1)<br>Invert setpoint in the inverter(1)<br>not in Use<br>Increase the setpoint saved in the motorized potentiometer(1)<br>Reduce the setpoint saved in the motorized potentiometer(1)<br>not in Use<br>ON(1) / OFF(0) with the ramp-function generator<br>Switch OFF (0); Switch off the motor immediately, the motor coasts down to standstil<br>Switch OFF (0); Quick stop, the motor brakes with the OFF3 ramp-down time                                                                                                    |
| <ul> <li>4</li> <li>4</li> <li>4&lt;</li></ul> | reserved_12<br>MOP_up<br>MOP_down<br>reserved_15<br>ON_OFF1<br>ON_OFF2<br>ON_OFF2<br>EN_operation                                                                                 | Bool<br>Bool<br>Bool<br>Bool<br>Bool<br>Bool<br>Bool<br>Bool | TRUE<br>false<br>false<br>false<br>false<br>false<br>false<br>false<br>TRUE<br>TRUE<br>TRUE                                        |            |                                       |          | Inclin Use<br>not in Use<br>Control via fieldbus, inverter accepts the process data from fieldbus(1)<br>Invert setpoint in the inverter(1)<br>not in use<br>Increase the setpoint saved in the motorized potentiometer(1)<br>Reduce the setpoint saved in the motorized potentiometer(1)<br>not in use<br>ON(1) / OFF(0) with the ramp-function generator<br>Switch OFF (0); Quick top, the motor brakes with the OFF3 ramp-down time<br>Enable operation; Switch-on motor (pulses can be enabled) (1)                                                                                                    |
| <ul> <li>4</li> <li>4</li> <li>4&lt;</li></ul> | reserved_12<br>MOP_up<br>MoP_down<br>reserved_15<br>ON_OFF1<br>ON_OFF2<br>ON_OFF3<br>EN_operation<br>EN_ramp                                                                      | Bool<br>Bool<br>Bool<br>Bool<br>Bool<br>Bool<br>Bool<br>Bool | TRUE<br>false<br>false<br>false<br>false<br>false<br>false<br>false<br>TRUE<br>TRUE<br>TRUE<br>TRUE                                |            |                                       |          | Inclinuse<br>not in use<br>Control via fieldbus, inverter accepts the process data from fieldbus(1)<br>Invert setpoint in the inverter(1)<br>not in use<br>Increase the setpoint saved in the motorized potentiometer(1)<br>Reduce the setpoint saved in the motorized potentiometer(1)<br>not in use<br>O(1) / OFF(0) with the ramp-function generator<br>Switch OFF (0); Switch off the motor immediately, the motor coasts down to standstil<br>Switch OFF (0); Quick stop, the motor brakes with the OFF3 ramp-down time<br>Enable operation; Switch-on motor (pulses can be enabled) (1)<br>Enable ramp-function (1) / Reset ramp-function generator output to 0 (0)                                                                                                    |
| <ul> <li></li> <li></li> &lt;</ul>      | reserved_12<br>MOP_up<br>MoP_down<br>reserved_15<br>ON_OFF1<br>ON_OFF3<br>EN_operation<br>EN_ramp<br>Continue_freeze_ramp                                                         | Bool<br>Bool<br>Bool<br>Bool<br>Bool<br>Bool<br>Bool<br>Bool | TRUE<br>false<br>false<br>false<br>false<br>false<br>false<br>false<br>TRUE<br>TRUE<br>TRUE<br>TRUE<br>TRUE                        |            | 9 9 9 9 9 9 9 9 9 9 9 9 9 9 9 9 9 9 9 |          | Inclinuse<br>not in use<br>Control via fieldbus, inverter accepts the process data from fieldbus(1)<br>Invert setpoint in the inverter(1)<br>not in use<br>Increase the setpoint saved in the motorized potentiometer(1)<br>Reduce the setpoint saved in the motorized potentiometer(1)<br>not in use<br>ON(1) / OFF(0) with the ramp-function generator<br>Switch OFF (0); Switch off the motor immediately, the motor coasts down to standstil<br>Switch OFF (0); Switch off the motor brakes with the OFF3 ramp-down time<br>Enable operation; Switch-on motor (pulses can be enabled) (1)<br>Enable ramp-function (1) / Reset ramp-function generator (0)                                                                                                    |
|                                                                                                    | reserved_12<br>MOP_up<br>MOP_down<br>reserved_15<br>ON_OFF1<br>ON_OFF2<br>ON_OFF3<br>EN_operation<br>EN_ramp<br>Continue_freeze_ramp<br>Enable_setpoint                           | Bool<br>Bool<br>Bool<br>Bool<br>Bool<br>Bool<br>Bool<br>Bool | TRUE<br>TRUE<br>false<br>false<br>false<br>false<br>false<br>false<br>false<br>TRUE<br>TRUE<br>TRUE<br>TRUE<br>TRUE                |            |                                       |          | Inclinuse<br>not in use<br>Control via fieldbus, inverter accepts the process data from fieldbus(1)<br>Invert setpoint in the inverter(1)<br>not in use<br>Increase the setpoint saved in the motorized potentiometer(1)<br>Reduce the setpoint saved in the motorized potentiometer(1)<br>not in use<br>ON(1) / OFF(0); witch the ramp-function generator<br>Switch OFF (0); Switch off the motor immediately, the motor coasts down to standstil<br>Switch OFF (0); Switch off the motor brakes with the OFF3 ramp-down time<br>Enable operation; Switch-on motor (pulses can be enabled) (1)<br>Enable ramp-function (1) / Reset ramp-function generator output to 0 (0)<br>Enable setpoint(1) / Inibit setpoint(0)                                                                                                    |
|                                                                                                    | reserved_12<br>MOP_up<br>MoP_down<br>reserved_15<br>ON_OFF1<br>ON_OFF2<br>ON_OFF2<br>EN_operation<br>EN_ramp<br>Continue_freeze_ramp<br>Enable_setpoint<br>Acknowledge            | Bool<br>Bool<br>Bool<br>Bool<br>Bool<br>Bool<br>Bool<br>Bool | TRUE<br>TRUE<br>false<br>false<br>false<br>false<br>false<br>false<br>TRUE<br>TRUE<br>TRUE<br>TRUE<br>TRUE<br>TRUE<br>TRUE<br>TRUE |            |                                       |          | Inclin Use<br>not in Use<br>Control via fieldbus, inverter accepts the process data from fieldbus(1)<br>Invert setpoint in the inverter(1)<br>not in use<br>Increase the setpoint saved in the motorized potentiometer(1)<br>Reduce the setpoint saved in the motorized potentiometer(1)<br>not in use<br>ON(1) / OFF(0) with the ramp-function generator<br>Switch OFF (0); Switch off the motor immediately, the motor coasts down to standstil<br>Switch OFF (0); Quick stop, the motor brakes with the OFF3 ramp-down time<br>Enable operation; Switch-on motor (pulses can be enabled) (1)<br>Enable ramp-function (1) / Reset ramp-function generator output to 0 (0)<br>Enable ramp-function (1) / Freeze ramp-function generator (0)<br>Enable setpoint(1) / Inhibit setpoint(0)<br>Acknowledge faults (1)                                           |
|                                                                                                    | reserved_12<br>MOP_up<br>MoP_down<br>reserved_15<br>ON_OFF1<br>ON_OFF2<br>ON_OFF3<br>EN_operation<br>EN_ramp<br>Continue_freeze_ramp<br>Enable_setpoint<br>Acknowledge<br>NSOLL_A | Bool<br>Bool<br>Bool<br>Bool<br>Bool<br>Bool<br>Bool<br>Bool | TRUE<br>TRUE<br>false<br>false<br>false<br>false<br>false<br>false<br>TRUE<br>TRUE<br>TRUE<br>TRUE<br>TRUE<br>TRUE<br>TRUE<br>TRUE |            | X X X X X X X X X X X X X X X X X X X |          | Inclinuse<br>not in use<br>Control via fieldbus, inverter accepts the process data from fieldbus(1)<br>Invert setpoint in the inverter(1)<br>not in use<br>Increase the setpoint saved in the motorized potentiometer(1)<br>Reduce the setpoint saved in the motorized potentiometer(1)<br>not in use<br>O(1) / OFF(0) with the ramp-function generator<br>Switch OFF (0); Switch off the motor immediately, the motor coasts down to standstil<br>Switch OFF (0); Switch off the motor brakes with the OFF3 ramp-down time<br>Enable operation; Switch-on motor (pulses can be enabled) (1)<br>Enable ramp-function (1) / Freeze ramp-function generator output to 0 (0)<br>Enable ramp-function (1) / Freeze ramp-function generator (0)<br>Enable setpoint(1) / Inhibit setpoint(0)<br>Acknowledge faults (1)<br>Setpoint speed process data (PZD) word2  |
| •         •         •         •         •         •         •         •         •         •         •         •         •         •         •         •         •         •         •         •         •         •         •         •         •         •         •         •         •         •         •         •         •         •         •         •         •         •         •         •         •         •         •         •         •         •         •         •         •         •         •         •         •         •         •         •         •         •         •         •         •         •         •         •         •         •         •         •         •         •         •         •         •         •         •         •         •         •         •         •         •         •         •         •         •         •         •         •         •         •         •         •         •         •         •         •         •         •         •         •         •         •         •         •         •         •         •                                                                                                            | reserved_12<br>MOP_up<br>MOP_down<br>reserved_15<br>ON_OFF1<br>ON_OFF2<br>ON_OFF3<br>EN_operation<br>EN_ramp<br>Continue_freeze_ramp<br>Enable_setpoint<br>Acknowledge<br>NSOLL_A | Bool<br>Bool<br>Bool<br>Bool<br>Bool<br>Bool<br>Bool<br>Bool | TRUE<br>TRUE<br>false<br>false<br>false<br>false<br>false<br>false<br>TRUE<br>TRUE<br>TRUE<br>TRUE<br>TRUE<br>TRUE<br>TRUE<br>TRUE |            | X X X X X X X X X X X X X X X X X X X |          | Inclinuse<br>not in use<br>Control via fieldbus, inverter accepts the process data from fieldbus(1)<br>Invert setpoint in the inverter(1)<br>not in use<br>Increase the setpoint saved in the motorized potentiometer(1)<br>Reduce the setpoint saved in the motorized potentiometer(1)<br>not in use<br>ON(1) / OFF(0) with the ramp-function generator<br>Switch OFF (0); Switch off the motor immediately, the motor coasts down to standstil<br>Switch OFF (0); Switch off the motor brakes with the OFF3 ramp-down time<br>Enable operation; Switch- on motor (pulses can be enabled) (1)<br>Enable ramp-function (1) / Reset ramp-function generator output to 0 (0)<br>Enable ramp-function (1) / Freeze ramp-function generator (0)<br>Enable setpoint(1) / Inhibit setpoint(0)<br>Acknowledge faults (1)<br>Setpoint speed process data (PZD) word2 |

### Remarque :

 Pour certains bits de validation, la valeur initiale est déjà définie à TRUE afin que ceux-ci ne doivent pas en plus être définis dans le programme.  → La prochaine étape consiste à créer le bloc de données global "FREQUENCY\_CONVERTER (Convertisseurs de fréquence)" pour le télégramme de commande et de réponse.
 (→Add new block (Ajouter nouveau bloc) → DB → Global-DB → FREQUENCY\_CONVERTER (Convertisseur de fréquence) → OK)

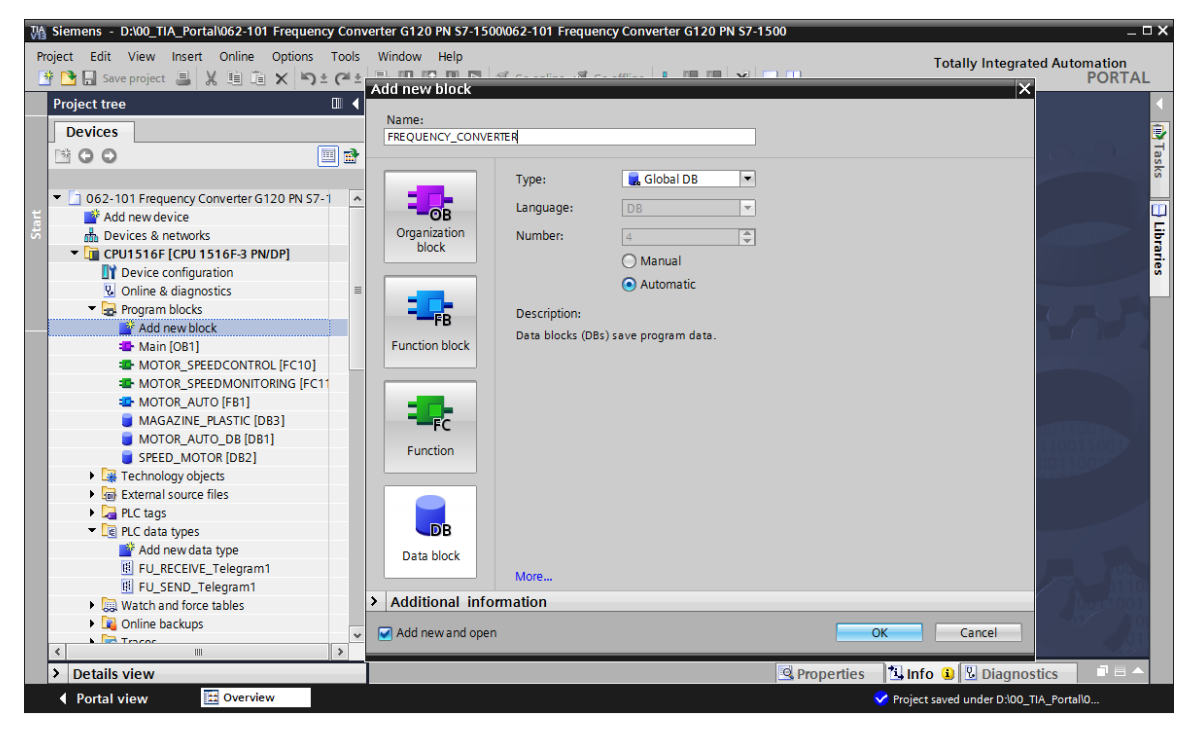

 $\rightarrow$  Maintenant, créez la variable "Send\_G120\_01" et sélectionnez le type de données "FU\_SEND\_Telegramm1". ( $\rightarrow$  Send\_G120\_01  $\rightarrow$  "FU\_SEND\_Telegramm1")

| Totaly Integrated Automation     Project Edit View Insert Online Options Tools Window Help   Totaly Integrated Automation Program blocks > FREQUENCY_CONVERTER IDEA    Project Uses   Project Uses   Program blocks > FREQUENCY_CONVERTER IDEA   Project Uses   Provide a diagnostics   Project Uses   Program blocks   Project Uses   Provide a diagnostics   Project Uses   Program blocks   Project Uses   Provide a diagnostics   Project Uses   Provide a diagnostics   Project Uses   Provide B diagnostics   Project Uses   Provide B diagnostics   Pr                                                                                                    | M Siemens - D:\00_TIA_Portal\062-101 Frequency Conv | verter G120 PN S7-1500/062-101 Frequency Converter G120 PN S7-1500                     | _ D X |
|----------------------------------------------------------------------------------------------------|-----------------------------------------------------|----------------------------------------------------------------------------------------|-------|
| Image: Sever project       Image: Sever project       Image: Sever project <td< td=""><td>Project Edit View Insert Online Options Tools</td><td>Window Help Totally Integrated Automa</td><td>ation</td></td<>                                                                                                    | Project Edit View Insert Online Options Tools       | Window Help Totally Integrated Automa                                                  | ation |
| Project tree  Project tree  Project tree  Project tree  Project tree  Project tree  Project tree Project tree                                                                                                    | 📑 🎦 🔚 Save project 💄 🐰 🗉 🗊 🗙 🍤 🛨 (주 🗄               | 🖥 🗓 🕼 🖳 💋 Go online 🖉 Go offline 🏭 🎚 🖡 🗶 🔚 🛄 🛛 🖓                                       | ORTAL |
|                                                                                                    | Project tree 🔲 🖣                                    | PN S7-1500 + CPU1516F [CPU 1516F-3 PN/DP] + Program blocks + FREQUENCY_CONVERTER [DB4] | ∎∎×∢  |
| Image: State State Stat                                                                                                    | Devices                                             |                                                                                        | ٦     |
| FREQUENCY_CONVERTER            • 062-101 Frequency Converter G120 PN 57-         • Add newdevice         • Devices a networks         • CPUS16F(CPUS16F-3 PWDP)         • Static         2 • Static         2 • Static         3 • < Add newo         Vicitar         Vicitar         Vicitar         4 • Morron, Static         Vicitar         Vicitare                                                                                                    | <u>™00</u>                                          | # # & F    & B B E       ♥                                                             | Tas   |
| O 62-101 Frequency Converter G120 PN 57-1     Add new device     Outros Sa retvorks     Outros Sa retvorks                                                                                                    | 2                                                   | FREQUENCY CONVERTER                                                                    | Ś     |
| Madd new device       Image: Static       Image: Static       Image: Stati                                                                                                    | 👻 🔄 062-101 Frequency Converter G120 PN S7-1 🛛 🔺    | Name Data type Start value Retain Accessible f Visible in Setpoint                     | .t C  |
| Devices & networks CPUTS186F3 PNDP] Device configuration Within QBUI Within QBUI Within QBUI Within QBUI Word CEVE_Telegram1 FREQUENCY_CONVERTER [DB4] SPEED_MOTOR (DB2] FREQUENCY_CONVERTER [DB4] SPEED_MOTOR (DB2] FREQUENCY_CONVERTER [DB4] SPEED_MOTOR (DB2) FREQUENCY_CONVERTER [DB4] SPEED_MOTOR (DB2) FREQUENCY_CONVERTER [DB4] SPEED_MOTOR (DB2) FREQUENCY_CONVERTING [FC11 Within QBUI SPEED_MOTOR (DB2) FREQUENCY_CONVERTING [FC11 Within QBUI SPEED_MOTOR (DB2) Details view Propriete View Mathematication View Mathematication Propriete View Mathematication SPEED_MOTOR (DB2) SPEED_MOTOR (DB2) SP                                                                                                    | 🗧 🎽 Add new device                                  | 1 • ▼ Static                                                                           | U U   |
| CPUTST6F (CPUTST6F 3 PNVP)     Device configuration     Worlar     Device configuration     Worlar     Worlar     Wo                                                                                                    | Devices & networks                                  | 2                                                                                      | Ē     |
| Period     W Orling & diagnostics     W Orling & diagnostics <td< td=""><td>T CPU1516F [CPU 1516F-3 PN/DP]</td><td>3 Add new&gt; USInt</td><td>797</td></td<>                                                                                                    | T CPU1516F [CPU 1516F-3 PN/DP]                      | 3 Add new> USInt                                                                       | 797   |
| Image: Second Second                                                                                                    | Device configuration                                | WChar                                                                                  | es.   |
| Program blocks     Word     Fu_RCCEIVE_Telegram1     Word     Fu_RCCEIVE_Telegram1     FU_SEND_Telegram1     FU_SEND_Telegram1     FU_SEND_Telegram1     FREQUENCY_CONVERTER [DB4]     MOTOR_AUTO_DB [DB1]     SFEED_MOTOR [DB2]     SFEED_MOTOR [DB2]     FREQUENCY_ECONVERTER [B5     DRC tags     CRC tata types     Add new data type     SFEED_MOTOR [DB2]     FU_RECEIVE_Telegram1     SFEED_MOTOR [DB2]     Fu_RECEIVE_Telegram1     SFEED_MOTOR [DB2]     Fu_RC tata types     Motore tables     Motore tables     Moto                                                                                                    | Conline & diagnostics                               | WString                                                                                |       |
| Add new block         TeU_RECEIVE_Telegram1         FU_SEND_Telegram1         FU_SEND_Telegram1         FU_SEND_Telegram1         FU_SEND_Telegram1         FREQUENCY      Your Converter (DB3)     MAG22INE_PLASTIC (DB3)     MAG22INE_PLASTIC (DB3)     MAG42INE_PLASTIC (DB3)     MAG42INE_PLASTIC (DB3)     MAG42INE_PLASTIC (DB3)     MAG42INE_PLASTIC (DB3)     MAG42INE_PLASTIC (DB3)     MAG42INE_PLASTIC (DB3)     MAG42INE_PLASTIC (DB3)     MAG42INE_PLASTIC (DB3)     MAG42INE_PLASTIC (DB3)     MAG42INE_PLASTIC (DB3)     MAG42INE_PLASTIC (DB3)     MAG42INE_PLASTIC (DB3)     MAG4INE_PLASTIC (DB3)     MAG4INE_PLASTIC (DB3)                                                                                                    | Program blocks                                      | Word                                                                                   |       |
| Main [OB1] MotoR_SPEEDCONTROL [F(10] MotoR_SPEEDCONTROL [F(10] MotoR_AUTO [FB1] FREQUENCY_CONVERTER [OB4] ModRAZINE_PLASTIC [DB3] ModRAZINE_PLASTIC [DB3] MotoR_AUTO_DB [DB1] SeteD_MotoR [DB2] Figure files Figure files Figure                                                                                                    | Add new block                                       | "FU RECEIVE Telegram1"                                                                 |       |
| MOTOR_SPEEDCONTROL [FC10] MOTOR_MOTORING [FC1 MOTOR_AUTO [F81] FREQUENCY_CONVERTER [DB4] MGAZINE_PLASTIC [DB3] SFEED_MOTOR [DB2] SFEED_MOTOR [DB2] SFEED_MOTOR [DB2] SFEED_MOTOR [DB2] Carbonic files Signature files Carbonic files Carbonic files C                                                                                                    | 📲 Main (OB1)                                        | "FU SEND Telegram1"                                                                    |       |
| MOTOR_SPEEDMONTORING [FC1  MOTOR_AUTO [F81]  FREQUENCY  MOTOR_AUTO [F81]  MAGAZINE_PLASTIC [D83] MOTOR_AUTO_DB [D81] SFEED_MOTOR [D82]  FREQUENCY  Properties  FREQUENCY  Properties  Info @ Diagnostics  Properties  Info @ Diagnostics  Properties  Info @ Diagnostics  Properties  Properties Properties Properties Properties Properties Properties Properties Properties Properties Pro                                                                                                    | MOTOR_SPEEDCONTROL [FC10]                           |                                                                                        |       |
| MOTOR_AUTO [FB1]  FREQUENCY_CONVERTER [DB4]  MAGAZINE PLASTIC [DB3]  MOTOR_AUTO_DB [DB1]  SPEED_MOTOR [DB2]  MOTOR_AUTO_DB [DB1]  SPEED_MOTOR [DB2]  MOTOR_CAUTO_DB [DB1]  SPEED_MOTOR [DB2]  MOTOR_CAUTO_DB [DB1]  MOTOR_CAUTO_DB [DB1]  MOTOR_CAUTO_DB                                                                                                    | MOTOR_SPEEDMONITORING [FC11                         |                                                                                        |       |
|                                                                                                    | MOTOR_AUTO [FB1]                                    |                                                                                        |       |
| MAGAZINE_PLASTIC (DB3)<br>MOTOR_AUTO_DB (DB1)<br>SFEED_MOTOR (DB2)<br>Technology objects<br>SFEED_MOTOR (DB2)<br>Technology objects<br>SFEED_MOTOR (DB2)<br>Technology objects<br>SFEED_MOTOR (DB2)<br>Technology objects<br>SFEED_MOTOR (DB2)<br>Technology objects<br>SFEED_MOTOR (DB2)<br>Technology objects<br>SFEED_MOTOR (DB2)<br>Technology objects<br>SFEED_MOTOR (DB2)<br>Technology objects<br>SFEED_MOTOR (DB2)<br>Technology objects<br>SFEED_MOTOR (DB2)<br>Technology objects<br>SFEED_MOTOR (DB2)<br>SFEED_MOTOR (DB2)<br>SFEED_MOTOR (D | FREQUENCY_CONVERTER [DB4]                           |                                                                                        |       |
| MOTOR_AUTO_DB [DB1] SFEED_MOTOR [DB2] SFEED_MOTOR [DB2] SFEED_MOT                                                                                                    | MAGAZINE_PLASTIC [DB3]                              |                                                                                        |       |
| SPEED_MOTOR [DB2]      Carter and a speed of the second and a speed of the second and a spe                                                                                                    | MOTOR_AUTO_DB [DB1]                                 |                                                                                        |       |
|                                                                                                    | SPEED_MOTOR [DB2]                                   |                                                                                        |       |
| Portal view     Properties     Portal view     Properties     Properties                                                                                                    | Technology objects                                  |                                                                                        |       |
| Properties     Properties     Properties     Properties     Properties     Properties     Properties     Properties     Properties     Properties     Properties     Properties     Properties                                                                                                    | External source files                               |                                                                                        |       |
| Cata types     Add new data type     By Fu_RECEWE_Telegram1     By FU_RECEWE_Telegram1     By Outine hard force tables     Control to the function of the function of the                                                                                                    | El PLC tags                                         |                                                                                        |       |
| Add new data type     Add new data type                                                                                                    | PLC data types                                      |                                                                                        |       |
| FU_RECEIVE_Telegram1     FU_SEND_Telegram1     Substrate tables     Substrate tables                                                                                                    | 💕 Add new data type                                 |                                                                                        |       |
| Image: Set D_Telegram1       > Question and force tables       < Outling backware                                                                                                    | FU_RECEIVE_Telegram1                                |                                                                                        |       |
| Vach and force tables     Vach and force tables     Vach and forc                                                                                                    | EU_SEND_Telegram1                                   |                                                                                        |       |
| Portal View     Portal View     Portal View     Portal View     Portal View     Portal View     Portal View     Portal View     Portal View     Portal View     Portal View     Portal View     Portal View     Portal View                                                                                                    | Watch and force tables                              | 4                                                                                      |       |
| Details view     Properties     Info      Diagnostics     Pro     FREquency     Portal View     Portal View     Portal View     Project saved under 0:00 TiA Portallo                                                                                                    | <                                                   | ( IIII                                                                                 | >     |
| Portal View     Deveniew     Project saved under D/000 TIA Portallo     Project saved under D/000 TIA Portallo                                                                                                    | > Details view                                      | 🖳 Properties 📃 Info 🔒 🖳 Diagnostics                                                    |       |
|                                                                                                    | Portal view     Portal view     FREQ                | QUENCY Vroject saved under D:000 TIA. Portallo                                         |       |

→ Maintenant, créez une nouvelle variable "Receive\_G120\_01" et sélectionnez le type de données "FU\_RECEIVE\_Telegramm1". Dotez les deux variables de commentaires. (→ Receive\_G120\_01 → "FU\_ RECEIVE\_Telegramm1")

| Mi Siemens - D:\00_TIA_Portal\062-101 Frequer | ncy Converter G120 PN S7-1500\06 | 2-101 Frequency Conver   | ter G120 PN S7-15  | 00           |            |          |                                                    | _ 🗆 X    |
|-----------------------------------------------|----------------------------------|--------------------------|--------------------|--------------|------------|----------|----------------------------------------------------|----------|
| Project Edit View Insert Online Options       | Tools Window Help                |                          |                    |              |            |          | Totally Integrated Autom                           | ation    |
| 📑 🎦 🔚 Save project 📑 🐰 🛅 🛱 🗙 🏷                | ± (4 ± 🖥 🗓 🛍 🚆 🖾 🏓 (             | Go online 🖉 Go offline 👔 | }? 🖪 🖪 🗶 🗧         |              |            |          | F                                                  | ORTAL    |
| Project tree 🔲 🗸                              | 062-101 Frequency Conver         | ter G120 PN S7-1500      | CPU1516F [CPI      | J 1516F-3 PN | /DP] ▶ Pro | gram blo | ocks 🔸 FREQUENCY_CONVERTER [DB4] 🛛 🗕               |          |
| Devices                                       |                                  |                          |                    |              |            |          |                                                    | 1        |
|                                               |                                  | 6 6 🗮 🔢 😤                |                    |              |            |          |                                                    | E I      |
| 2                                             | FREQUENCY CONVERTER              | 3                        |                    |              |            |          |                                                    | ks       |
| 👻 🔄 062-101 Frequency Converter G120 F        | Name                             | Data type                | Start value Retain | Accessible f | Visible in | Setpoint | Comment                                            |          |
| Add new device                                | 1 📲 🔻 Static                     |                          |                    |              |            |          |                                                    | <u> </u> |
| Devices & networks                            | 2 💶 🍨 🕨 Send_G120_01             | "FU_SEND_Telegram1"      |                    | <b></b>      |            |          | Send telegram frequency converter G120 conveyor 1  | Ē        |
| CPU1516F [CPU 1516F-3 PN/DP]                  | 3 💶 = 🕨 Receive_G120_01          | "FU_RECEIVE_Telegram1    |                    |              |            |          | Receive telegram frequency converter G120 conveyor | 1 2.     |
| 🗧 🛛 🕅 Device configuration                    | 4 < <add new=""></add>           |                          |                    |              |            |          |                                                    | S        |
| Solution Continue & diagnostics               | =                                |                          |                    |              |            |          |                                                    |          |
| <ul> <li>Program blocks</li> </ul>            |                                  |                          |                    |              |            |          |                                                    |          |
| Add new block                                 |                                  |                          |                    |              |            |          |                                                    |          |
| Main [OB1]                                    |                                  |                          |                    |              |            |          |                                                    |          |
| MOTOR_SPEEDCONTROL [F.                        | -                                |                          |                    |              |            |          |                                                    |          |
| MOTOR_SPEEDMONITORIN                          |                                  |                          |                    |              |            |          |                                                    |          |
| MOTOR_AUTO [FB1]                              |                                  |                          |                    |              |            |          |                                                    |          |
| FREQUENCY_CONVERTER [[                        |                                  |                          |                    |              |            |          |                                                    |          |
| MAGAZINE_PLASTIC [DB3]                        |                                  |                          |                    |              |            |          |                                                    |          |
| MOTOR_AUTO_DB [DB1]                           |                                  |                          |                    |              |            |          |                                                    |          |
| SPEED_MOTOR [DB2]                             |                                  |                          |                    |              |            |          |                                                    |          |
| Technology objects                            |                                  |                          |                    |              |            |          |                                                    |          |
| External source files                         |                                  |                          |                    |              |            |          |                                                    |          |
| PLC tags                                      |                                  |                          |                    |              |            |          |                                                    |          |
| PLC data types                                |                                  |                          |                    |              |            |          |                                                    |          |
| Add new data type                             |                                  |                          |                    |              |            |          |                                                    |          |
| E FU_RECEIVE_Telegram1                        |                                  |                          |                    |              |            |          |                                                    |          |
| E FU_SEND_Telegram1                           |                                  |                          |                    |              |            |          |                                                    |          |
| Watch and force tables                        | -                                |                          |                    |              |            |          |                                                    |          |
| < III >                                       | <                                |                          |                    |              |            |          |                                                    | >        |
| > Details view                                |                                  |                          |                    |              |            |          | Properties 🗓 Info 🔒 🗓 Diagnostics                  |          |
| Portal view     Overview                      | FREQUENCY                        |                          |                    |              |            |          | ✓ Project saved under D:\00_TIA_Portal\0.          |          |

→ L'utilisation de types de données API "FU\_SEND\_Telegramm1" et "FU\_RECEIVE\_Telegramm1" permet de créer très rapidement et efficacement le bloc de données ; voir la description.

| FREQUENC   | Y_CONVERTER     |                       |             |        |              |                                                                                                    |          |                                                                                |
|------------|-----------------|-----------------------|-------------|--------|--------------|----------------------------------------------------------------------------------------------------|----------|--------------------------------------------------------------------------------|
| Name       | _               | Data type             | Start value | Retain | Accessible f | Visible in                                                                                                    | Setpoint | Comment                                                                        |
| 🕣 💌 Static |                 |                       |             |        |              |                                                                                                    |          |                                                                                |
| 📲 🍨 Se     | nd_G120_01      | "FU_SEND_Telegram1"   |             |        |              | <b></b>                                                                                                    |          | Send telegram frequency converter G120 conveyor 1                              |
|            | reserved_8      | Bool                  | false       |        | $\checkmark$ |                                                                                                    |          | not in use                                                                     |
|            | reserved_9      | Bool                  | false       |        | $\checkmark$ | Image: A start and a start a start |          | not in use                                                                     |
|            | Control_via_PLC | Bool                  | TRUE        |        | $\checkmark$ | Image: A start and a start a start |          | Control via fieldbus, inverter accepts the process data from fieldbus(1)       |
|            | Rev_direction   | Bool                  | false       |        | $\checkmark$ | Image: A start and a start a start |          | Invert setpoint in the inverter(1)                                             |
|            | reserved_12     | Bool                  | false       |        |              | <b>V</b>                                                                                                    |          | not in use                                                                     |
|            | MOP_up          | Bool                  | false       |        |              | <b>V</b>                                                                                                    |          | Increase the setpoint saved in the motorized potentiometer(1)                  |
|            | MoP_down        | Bool                  | false       |        | <b>~</b>     | <b>V</b>                                                                                                    |          | Reduce the setpoint saved in the motorized potentiometer(1)                    |
| • 🗈 C      | reserved_15     | Bool                  | false       |        |              |                                                                                                    |          | not in use                                                                     |
| 1 📲 🔳      | ON_OFF1         | Bool                  | false       |        |              |                                                                                                    |          | ON(1) / OFF(0) with the ramp-function generator                                |
| 2 📲 🔹      | ON_OFF2         | Bool                  | TRUE        |        |              | Image: A start and a start a start |          | Switch OFF (0); Switch off the motor immediately, the motor coasts down to sta |
| 3 📲 🔹      | ON_OFF3         | Bool                  | TRUE        |        |              | Image: A start and a start a start |          | Switch OFF (0); Quick stop, the motor brakes with the OFF3 ramp-down time      |
| 4 🕣 🔹      | EN_operation    | Bool                  | TRUE        |        |              | Image: A start and a start a start |          | Enable operation; Switch-on motor (pulses can be enabled) (1)                  |
| 5 🕣 🔹      | EN_ramp         | Bool                  | TRUE        |        |              |                                                                                                    |          | Enable ramp-function (1) / Reset ramp-function generator output to 0 (0)       |
| 6 🕣 🔹      | Continue freez  | Bool                  | TRUE        |        |              |                                                                                                    |          | Enable ramp-function (1) / Freeze ramp-function generator (0)                  |
| 7 🕣 🔹      | Enable_setpoint | Bool                  | TRUE        |        |              |                                                                                                    |          | Enable setpoint(1) / Inhibit setpoint(0)                                       |
| 8 📲 🔹      | Acknowledge     | Bool                  | false       |        |              |                                                                                                    |          | Acknowledge faults (1)                                                         |
| 9          | NSOLL A         | Int                   | 0           |        |              |                                                                                                    |          | Setpointl speed process data (PZD) word2                                       |
| 0 🕣 🔹 🔻 Re | ceive G120 01   | "FU RECEIVE Telegram1 |             |        |              |                                                                                                    |          | Receive telegram frequency converter G120 conveyor 1                           |
| 1 📶 🔹      | Speed OK        | Bool                  | false       |        |              |                                                                                                    |          | Setpoint / actual speed deviation within the tolerance range (1)               |
| 2 📲 🔹      | Control reques  | Bool                  | false       |        |              |                                                                                                    |          | The automation system is requested to accept the inverter control(1)           |
| 3 📲 🔹      | Max speed rea.  | Bool                  | false       |        |              |                                                                                                    |          | Speed is greater than or equal to the maximum speed (1)                        |
| 4 🕣 🔹      | Warn torque li  | Bool                  | false       |        |              |                                                                                                    |          | Comparison value for current torque has been reached or exceeded (1)           |
| 5 📲 🔹      | Holding brake   | Bool                  | false       |        |              |                                                                                                    |          | Holding brake open(1)                                                          |
| 6 📲 🔹      | Motor tempera.  | Bool                  | false       |        |              |                                                                                                    |          | Alarm motor overtemperature(0)                                                 |
| 7 📲 🔹      | Direction       | Bool                  | false       |        |              |                                                                                                    |          | Motor rotates clockwise(1) / counterclockwise(0)                               |
| 8 - 300 -  | PM_overload     | Bool                  | false       |        |              |                                                                                                    |          | Alarm inverter PM thermal overload (0)                                         |
| 9 - 10     | Ready to Start  | Bool                  | false       |        |              |                                                                                                    |          | Power supply switched on: electronics initialized: pulses locked(1)            |
| 0          | Ready           | Bool                  | false       |        |              |                                                                                                    |          | Motor is switched on (ON/OFF1 = 1), no fault is active(1)                      |
| 1 📶 🔹      | Operation EN    | Bool                  | false       |        |              |                                                                                                    |          | Operation enabled Motor follows setpoint(1)                                    |
| 2 📲 🔹      | Fault           | Bool                  | false       |        |              |                                                                                                    |          | Fault active(1)                                                                |
| 3          | No OFE2         | Bool                  | false       |        |              |                                                                                                    |          | Coast down to standstill is not active(1)                                      |
| 4 📲 🔹      | No OFF3         | Bool                  | false       |        |              |                                                                                                    |          | Ouick stop is not active(1)                                                    |
| 5 - 60 =   | Lockout         | Bool                  | false       |        |              |                                                                                                    |          | Closing lockout active(1)                                                      |
| 6 1        | Alarm           | Bool                  | false       |        |              |                                                                                                    |          | Alarm active(1)                                                                |
| 7          | VICT A          | Int                   | 0           |        |              |                                                                                                    |          | Actual speed value process data (BZD) word?                                    |

→ Les variables API globales sont créées dans un nouveau tableau de variables aux fins de la communication avec le convertisseur de fréquence. (→ Add new tag table (Ajouter nouveaux tableaux de variables)

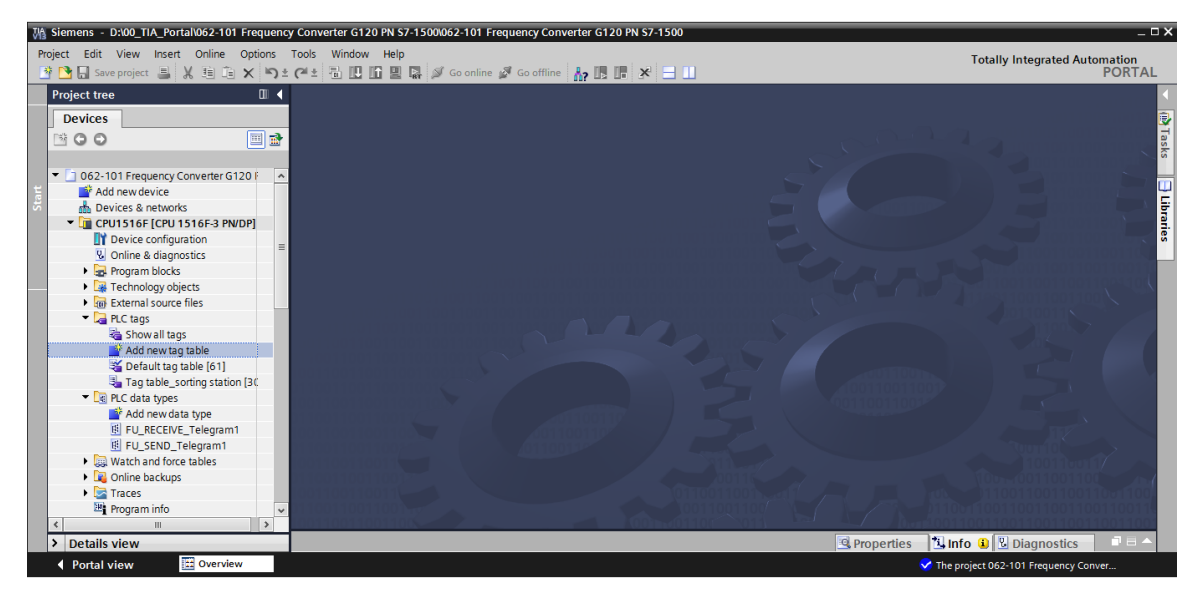

→ Modifiez le nom du tableau de variables dans "Tag\_table\_G120 (Tableau de variables\_G120)"; créez-y (comme indiqué à cet emplacement) deux variables de structure "PZD\_IN\_G120\_01" et "PZD\_OUT\_G120\_01" en utilisant les types de données API "FU\_RECEIVE\_Telegramm1" et "FU\_SEND\_Telegramm1". (→ PZD\_IN\_G120\_01 → "FU\_RECEIVE\_Telegramm1")

| 🞦 🔒 Save project 🔒 🐰 🗎 🛅 🗙 🎙       | <u>າ</u> ± ( | (4 ± 🖥 🛄 🖺 🚆 🐺 💋 Goonli        | ne 🖉 Go offline 🛛 🛔 🖪   | * 🗆 🗆         |            |                            |                     | rotany m | PORT          |
|------------------------------------|--------------|--------------------------------|-------------------------|---------------|------------|----------------------------|---------------------|----------|---------------|
| Project tree                       |              | 062-101 Frequency Converter G1 | 20 PN \$7-1500 + CPU151 | 6F [CPU 1516F | F-3 PN/DP] | <ul> <li>PLC ta</li> </ul> | gs → Tag table_G120 | 2]       | _ • •         |
| Devices                            |              |                                |                         |               |            |                            |                     | 🕣 Tags   | User constant |
| 300 III                            | 1            | 🥩 🥐 🖶 😤 🗽                      |                         |               |            |                            |                     |          | E             |
|                                    | _            | Tag table G120                 |                         |               |            |                            |                     |          |               |
| 062-101 Frequency Converter G120 F | ^            | Name                           | Data type               | Address       | Retain     | Visibl A                   | cces Comment        |          |               |
| Add new device                     | 1            | 1 4 + PZD IN G120 01           | "FU RECEIVE Telegram1"  | %1256.0       |            |                            |                     |          |               |
| h Devices & networks               | 2            | 2 • PZD_OUT_G120_01            | "FU_SEND_Telegram1"     | %Q256.0       | -          |                            |                     |          |               |
| CPU1516F [CPU 1516F-3 PN/DP]       | 3            | 3 <add new=""></add>           | "FU RECEIVE Telegram1"  | ~             |            | <b>V</b>                   |                     |          |               |
| Device configuration               | -            |                                | "FU_SEND_Telegram1"     | =             |            |                            |                     |          |               |
| Online & diagnostics               |              |                                | Aom_Ident               |               |            |                            |                     |          |               |
| 🕨 😹 Program blocks                 |              |                                | Bool                    |               |            |                            |                     |          |               |
| Technology objects                 |              |                                | Byte                    |               |            |                            |                     |          |               |
| External source files              |              |                                | Char                    |               |            |                            |                     |          |               |
| 🔻 🌄 PLC tags                       |              |                                | Conn_Any                |               |            |                            |                     |          |               |
| a Show all tags                    |              |                                | Conn_Ouc                | *             |            |                            |                     |          |               |
| 📑 Add new tag table                |              |                                |                         |               |            |                            |                     |          |               |
| 🝯 Default tag table [61]           |              |                                |                         |               |            |                            |                     |          |               |
| 🍓 Tag table_G120 [2]               |              |                                |                         |               |            |                            |                     |          |               |
| lag table_sorting station [30      |              |                                |                         |               |            |                            |                     |          |               |
| 🝷 📴 PLC data types                 |              |                                |                         |               |            |                            |                     |          |               |
| 💣 Add new data type                |              |                                |                         |               |            |                            |                     |          |               |
| FU_RECEIVE_Telegram1               |              |                                |                         |               |            |                            |                     |          |               |
| FU_SEND_Telegram1                  |              |                                |                         |               |            |                            |                     |          |               |
| Watch and force tables             |              |                                |                         |               |            |                            |                     |          |               |
| Online backups                     |              |                                |                         |               |            |                            |                     |          |               |
| Traces                             | ¥            |                                |                         |               |            |                            |                     |          |               |
| III 3                              |              |                                |                         |               |            |                            |                     |          |               |

→ L'utilisation de types de données API "FU\_SEND\_Telegramm1" et "FU\_RECEIVE\_Telegramm1" a permis de créer les variables correspondant à leurs structures. Ouvrez maintenant le bloc "Main [OB1]". (→ Main [OB1])

| oject Edit View Insert Online Optic<br>F 🎦 🔚 Save project 昌 🔏 🛅 🗎 🗙 | ons T  | 'ools<br>(≃i± | Window Help        | 🖌 Go online 🚀 Go offline     | . × = .          |           |                                                                                                    |                                                                                                    | Totally Integrated Automation<br>POR                      | ГА  |
|---------------------------------------------------------------------|--------|---------------|--------------------|------------------------------|------------------|-----------|----------------------------------------------------------------------------------------------------|----------------------------------------------------------------------------------------------------|-----------------------------------------------------------|-----|
| Project tree                                                        |        | 062-1         | 101 Frequency Conv | erter G120 PN \$7-1500 + CPU | 11516F [CPU 1516 | F-3 PN/DP | ▶ PLC                                                                                                    | tags →                                                                                                    | Tag table_G120 [2] 🖬                                      | ×   |
| Devices                                                             |        |               |                    |                              |                  |           |                                                                                                    |                                                                                                    | 📲 Tags 🔳 User constant                                    | s   |
| 1400 III                                                            | 1      | e 🔮           | * 🔿 🕆 ir           |                              |                  |           |                                                                                                    |                                                                                                    |                                                           | 7   |
|                                                                     |        | Та            | g table G120       |                              |                  |           |                                                                                                    |                                                                                                    |                                                           |     |
| <ul> <li>D 062-101 Frequency Converter G120 F</li> </ul>            |        |               | Name               | Data type                    | Address          | Retain    | Visibl                                                                                                    | Acces                                                                                                    | Comment                                                   |     |
| Add new device                                                      |        | 1             |                    | "FLL RECEIVE Teleor          | am1" %I256.0     |           |                                                                                                    |                                                                                                    | comment                                                   | ~   |
| Devices & networks                                                  |        | 2             | Speed OK           | Bool                         | %1256.0          |           |                                                                                                    |                                                                                                    | Setpoint / actual speed deviation within the tolerance ra | 1F  |
| CPU1516F [CPU 1516F-3 PN/DP]                                        |        | 3             | Control reque      | sted Bool                    | %1256.1          |           |                                                                                                    |                                                                                                    | The automation system is requested to accept the inve     |     |
| Device configuration                                                | -      | 4             | Max speed re       | ached Bool                   | %1256.2          |           |                                                                                                    |                                                                                                    | Speed is greater than or equal to the maximum speed (     |     |
| 9 Online & diagnostics                                              | =      | 5             | Warn torque        | imit Bool                    | %1256.3          |           |                                                                                                    |                                                                                                    | Comparison value for current torque has been reached      |     |
| - 🔄 Program blocks                                                  |        | 6             | Holding brake      | Bool                         | 961256.4         |           |                                                                                                    |                                                                                                    | Holding brake open(1)                                     |     |
| Add new block                                                       |        | 7             | Motor temper       | ature Bool                   | %1256.5          |           |                                                                                                    |                                                                                                    | Alarm motor overtemperature(0)                            |     |
| Main [OB1]                                                          |        | 8             | Direction          | Bool                         | %1256.6          |           |                                                                                                    |                                                                                                    | Motor rotates clockwise(1) / counterclockwise(0)          |     |
| MOTOR_SPEEDCONTROL [F.                                              |        | 9             | PM overload        | Bool                         | %1256.7          |           |                                                                                                    |                                                                                                    | Alarm inverter PM thermal overload (0)                    | i L |
| MOTOR_SPEEDMONITORIN.                                               |        | 10            | Ready_to_Star      | t Bool                       | %1257.0          |           | <ul> <li>Image: A start of the start of the start of</li></ul> | <ul> <li>Image: A start of the start of the start of</li></ul> | Power supply switched on; electronics initialized; pulses |     |
| MOTOR_AUTO [FB1]                                                    |        | 11            | Ready              | Bool                         | %1257.1          |           | <ul> <li>Image: A start of the start of the start of</li></ul> | <ul> <li>Image: A start of the start of the start of</li></ul> | Motor is switched on (ON/OFF1 = 1), no fault is active(1  |     |
| FREQUENCY_CONVERTER [C                                              |        | 12            | Operation_EN       | Bool                         | %1257.2          |           | <ul> <li>Image: A start of the start of the start of</li></ul> | <ul> <li>Image: A start of the start of the start of</li></ul> | Operation enabled Motor follows setpoint(1)               |     |
| MAGAZINE_PLASTIC [DB3]                                              |        | 13            | E Fault            | Bool                         | %1257.3          |           |                                                                                                    | <ul> <li>Image: A start of the start of the start of</li></ul> | Fault active(1)                                           |     |
| MOTOR_AUTO_DB [DB1]                                                 |        | 14            | No OFF2            | Bool                         | %1257.4          |           |                                                                                                    |                                                                                                    | Coast down to standstill is not active(1)                 |     |
| SPEED_MOTOR [DB2]                                                   |        | 15            | No_OFF3            | Bool                         | %1257.5          |           |                                                                                                    | <b>V</b>                                                                                                    | Quick stop is not active(1)                               |     |
| Technology objects                                                  |        | 16            | Lockout            | Bool                         | %1257.6          |           | <b>V</b>                                                                                                    | <b>V</b>                                                                                                    | Closing lockout active(1)                                 |     |
| External source files                                               |        | 17            | Alarm              | Bool                         | %1257.7          |           | <b>V</b>                                                                                                    | ¥                                                                                                    | Alarm active(1)                                           |     |
| 🔻 🔚 PLC tags                                                        |        | 18            | I XIST_A           | Int                          | %IW258           |           | <b>V</b>                                                                                                    | <b>V</b>                                                                                                    | Actual speed value process data (PZD) word2               |     |
| lage Show all tags                                                  |        | 19            | PZD_OUT_G120_      | 01 FU_SEND_Telegram          | 1" 🔳 %Q256.0     | -         |                                                                                                    |                                                                                                    |                                                           |     |
| 📑 Add new tag table                                                 |        | 20            | reserved_8         | Bool                         | %Q256.0          |           | <ul> <li>Image: A start of the start of the start of</li></ul> | <b>V</b>                                                                                                    | not in use                                                |     |
| 💥 Default tag table [61]                                            |        | 21            | reserved_9         | Bool                         | %Q256.1          |           | <ul> <li>Image: A start of the start of the start of</li></ul> | <ul> <li>Image: A start of the start of the start of</li></ul> | not in use                                                |     |
| lag table_G120 [2]                                                  |        | 22            | Control_via_Pl     | C Bool                       | %Q256.2          |           | <b>V</b>                                                                                                    | 1                                                                                                    | Control via fieldbus, inverter accepts the process data f |     |
| Tao table sorting station [30]                                      | ×<br>> | 22            | C Dou direction    | Pool                         | 0,0256.2         | ш         |                                                                                                    |                                                                                                    | Invest categorist in the investor(1)                      | ,   |
| > Details view                                                      |        |               |                    |                              |                  |           |                                                                                                    | QP                                                                                                    | roperties 🐴 Info 😮 🖏 Diagnostics 👘 🗖                      |     |

 → Ajoutez deux nouveaux réseaux au début du Main [OB1]. Ensuite, insérez la commande "Move" dans ces réseaux, par Glisser-déposer, depuis les "Instructions", sous le point "Glisser". (→ → → → Instructions → Move operations (Glisser) → Move → Move)

| Mail Siemens - D:\00_TIA_Portal\062-101 Frequency Conve | rter G120 PN \$7-1500\062-101 Frequency Converter G120 PN \$7-1500                                                                                                    |                                     | _ 🗆 ×      |
|---------------------------------------------------------|----------------------------------------------------------------------------------------------------|-------------------------------------|------------|
| Project Edit View Insert Online Options Tools           | Window Help                                                                                                    | Totally Integrated Autom            | nation     |
| 📑 📑 🔚 Save project 🔳 🐰 🯥 🖆 🗙 🍤 🛨 (주 ±                   | 🖥 🛄 🕼 🖳 💋 Go online 🖉 Go offline h 🕼 🕼 🕼 🖉 🚽 🛄                                                                                                    | F                                   | PORTAL     |
| Project tree 🔲 🖣                                        | rter G120 PN \$7-1500 → CPU1516F [CPU 1516F-3 PN/DP] → Program blocks → Main [OB1] 🛛 🗕 🖬 🗮 🗙                                                                                                    | Instructions                        |            |
| Devices                                                 |                                                                                                    | Options                             |            |
| M O O M M                                               | .☆.상 글 글 등 등 등 등 등 월 ± 월 ± 달 등 산 등 생 영 월 날 달 음 맛 많 등 등                                                                                                    | îni îni                             | s 🗉 🗆      |
| 2                                                       | Block interface                                                                                                    | > Favorites                         |            |
| 👻 🔄 062-101 Frequency Converter G120 PN S7-15 📃 🔺       |                                                                                                    | ✓ Basic instructions                | ti o       |
| Add new device                                          | a >=1 [22] → -01 └→ -[+]                                                                                                    | Name                                | Der S      |
| Devices & networks                                      | ▼ Block title: *Main Program Sweep (Cycle)*                                                                                                    | Coneral                             | Des        |
| CPU1516F [CPU 1516F-3 PN/DP]                            | Comment                                                                                                    | Bit logic operations                | - <u>v</u> |
| Device configuration                                    | =                                                                                                    | Timer operations                    | Te e       |
| Solution Continue & diagnostics                         | Construct A section of the section of the sect | the operations                      | stin       |
| 👻 🔙 Program blocks                                      | Comment                                                                                                    | Comparator operations               | = 9        |
| 🚔 Add new block                                         |                                                                                                    | Math functions                      | -          |
| 🖀 Main [OB1]                                            | MOVE                                                                                                    | <ul> <li>Move operations</li> </ul> |            |
| MOTOR_SPEEDCONTROL [FC10]                               |                                                                                                    | I MOVE                              | Move 8     |
| MOTOR_SPEEDMONITORING [FC11]                            |                                                                                                    | Deserialize                         | Deseri 6   |
| MOTOR_AUTO [FB1]                                        |                                                                                                    | Serialize                           | Seriali    |
| FREQUENCY_CONVERTER [DB4]                               |                                                                                                    | E MOVE BLK                          | Move 💷     |
| MAGAZINE_PLASTIC [DB3]                                  |                                                                                                    | E MOVE BLK VARIANT                  | Move F     |
| MOTOR_AUTO_DB [DB1]                                     |                                                                                                    | UMOVE BLK                           | Move a     |
| SPEED_MOTOR [DB2]                                       | Network 2: Send process data to frequency converter G120 conveyor1 (telegram1)                                                                                                    | FILL BLK                            | Fill blo   |
| Technology objects                                      | Comment                                                                                                    | UFILL BLK                           | Fill blo   |
| External source files                                   |                                                                                                    | E SWAP                              | Swap       |
| PLC tags                                                | MOVE                                                                                                    | Array DB                            |            |
| la Show all tags                                        |                                                                                                    | Variant                             | ~          |
| Add new tag table                                       |                                                                                                    | < III                               | >          |
| Default tag table [61]                                  |                                                                                                    | > Extended instructions             | _          |
| Tag table_G120 [2]                                      |                                                                                                    | > Technology                        |            |
| Tag table_sorting station [30]                          | K III > 100%                                                                                                    | > Communication                     |            |
| > Details view                                          | 🔍 Properties 🛛 🗓 🖬 Diagnostics 💷 🗖 📥                                                                                                    | > Optional packages                 |            |
| Portal view     Derview     Tag tab                     | le G., 📳 Main 🗸 The                                                                                                    | project 062-101 Frequency Conve     |            |

→ Marquez le "Tag\_table\_G120 (Tableau de variables\_G120)" dans la navigation de projet. Maintenant, vous pouvez sortir les deux variables "PZD\_IN\_G120\_01" et "PZD\_OUT\_G120\_01" de la vue détaillée, directement par Glisser-déposer, sur les raccordements des instructions Move. (→ Tag\_table\_G120 (Tableau de variables\_G120) → PZD\_IN\_G120\_01 → PZD\_OUT\_G120\_01)

| Ma Siemens - D:\00_TIA_Portal\062-101 Frequency Converter G120 PM | N \$7-1500/062-101 Frequency Converter G120 PN \$7-1500                                 |                               | _ 🗆 X      |
|-------------------------------------------------------------------|-----------------------------------------------------------------------------------------|-------------------------------|------------|
| Project Edit View Insert Online Options Tools Window H            | elp                                                                                     | Totally Integrated Auto       | omation    |
| 📑 📑 🔒 Save project 🚐 🐰 🗐 🕼 🗙 🍤 🛨 (주 ± 🐻 🛄 🔟                       | 🖳 📮 💋 Go online 🖉 Go offline 🔚 🖪 🖪 🗶 🖃 🛄                                                | rotany integrated Auto        | PORTAL     |
| Project tree 🔲 🖣                                                  | N S7-1500 → CPU1516F [CPU 1516F-3 PN/DP] → Program blocks → Main [OB1] 🛛 🗕 🖬 🗮 🗙        | Instructions                  |            |
| Devices                                                           |                                                                                         | Options                       |            |
| E © O O E E E E E E E E E E E E E E E E                           | (3) (3) 20 20 20 20 20 20 20 20 20 20 20 20 20                                          | ini in                        | it 🗖 🔟 🛐   |
| 2                                                                 | Block interface                                                                         | > Favorites                   | TU         |
| 📩 Devices & networks 📃 🔺                                          |                                                                                         | ✓ Basic instructions          | <u>6</u>   |
| CPU1516F [CPU 1516F-3 PN/DP]                                      | 8 >=1 [??] + -0 ↦ -[=]                                                                  | Name                          | Descript   |
| Device configuration                                              | Block title: "Main Program Sweep (Cycle)"                                               | General                       | A B        |
| Conline & diagnostics                                             | Comment                                                                                 | Bit logic operations          | - 8        |
| 🗧 🔻 😓 Program blocks                                              |                                                                                         | Timer operations              | Te         |
| 📑 Add new block                                                   | ▼ O Network 1: Receive process data from frequency converter G120 conveyor1 (telegram1) | +1 Counter operations         | Ť.         |
| 🖀 Main [OB1]                                                      | Comment                                                                                 | Comparator operatio.          | ē          |
| MOTOR_SPEEDCONTROL [FC10]                                         |                                                                                         | Math functions                | =          |
| MOTOR_SPEEDMONITORING [FC11]                                      | MOVE                                                                                    | Move operations               |            |
| MOTOR_AUTO (FB1)                                                  |                                                                                         | E MOVE I                      | Move va    |
| FREQUENCY_CONVERTER [DB4]                                         | LIV                                                                                     | E Deserialize (               | Deseriali  |
| MAGAZINE_PLASTIC (DB3)                                            | P#256.0                                                                                 | E Serialize                   | Serialize  |
| MOTOR_AUTO_DB [DB1]                                               | "PZD_IN_ OUT1 - ??                                                                      | E MOVE_BLK                    | Move bl    |
| SPEED_MOTOR [DB2]                                                 | G120_01"- IN LENO                                                                       | E MOVE BLK VARI               | Move bl 등  |
| Technology objects                                                |                                                                                         | UMOVE BLK                     | Move bl    |
| External source files                                             |                                                                                         | FILL BLK F                    | Fill block |
| ▼ La PLC tags                                                     | Network 2: Send process data to frequency converter G120 conveyor1 (telegram1)          | UFILL BLK F                   | Fill bloc  |
| a Show all tags                                                   | Comment                                                                                 | E SWAP S                      | Swap       |
| Add new tag table                                                 |                                                                                         | Array DB                      |            |
| a Default tag table [61]                                          | MOVE                                                                                    | Variant                       |            |
| 3 Tag table_G120 [2]                                              | NOVE .                                                                                  | Legacy                        |            |
| Tag table_sorting station [30]                                    | P#Q256.0                                                                                | Conversion operation:         |            |
| ✓ Details view                                                    | PZD_OUT_                                                                                | Program control ope           | ~          |
|                                                                   | — EN — OUT1 — G120_01"                                                                  | < III                         | >          |
| Name Data type Details Comme                                      | ?? — IN ENO                                                                             | Extended instruction          | IS         |
| T PZD IN 6120 01 "FU RECEIVE T %1256.0                            |                                                                                         | > Technology                  |            |
| 42 ▶ PZD_OUT_G120_01 "FU_SEND : %Q256.0 ▼                         | < III > 100% - S                                                                        | > Communication               |            |
| < III >>                                                          | 🔍 Properties 🔛 Info 🤑 🖳 Diagnostics 👘 💷 📥                                               | > Optional packages           |            |
| 🖣 Portal view 🗮 Overview 🖏 Tag table_G 🐲                          | Main 🗸 The                                                                              | project 062-101 Frequency Com | ver        |

→ Marquez le bloc de données " FREQUENCY\_CONVERTER [DB4] (Convertisseur de fréquence[DB4])" dans la navigation de projet. À partir de la vue détaillée, vous pouvez de nouveau directement sortir les deux variables de structure "Send\_G120\_01" et "Receive\_G120\_01", par glisser-déposer, sur les raccordements des instructions Move. (→ Send\_IN\_G120\_01 → Receive\_OUT\_G120\_01)

| Ma Siemens - D:\00_TIA_Portal\062-101 Frequency Converter G120 P | N S7-1500/062-101 Frequency Converter G120 PN S7-1500                                                           | _ 0 >                                   |
|------------------------------------------------------------------|----------------------------------------------------------------------------------------------------|-----------------------------------------|
| Project Edit View Insert Online Options Tools Window F           | teip 🖳 🐺 🍠 Go online 💋 Go offline  🚠 🖪 🕼 🛠 🖃 🛄                                                                  | Totally Integrated Automation<br>PORTAL |
| Project tree 🔲 🖣                                                 | PN \$7-1500 + CPU1516F [CPU 1516F-3 PN/DP] + Program blocks + Main [OB1] 🛛 🗕 🖬 🗮 🗙                              | Instructions 📑 🗉 🕨                      |
| Devices                                                          |                                                                                                    | Options                                 |
| 🖻 🖸 🖸 🖬 🖬                                                        | · 않 첫 속 속 같 두 두 두 6 1월 5월 5 1월 19 10 10 10 10 10 10 10 10 10 10 10 10 10                                        | mint 🗆 🖬 🛓                              |
| 2                                                                | Block interface                                                                                                 | > Favorites                             |
| h Devices & networks                                             |                                                                                                    | ✓ Basic instructions                    |
| CPU1516F [CPU 1516F-3 PN/DP]                                     |                                                                                                    | Name Descript                           |
| Device configuration                                             | ▼ Block title: "Main Program Sweep (Cycle)"                                                                     | Ceneral                                 |
| Online & diagnostics                                             | Comment                                                                                                    | Bit logic operations                    |
| 👻 📼 Program blocks                                               |                                                                                                    | Timer operations                        |
| Add new block                                                    | Network 1: Receive process data from frequency converter G120 conveyor1 (telegram1)                             | Counter operations                      |
| Main [OB1]                                                       | Comment                                                                                                    |                                         |
| MOTOR_SPEEDCONTROL [FC10]                                        |                                                                                                    | Math functions                          |
| MOTOR_SPEEDMONITORING [FC11]                                     | MOVE                                                                                                    | ▼ Move operations = 3                   |
| MOTOR_AUTO [FB1]                                                 | WOVE                                                                                                    | IT MOVE Move va                         |
| FREQUENCY_CONVERTER [DB4]                                        | "FREQUENCY                                                                                                    | E Deserialize Deseriali                 |
| MAGAZINE_PLASTIC [DB3]                                           | EN CONVERTER".                                                                                                  | Serialize     Serialize                 |
| MOTOR_AUTO_DB [DB1]                                              | Receive_G120_                                                                                                   | IT MOVE BLK Move b                      |
| SPEED_MOTOR [DB2]                                                | "PZD IN OUT1 01                                                                                                 | I MOVE BLK VARI Move bl                 |
| Technology objects                                               | G120 01" N ENO                                                                                                  | III UMOVE BLK Move bl                   |
| External source files                                            |                                                                                                    | ELL BLK Fill block                      |
| 🔻 🛺 PLC tags                                                     |                                                                                                    |                                         |
| la Show all tags                                                 | <ul> <li>Notwork 2: Sand process data to frequency converter G120 conveyor1 (telegram1)</li> </ul>              | I SWAP Swap                             |
| 🗳 Add new tag table                                              | Herwork 2. Scha process as a to including converter of 20 convergent (to region r)                              | Array DB                                |
| 💥 Default tag table [61]                                         | Comment                                                                                                    | Variant                                 |
| 💺 Tag table_G120 [2]                                             |                                                                                                    | E Legacy                                |
| 💺 Tag table_sorting station [30]                                 | MOVE                                                                                                    | Conversion operation                    |
| <ul> <li>DLC data types</li> </ul>                               | — EN                                                                                                    | Art Program control one                 |
| 💣 Add new data type                                              | Dispersion of the second second second second second second second second second second second second second se | Word logic operations                   |
| × Details view                                                   | FREQUENCY PRO260                                                                                                | Shift and rotate                        |
|                                                                  |                                                                                                    | < III >                                 |
|                                                                  |                                                                                                    | > Extended instructions                 |
| Name Offset Data type Accessible                                 |                                                                                                    |                                         |
| Send_G120_01 "FU_SEN I True                                      |                                                                                                    | > Technology                            |
| FU_KECEIVE_G120_01 FU_KECEIV True                                | × 100%                                                                                                    | Communication                           |
| K III X                                                          | 🖻 🖳 Properties 🔂 Info 🔒 🛂 Diagnostics 👘 🖻 🍝                                                                     | > Optional packages                     |
| 🔹 Portal view 🗄 Overview 🔩 Tag table_G 🐲                         | Main 🔗 The                                                                                                    | project 062-101 Frequency Conver        |

→ Puis, ouvrez la structure de la variable "Receive\_G120\_01" dans la vue détaillée et de là, tirez par glisser-déposer la variable "Receive\_G120\_01.Valeur réelle principale" sur le raccordement "Actual\_speed\_Al (Valeur réelle de vitesse\_AI)" du bloc "MOTOR\_SPEED\_MONITORING (MOTEUR\_SURVEILLANCE DE VITESSE".  $(\rightarrow$ Receive\_G120\_01.Valeur réelle principale)

| ₩ si     | iemens - D:V                                 | 00_TIA_Portal\062-101 F | requency Co | nverter G1 | 20 PN S7-1500\062-101              | Frequency Converter C    | 6120 PN S7-1500   |                             |         |                                | _ C          | зx         |
|----------|----------------------------------------------|-------------------------|-------------|------------|------------------------------------|--------------------------|-------------------|-----------------------------|---------|--------------------------------|--------------|------------|
| Proje    | ect Edit Vi                                  | ew Insert Online O      | Options Too | ls Window  | v Help                             |                          |                   |                             |         | Totally Integrated Au          | tomation     |            |
| 2        | 📑 🔚 Save pi                                  | roject 🚐 🐰 🛅 🛅 🕽        | X ≌Э ± (≃   | * 🖥 🛄      | 🚹 🖳 🛄 💋 Go onli                    | ne 🖉 Go offline 🛛 🛔 🛛    |                   |                             |         | ·, ·                           | PORTAL       |            |
| P        | roject tree                                  |                         |             | □ ◀        | G120 PN \$7-1500                   | • CPU1516F [CPU 15       | 516F-3 PN/DP] 🕨 F | Program blocks → Main [OB1] | _ # # × | Instructions                   | <b>₽</b> □ ► |            |
| 1        | Devices                                      |                         |             |            |                                    |                          |                   |                             |         | Options                        |              |            |
| - P      | ະດວ່                                         |                         |             | 🔲 🔿        |                                    | = 🚍 🚍 🖂 🗏 • 👳            | • 🖃 🔝 🍋 📞         | 생 6월 4월 1일 1일 2일 6일 6일 18일  |         | init init                      | Wî 🗌 🔟       | In         |
| 5        |                                              |                         |             |            | Ka Ka 2 1 0 1                      |                          | Block interface   |                             |         | > Favorites                    |              | The second |
| ÷.       | 🔻 🛃 Pro                                      | gram blocks             |             | ^          |                                    |                          | A                 |                             |         | × Basic instructions           |              | 1          |
| 8        | *                                            | Add new block           |             |            | & >=1 ??                           | -∘ı ↦ -[=]               |                   |                             |         | Name                           | Descript     | 2          |
| 5        | - <b>-</b>                                   | Main [OB1]              |             | =          |                                    |                          |                   |                             | ^       | General                        | A            |            |
| <u>a</u> |                                              | MOTOR_SPEEDCONTROL      | [FC10]      |            | <ul> <li>Network 3: Spe</li> </ul> | ed monitoring conveyor m | notor             |                             |         | Bit logic operations           |              | <b>Q.</b>  |
| ž.       |                                              | MOTOR_SPEEDMONITORI     | ING [FC11]  |            | Comment                            |                          |                   |                             |         | Simer operations               |              | Tes        |
|          |                                              | MOTOR_AUTO [FB1]        |             |            |                                    |                          |                   |                             |         | Counter operations             |              | E.         |
|          |                                              | FREQUENCY_CONVERTER     | R [DB4]     | ~          |                                    | %F                       | C11               |                             |         | Comparator operatio            |              |            |
| - V      | Details vie                                  | W                       |             |            |                                    | "MOTOR_SPEE              | DMONITORING"      |                             |         | Math functions                 |              | -          |
|          | betano m                                     |                         |             |            |                                    | — EN                     |                   |                             |         | Move operations                | =            | F          |
|          |                                              | - // .                  |             |            |                                    |                          |                   |                             |         | MOVE                           | Move va.     | ast        |
|          | Name                                         | Offset                  | Data type   | Acc        | "FREQUENCY                         |                          |                   |                             | =       | Deserialize                    | Deseriali    | ŝ          |
| -        | <ul> <li>Send_G1</li> <li>Receive</li> </ul> | 20_01                   | FU_SEN      | D_1. True  | CONVERTER<br>Deserver C120         |                          |                   |                             |         | Serialize                      | Serialize    |            |
|          | - Receive_                                   | 0120_01                 | FU_KEC      | True       | 01 VIST                            | Actual_speed_            |                   | "SPEED                      |         | MOVE_BLK                       | Move bl      | Ľ          |
|          | Control                                      |                         | Bool        | True       | 010(0)_                            | Al Al                    |                   | MOTOR".                     |         | MOVE_BLK_VARI                  | Move bl      | br         |
| -        | Max                                          | speed reached           | Bool        | True       | "C PEED                            |                          |                   | Positive_Speed.             |         | UMOVE_BLK                      | Move bl      | E.         |
| -        | Warn                                         | torque limit            | Bool        | True       | MOTOF                              |                          | Error_max         | Error                       |         | FILL_BLK                       | Fill block   | S          |
| -        | Holdir                                       | ng brake                | Bool        | True       | Positive Spee                      | d. Encod limit           |                   |                             |         | U UFILL_BLK                    | Fill DIOC    |            |
| -        | Motor                                        | temperature             | Bool        | True       | Threshold_Err                      | or error max             |                   | "SPEED_                     |         | E SWAP                         | Swap         |            |
| -        | Direct                                       | ion                     | Bool        | True       |                                    | chor_max                 |                   | MOTOR .<br>Resitive Second  |         | Array DB                       |              |            |
| -        | PM_o                                         | verload                 | Bool        | True       | "SPEED                             |                          |                   | Warning                     |         |                                |              |            |
| -        | Ready                                        | _to_Start               | Bool        | True       | MOTOF                              | ē                        | Warning_max       |                             |         | Conversion operation           |              |            |
| •        | Ready                                        |                         | Bool        | True       | Positive_Spee                      | d.                       |                   | "SPEED                      |         | Program control one            |              |            |
| -        | Opera                                        | tion_EN                 | Bool        | True       | Threshold                          | - Speed limit            |                   | MOTOR"                      |         | Word logic operation           |              |            |
| -        | Fault                                        |                         | Bool        | True       | Warnin                             | 9 warning max            |                   | Negative Speed.             |         | Shift and rotate               |              |            |
| -        | No_O                                         | FF2                     | Bool        | True       |                                    |                          | Warning min       | Warning                     |         | < m                            | >            | 1          |
| -        | No_O                                         | FF3                     | Bool        | True       | "SPEED                             |                          | warning_rrinr     |                             |         | > Extended instruction         | ons          |            |
| -        | Locko                                        | ut                      | Bool        | True       | MOTOF                              | r                        |                   | "SPEED_                     |         | Taskasland                     |              | 1          |
| -        | Alarm                                        |                         | Bool        | True       | Negative_Spee                      | d.                       |                   | MOTOR".                     | ~       | <ul> <li>rechnology</li> </ul> |              |            |
| 2        | XIST_                                        | A                       | Int         | 🗄 True     |                                    |                          |                   | ► 100%                      |         | Communication                  |              |            |
| <        |                                              | Ш                       |             | >          |                                    |                          | 🖳 Propertie       | es 🛛 🗓 Info 🔒 🗓 Diagnostics |         | Optional packages              | _            |            |
|          | Portal vie                                   | w Overview              | 🐫 Tag       | table_G    | 🔁 Main                             |                          |                   |                             | 🗸 The   | project 062-101 Frequency G    | onver        |            |

→ Sortez la variable "Send\_G120\_01. NSOLL\_A (Valeur de consigne principale)" sur le raccordement "Setpoint\_speed (Valeur de réglage de la vitesse\_AO)" du bloc "MOTOR\_SPEEDCONTROL (MOTEUR\_COMMANDE DE VITESSE)". (→ Send\_G120\_01. NSOLL\_A (Valeur de consigne principale)

| Import Sate project Sat View Inset Online Options Tools Window Help       Totally Integrated Automation         Project Sate project Sate View Inset Online Options Tools Window Help       Control NA SAT5000 CRU15166 (CRU 15166-3 PMDP) Program blocks * Main (061)       Instructions         Project Sate Project Sate View Inset Online Options       Callo NA SAT5000 CRU15166 (CRU 15166-3 PMDP) Program blocks * Main (061)       Instructions       Instructions         Project Sate View Inset Online Options       Callo NA SAT5000 CRU15166 (CRU 15166-3 PMDP) Program blocks * Main (061)       Instructions       Instructions         Wate Callo NA SAT5000 CRU15166 (CRU 15166-3 PMDP) Program blocks * Main (061)       Instructions       Valuation Sate Callo NA SAT5000 CRU15166 (CRU 15166-3 PMDP) Program blocks * Main (061)       Instructions         Wate Callo NA Callo NA SAT5000 CRU15166 (CRU 15166-3 PMDP)       Program blocks       Valuation Sate Callo Na Sate Callo Na Sa                                                                                                    | ₩ s   | iemens - D:\00_TIA_P | ortal\062-101 Fr | requency Co      | nverter G | 120 P | N \$7-1500\062-101   | 1 Freque   | ency Converter G120     | PN \$7-1500       |                    |                |       |                                   |          |            | _ 0 X |
|----------------------------------------------------------------------------------------------------|-------|----------------------|------------------|------------------|-----------|-------|----------------------|------------|-------------------------|-------------------|--------------------|----------------|-------|-----------------------------------|----------|------------|-------|
| More and the served of the served of the serve                                          | Proje | ect Edit View Ins    | ert Online O     | ptions Tool      | s Windo   | w_F   | Help                 |            |                         |                   |                    |                |       | Totally Integrat                  | ted Au   | tomation   |       |
| Project tree       Instructions         Project tree       Instructions         Project tree       Project tree                                                                                                    | 2     | 📑 🔚 Save project     | X ≞ ⊡ >          | < ") ÷ ("        | * 🗄 🗓     |       | 🗒 🔛 🖉 Go onli        | line 🖉 (   | Go offline              | × 🗆 🗆             |                    |                |       |                                   |          | PORT       | AL    |
| Devices       Options         Under the program blocks       Main Program blocks       Main Program block       Main Program block       Main                                                                                                    | P     | Project tree         |                  |                  |           | G     | 120 PN S7-1500       | ▶ CPU      | J1516F [CPU 1516F       | -3 PN/DP] 🕨 Pr    | ogram blocks       | Main [OB1]     | _ = × | Instructions                      |          | <b>•</b> • |       |
| Image: Set of the set of the set of                                 | 1     | Devices              |                  |                  |           |       |                      |            |                         |                   |                    |                |       | Options                           |          |            | -     |
| Image: Second state of the second state of the second s                                 | Ē     | 900                  |                  |                  |           | 14    | _X ⇒ ⇒ 🛼 I           | = 🚍        | = 🖂 ± 🛛 ± 🗄             | - 60 60 6         | a ca =2≿ i_ %      | - A 🕫 🔢        |       |                                   | i i i j  | wit 🛄 /    |       |
| Bergam blocks     Ada new block     Ada new block     Ada new       | -     | _ • •                |                  |                  |           | fr.a  | For 2 - 0   1        |            |                         | Block interface   | • • ; = •          |                |       | > Eavorites                       |          |            | -15   |
| Image: Second Second                                 | ÷     | 💌 🔜 Program blog     | :ks              |                  | ^         |       |                      |            |                         | 1 . 1 .           |                    |                |       | V Pasis instruct                  | lone     |            |       |
| Marine Deck Title: Twin Program Sweep (Cycle)* Set Motore, SPEEDCONTROL[F(10] Motore, SPEEDCONTROL[F(10] Motore, SPEEDCONTROL[F(10] Motore, SPEEDCONTROL[F(10] Motore, SPEEDCONTROL[F(10] Motore, SPEEDCONTROL[F(10] Motore, SPEEDCONTROL[F(10] Motore, SPEEDCONTROL[F(10] Motore, SPEEDCONTROL[F(10] Motore, SPEEDCONTROL[F(10] Motore, SPEEDCONTROL[F(10] Motore, SPEEDCONTROL[F(10] Motore, SPEEDCONTROL[F(10] Motore, SPEEDCONTROL Motore, SPEEDCONTROL Mo                                                                                                    | Ę –   | Add new              | block            |                  |           | 8     | >=1 ???              | -01 -      | → -{=]                  |                   |                    |                |       | Dasic Instruct                    | Jons     | Descript   | - 3   |
| MOTOR_SEED.CONTROL(FC10)     Comment     MOTOR_SEED.CONTROL(FC10)     Comment     MOTOR_SEED.CONTROL(FC10)     MOTOR_SEED.CONTROL(FC10)     MOTOR_SEED.CONTROL(FC10)     MOTOR_MOTORING     Notor_SEED.CONTROL(FC10)     Motor_SEED.CONTROL(FC10)     Motor_SEED.CONTROL(FC10)     Network 1: Receive process data fom frequency converter G120 conveyor1 (telegram1)     Network 2: Send process data to frequency converter G120 conveyor1 (telegram1)     Network 3: Speed monitoring conveyor motor     Name     Offset     Data type     Acc     Name     Offset     Data type     Acc     MoroR_SEED.CONTROL     Move due     Served, 8     Bool     True     Rec_vire control analog oputput conveyor motor     Move due     reserved, 9     Bool     True     Move_BLK     Move bL     Move_BLK     Move bL     Move_BLK     Move_BLK     Move_BLK     Move_BLK     Move_BLK     Move_BLK     Move_BLK     Move_BLK     Move_BLK     Move_BLK     Move_BLK     Move_BLK     Move_BLK     Move_BLK     Move_BLK     Move_BLK     Move_BLK     Mov       | b T   | 🖀 Main (OB           | 1]               |                  | =         | - I   | Block title: "Main F | Program    | Sween (Cycle)*          |                   |                    |                | ^     | General                           |          | Descript   |       |
| MOTOR_SEEDMONITORING [FC11]     Whoth Sector for the fact speed control analog output conveyor telegram1)     Metwork 1: Receive process data form frequency converter G120 conveyor1 (telegram1)     Network 2: Send process data form frequency converter G120 conveyor1 (telegram1)     Network 2: Send process data form frequency converter G120 conveyor1 (telegram1)     Network 3: Speed monitoring conveyor motor     Name     Offset Data type     Action 2: Send process data form frequency converter G120 conveyor1 (telegram1)     Network 4: Speed monitoring conveyor motor     Network 4: Speed monitoring conveyor motor     Network 4: Speed control analog output conveyor motor     Network 4: Speed control analog output conveyor motor     Network 4: Speed control analog output conveyor motor     Network 4: Speed control analog output conveyor motor     Network 4: Speed control analog output conveyor motor     Network 4: Speed control analog output conveyor motor     Network 4: Speed control analog output conveyor motor     Network 4: Speed control analog output conveyor motor     Network 4: Speed control analog output conveyor motor     Network 4: Speed control analog output conveyor motor     Network 4: Speed control analog output conveyor motor     Network 4: Speed control analog output conveyor motor     Network 4: Speed control analog output conveyor motor     Network 4: Speed control analog output conveyor motor     Network 5: Control via preserved 9     Solo True     More gate with the section operation:     Setpoint_Speed _ Speed_AC     Strong and True     Network 5: Control conveyor motor forwards in automatic mode     Notor gate bool True     Network 5: Control conveyor motor forwards in automatic mode     Network 5: Control conveyor motor forwards in automatic mode     Network 5: Control conveyor motor forwards in automatic mode     Network 5: Control conveyor motor forwards in automatic mode     Network 5: Control conveyor motor forwards in automatic mode     Network 5: Control conveyor motor forwards in        | 2     | MOTOR_               | SPEEDCONTROL [   | FC10]            |           | 0     | omment               | riogiani   | Sincep (cjele)          |                   |                    |                |       | Bit logic opera                   | tions    |            | ÷ g   |
| Motor (Fit) <td>ž</td> <td>MOTOR_</td> <td>SPEEDMONITORIN</td> <td>NG [FC11]</td> <td></td> <td></td> <td></td> <td></td> <td></td> <td></td> <td></td> <td></td> <td></td> <td>Timer operation</td> <td>nns</td> <td></td> <td>ē</td>                                                                                                    | ž     | MOTOR_               | SPEEDMONITORIN   | NG [FC11]        |           |       |                      |            |                         |                   |                    |                |       | Timer operation                   | nns      |            | ē     |
|                                                                                                    |       | MOTOR_               | AUTO [FB1]       |                  |           | •     | Network 1: Rec       | ceive pro  | cess data from frequen  | cy converter G120 | conveyor1 (telegra | m1)            |       | the operation                     | tions    |            | , in  |
| ✓       Details Uncense Purchast       >       Network 3: Speed monitoring conveyor motor         ✓       Details Uncense Purchast       >       Network 3: Speed monitoring conveyor motor         Mame       Offset       Date type Accc.       >       Network 4: Speed control analog oputput conveyor motor         Mame       Offset       Date type Accc.       Bool       True         Control_via_PLC       Bool       True       Section         Control_via_PLC       Bool       True       Section         Ret_Vel1       Bool       True       Section         Ret_Vel1       Bool       True       Section         MOP_up       Bool       True       Ret_Vel1       Valiant         MOP_up       Bool       True       Ret_Vel1       Valiant         MOP_up       Bool       True       Ret_Vel1       Valiant         G       ON_OFF1       Bool       True       Section       Section         G       EN_operation       Bool       True       Section       Section       Section operatione         G       EN_operation       Bool       True       Section operatione       Section operatione         G       EN_operation       Bool       True                                                                                                    |       | FREQUEN              | ICY_CONVERTER    | [DB4]            | ~         | •     | Network 2: Ser       | nd proces  | ss data to frequency co | nverter G120 conv | eyor1 (telegram1)  |                |       | Comparator o                      | peratio. |            | 9     |
| Image: Instant Street Street Stre                                  | -     | Details view         | IC PLACTIC [DDD] |                  |           |       | Notwork 3: Sna       | eed mon    | itoring conveyor motor  |                   |                    |                | =     | • 主 Math function                 | s        |            |       |
| Name       Offset       Data type       Accord         Q       Send_G120_01       "FU_SEND_T.Ture         Q       reserved_8       Bool       True         Q       reserved_9       Bool       True         Q       Rev_Greation       Bool       True         Q       Rev_Greation       Bool       True         Q       Rev_Greation       Bool       True         Q       Mool       True       "MOTOR_SPEEDCONTROL"         Q       Mool       True       "Moore_served_12"       Bool       True         Q       Mool       True       Ret_Val       Value       Ret_Val         Q       Mool       True       Ret_Val       Value       Ret_Val         Q       NoP_down       Bool       True       Ret_Val       Value         Q       ON_OFF2       Bool       True       "Stepoint_speed_so       NOVERTEC                                                                                                    |       | Details view         |                  |                  |           | Ľ     | Network 5. Spe       | ceu mom    |                         |                   |                    |                |       | 🔻 🔁 Move operatio                 | ons      |            | =     |
| Name     Unter     Date type     Acc.       Q     Seq_G120_01     'FL_SEN_T.True       Q     reserved_8     Bool     True       Q     Control_via_RC.     Bool     True       Q     Control_via_RC.     Bool     True       Q     Control_via_RC.     Bool     True       Q     Control_via_RC.     Bool     True       Q     Rev_direction     Bool     True       Q     MOP_up     Bool     True       Q     MOP_up     Bool     True       Q     MOP_up     Bool     True       Q     NopEdown     Bool     True       Q     ON_OFF1     Bool     True       Q     ON_OFF2     Bool     True       Q     EN_preation     Bool     True       Q     Control_is_preci                                                                                                    |       |                      | 0//              |                  |           | •     | Network 4: Spe       | eed contr  | rol analog oputput conv | eyor motor        |                    |                |       | MOVE                              |          | Move va.   | . ast |
| Construction       Send (120,01)       FU_SEND_1.1 file         Construction       Bool       True         Construction       Bool       True         Construction       Bool       True         Construction       Bool       True         Construction       Bool       True         Construction       Bool       True         Construction       Bool       True         MoP_gom       Bool       True         MoP_down       Bool       True         Construction       Bool       True         Construction       Bool       True         Construction       Bool       True         Construction       Bool       True         Construction       Bool       True         Construction       Bool       True         Construction       Bool       True         Construction       Bool       True         Construction       Bool       True         Construction       Bool       True         Construction       Bool       True         Construction       Bool       True         Construction       Bool       True         Co                                                                                                    |       | Name                 | Offset           | Data type        | Acc       |       | Comment              |            |                         |                   |                    |                |       | Deserialize                       | ł i      | Deseriali. | . 6   |
| Image: New 3 book       Book       Tue         Image: New 3 book       Tue       %FC10         Image: New 3 book       Tue       %MOTOR_SPEEDCONTROL*         Image: New 3 book       Tue       *MOTOR_SPEEDCONTROL*         Image: New 3 book       Tue       *MOTOR_SPEEDCONTROL*         Image: New 3 book       Tue       *MOTOR_SPEEDCONTROL*         Image: New 3 book       Tue       *MOTOR_SPEEDCONTROL*         Image: New 3 book       Tue       *Motor_speed_monitoring_Ret_         Image: Now 3 book       Tue       Ret_Val         Image: Now 3 book       Tue       *Motor_speed_monitoring_Ret_         Image: Now 3 book       Tue       **         Image: Now 3 book       Tue       **         Image: Now 3 book       Tue       **         Image: Now 3 book       Tue       **         Image: Now 3 book       Tue       **         Image: Now 3 book       Tue       **         Image: Now 3 book       Tue       **         Image: Now 3 book       Tue       **         Image: Now 3 book       Tue       **         Image: Now 3 book       Tue       **         Image: Now 3 book       Tue       **                                                                                                    |       | Serid_G120_01        |                  | FU_SEINI<br>Rool | D_1. True |       |                      |            |                         |                   |                    |                |       | Serialize                         |          | Serialize  |       |
| Control_via_PLC       Bool       True         Control_via_PLC       Bool       True         Rev_direction       Bool       True         MOP_up       Bool       True         MoP_up       Bool       True         MoP_up       Bool       True         MoP_up       Bool       True         MoP_down       Bool       True         MoP_down       Bool       True         MoP_down       Bool       True         MoP_down       Bool       True         MoP_down       Bool       True         MoP_down       Bool       True         MoP_down       Bool       True         MoP_down       Bool       True         MoP_down       Bool       True         MOP_down       Bool       True         MOP_down       Bool       True         MOP_down       Bool       True         MOP_down       Bool       True         MOP_down       Bool       True         MOP_down       Bool       True         MOP_down       Setpoint_speed       ENO         MOID opticits Setpoint_speed       ENO       Setpoint_speed Ano <td></td> <td>reserved_0</td> <td></td> <td>Rool</td> <td>True</td> <td></td> <td></td> <td></td> <td>%FC10</td> <td></td> <td></td> <td></td> <td></td> <td>MOVE_BL</td> <td>¢</td> <td>Move bl</td> <td>. 4</td>                                                                                                    |       | reserved_0           |                  | Rool             | True      |       |                      |            | %FC10                   |                   |                    |                |       | MOVE_BL                           | ¢        | Move bl    | . 4   |
| Control reserved_12 bood True<br>Convergence of the provided and the provided and the provid |       | Control via Pl       | c                | Bool             | True      |       |                      |            | "MOTOR_SPEEDC           | ONTROL"           |                    |                |       | MOVE_BL                           | CVARI    | Move bl    | - 9   |
| Generatives       Bool       True       mNULL_speed_minioning_Ret_       mNULL_speed_minioning_Ret_         Generatives       MOP_up       Bool       True       Ret_Val       Val         Generatives       MOP_up       Bool       True       Ret_Val       Val         Generatives       Generatives       Standard       Standard       Standard       Standard         Generatives       Generatives       Standard       Standard       Standard       Standard       Standard         Generatives       Generatives       Standard       Standard                                                                                                    | -     | Rev direction        | ~                | Bool             | True      |       |                      |            |                         |                   | #Motor croad       |                |       | UMOVE_B                           | LK       | Move bl    |       |
| G       MOP_up       Bool       True         G       MoP_down       Bool       True         G       MoP_down       Bool       True         G       MoP_down       Bool       True         G       MoP_down       Bool       True         G       ON_OFF1       Bool       True         G       ON_OFF2       Bool       True         G       ON_OFF3       Bool       True         G       CONVERTER*.       Setd.G12.0         G       ON_OFF3       Bool       True         G       Conversion       Bool       True         G       Conversion       Bool       True         G       Conversion       Bool       True         G       Conversion       Bool       True         G       Conversion       Setpoint_speed       ENO —         G       Conversion       Setpoint_speed       ENO —         G       Nstouk-fS:       Control conveyor motor forwards in a utomatic mode       Setpoint_sown         G       Mool       True       Comment       V         G       NSOL_A       Int       Ell EFEM True       Imment                                                                                                    |       | reserved 12          |                  | Bool             | True      |       |                      |            |                         |                   | monitoring Ret     | ī              |       | E FILL_BLK                        |          | Fill block |       |
| • Mo2_down     Bool     True       • Mo2_down     Bool     True       • Mo2_down     Bool     True       • ON_OFF1     Bool     True       • ON_OFF2     Bool     True       • ON_OFF3     Bool     True       • ON_OFF3     Bool     True       • Ontrue     Setpoint_speed     ENO       • Extended instructions     •       • Motork 5:     Control conveyor motor forwards in a utomatic mode       • Notork 5:     Control conveyor motor forwards in a utomatic mode       • Notork 5:     Ontrol Control conveyor motor forwards in a utomatic mode       • N                                                                                                    | -     | MOP up               |                  | Bool             | True      |       |                      |            |                         | Rot Val           | _Val               | -              |       | E UFILL_BLK                       |          | FIII DIOC  |       |
| Image: Set of the set of the set o                                  | -     | MoP_down             |                  | Bool             | True      |       |                      |            |                         | Net_val           |                    |                |       | Array DR                          |          | Swap       |       |
| Q     ON_OFF1     Bool     True    EN     Manipulated_<br>variable_<br>set_G120_     CONVERTER<br>                                                                                                    | -     | reserved_15          |                  | Bool             | True      |       |                      |            |                         |                   | FREQUENCY          |                |       | Variant                           |          |            |       |
| Image: Control Control     Image: Control Control Co                            | -     | ON_OFF1              |                  | Bool             | True      |       |                      | — EI       | N                       | Manipulated_      | CONVERTER".        |                |       | Legacy                            |          |            |       |
| Q       ON_OFF3       Bool       True       Speed_AO       TNSOLLA       > MOTOR'Speed_Speed_AO       > MOTOR'Speed_AO       > MOTOR'Speed_AO                                                                                                    | -     | ON_OFF2              |                  | Bool             | True      |       | "SPEED               | D          |                         | variable_         | Send_G120_         |                |       | Conversion or                     | peration |            |       |
| EN, operation       Bool       True         Setpoint_speed       ENO         EN, ramp       Bool       True         Continue, freeze, ra       Bool       True         Enable, setpoint       Bool       True         Acknowledge       Bool       True         NSOLLA       Int       Enable       True         Comment       Comment       >       Technology         Comment       >       100%       >       >                                                                                                    | -     | ON_OFF3              |                  | Bool             | True      |       | MOTOR".Speed         | d_         |                         | speed_AO _        | 01.NSOLL_A         |                |       | Program contr                     | ol ope   |            |       |
| Image: Set of the set of the set o                                  | <     | EN_operation         |                  | Bool             | True      |       | Setpoi               | pint Sr    | etpoint speed           | ENO -             | -                  |                |       | 🕨 🔛 Word logic op                 | erations |            |       |
| Continue_freez_ram.     Bool     True       Enable_setpoint     Bool     True       Achnowledge     Bool     True       NSOLLA     Int     Int       Int     Int       Int     Int       Int     Int       Int     Int       Int     Int                                                                                                    | 1     | EN_ramp              |                  | Bool             | True      |       |                      |            |                         |                   |                    |                |       | 🕨 🗃 Shift and rotat               | æ        |            | ~     |
| Enable_setpoint     Bool     True     Acknowledge     Bool     True     Acknowledge     Bool     True     Comment     Comment     Com       | 1     | Continue_freez       | e_ra             | Bool             | True      |       |                      |            |                         |                   |                    |                |       | < III                             |          | >          |       |
| Acknowledge Bool True Comment V > Technology                                                                                                    | -     | Enable_setpoir       | nt               | Bool             | True      | •     | Network 5: Cor       | ntrol conv | veyor motor forwards in | automatic mode    |                    |                |       | > Extended ins                    | tructio  | ns         |       |
|                                                                                                    |       | Acknowledge          |                  | BOOI             | True      |       | Comment              |            |                         |                   |                    |                | ~     | > Technology                      |          |            |       |
|                                                                                                    |       | NSOLL_A              |                  |                  |           | <     |                      | Ш          |                         | Ē                 | > 100%             | -              |       | > Communicati                     | ion      | _          |       |
|                                                                                                    |       | · Necenve_d120_01    |                  | 10_NEC           |           |       |                      |            |                         | O Proportion      | 1 10 to 6          | U Disconaction |       | Ontional past                     | UII I    |            | -     |
| S into a populario de la properties de la properties d     | <     |                      |                  | _                | >         |       |                      |            |                         |                   | S INTO U           |                |       | <ul> <li>Optional pace</li> </ul> | layes    | _          |       |

→ Sortez la variable (catégorie ordre de commutation) "Send\_G120\_01.ON\_OFF1 (Send\_G120\_01.MARCHE\_ARRÊT1)" sur le raccordement "Conveyor\_motor\_automatic\_mode (Bandmotor\_Automatik)" du bloc "MOTOR\_AUTO". (→Send\_G120\_01. ON\_OFF1( Send\_G120\_01. MARCHE\_ARRÊT1)

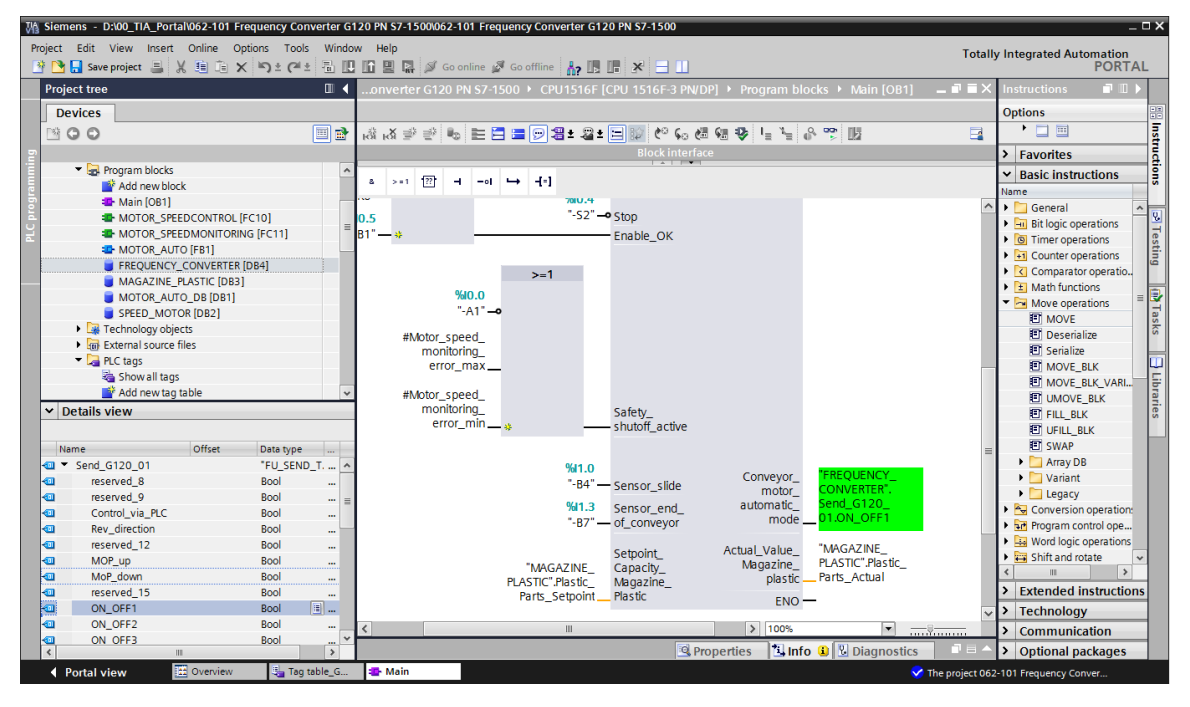

## 7.6 Charger le programme dans SIMATIC S7 CPU 1516F-3 PN/DP

→ Maintenant, enregistrez une nouvelle fois le projet avant de charger les "Program blocks (Blocs de programme)" modifiés et nouvellement élaborés dans la CPU 1516F ".
 (→ Save project → 'Program blocks (Blocs de programme) → .

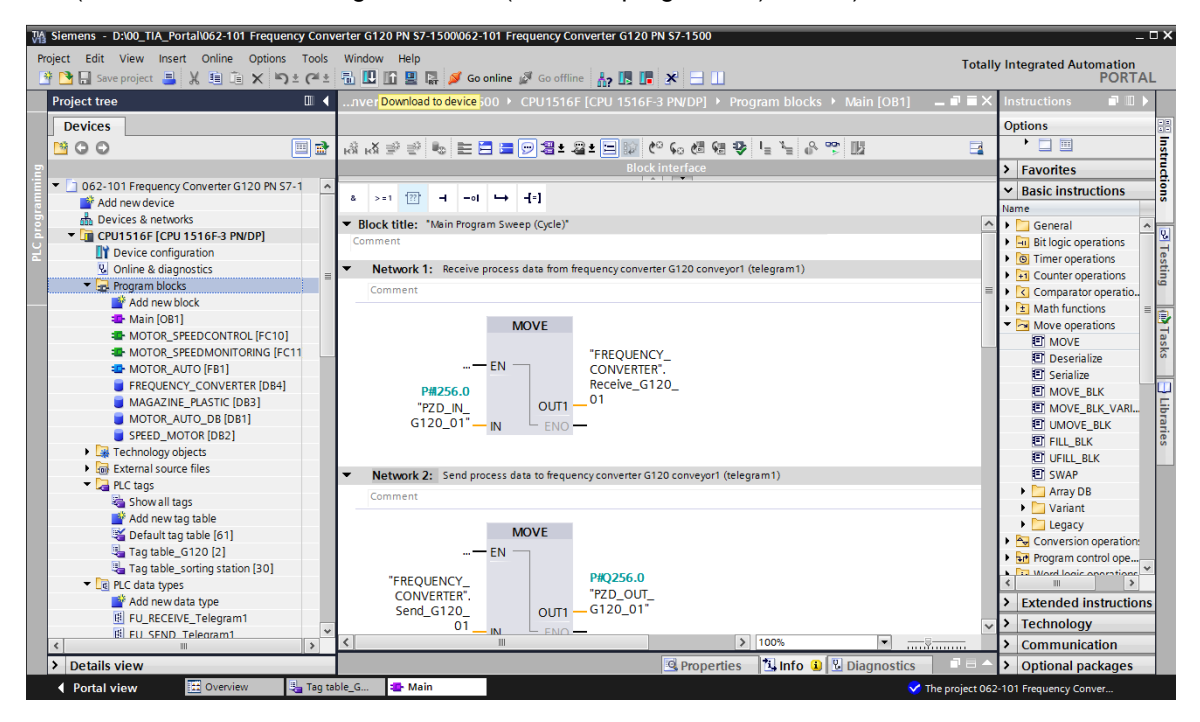

### 7.7 Diagnostic de la SIMATIC S7 CPU 1516F-3 PN/DP

→ Il est possible d'observer le bloc Main [OB1] pour établir le diagnostic de la commande du convertisseur à partir du programme. L'observation est activée/désactivée en cliquant sur le

symbole  $\square$ . ( $\rightarrow$  Main [OB1]  $\rightarrow$   $\square$ )

00

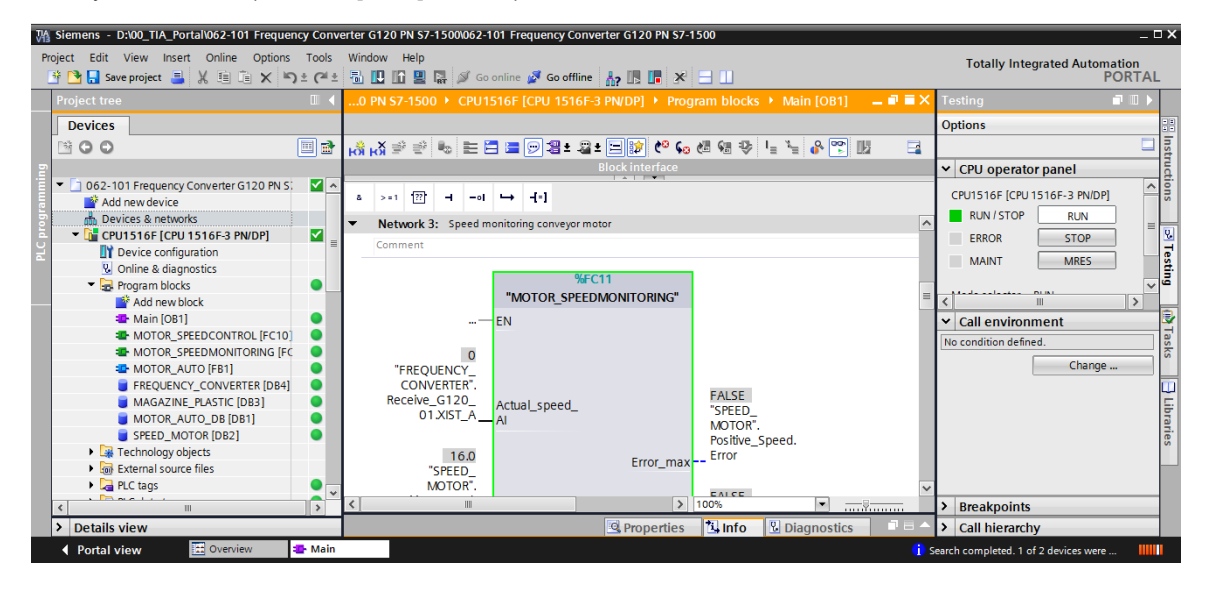

→ Vous pouvez consulter l'intégralité des données d'envoi et de réception de la communication avec le convertisseur (mots de commande/mots d'état/valeur de consigne/valeur réelle) dans le bloc de données "FREQUENCY\_CONVERTER [DB4] (Convertisseur de fréquence[DB4])". L'observation est également activée/désactivée à cet emplacement en cliquant sur le symbole <sup>IIII</sup>. (→'FREQUENCY\_CONVERTER [DB4] (Convertisseur de fréquence[DB4]) →

ble  $\square$ . ( $\rightarrow$ 'FREQUENCY\_CONVERTER [DB4] (Convertisseur de fréquence[DB4])  $\rightarrow$ 

| 🔁 🔚 Save project 📑 🐰 🛅 🛅 🗙 💆          | ) ≑ (ª ÷ |         | 🖳 🔛 🚿 Go online                     | 🛃 Go offline 🛔  | • 🖪 🖪 🗶          |               |        |         | PORT                                 |
|---------------------------------------|----------|---------|-------------------------------------|-----------------|------------------|---------------|--------|---------|--------------------------------------|
|                                       |          | J1516F  |                                     |                 |                  |               |        | . • • × | Tasks 📑 🔳                            |
| Devices                               |          |         |                                     |                 |                  |               |        |         | Options                              |
| 00                                    | 🔲 📸      | 1 🔮 🔮 🖡 | 6 B 🖹 B B B                         | 66 🖿 🚺 🎬        |                  |               |        |         |                                      |
|                                       |          | FREOU   | ENCY CONVERTER                      |                 |                  |               |        |         | <ul> <li>Find and replace</li> </ul> |
| 062-101 Frequency Converter G120 PN S | A 1      | Nam     | ie                                  | Data type       | Ionitor all Ilue | Monitor value | Retain | Ac      | rind and replace                     |
| Add new device                        |          | 1 🕣 🔻 🤉 | Static                              |                 |                  |               |        | ^       | Find:                                |
| h Devices & networks                  |          | 2 📶 = 1 | <ul> <li>Send_G120_01</li> </ul>    | "FU_SEND_Teleg  |                  |               |        |         | P                                    |
| CPU1516F [CPU 1516F-3 PN/DP]          | <b>~</b> | 3 📲 🛛   | reserved_8                          | Bool            | false            | FALSE         |        | (       | Whole words only                     |
| Device configuration                  |          | 4 📲 🖬   | reserved_9                          | Bool            | false            | FALSE         |        | (       |                                      |
| Online & diagnostics                  |          | 5 📲 🗖   | Control_via_PLC                     | Bool            | TRUE             | TRUE          |        | (       | Match case                           |
| 🔻 🔙 Program blocks                    | • =      | 6 📲 🛛   | Rev_direction                       | Bool            | false            | FALSE         |        | (       | Find in substructures                |
| 📑 Add new block                       |          | 7 📶 🕴   | reserved_12                         | Bool            | false            | FALSE         |        | (=      | Find in hidden texts                 |
| 📲 Main [OB1]                          |          | 8 📶 🛛   | MOP_up                              | Bool            | false            | FALSE         |        | (       | Lise wildcards                       |
| MOTOR_SPEEDCONTROL [FC10              |          | 9 📲 🛛   | MoP_down                            | Bool            | false            | FALSE         |        | (       |                                      |
| MOTOR_SPEEDMONITORING [F              |          | 10 📶 📲  | reserved_15                         | Bool            | false            | FALSE         |        | (       | Use regular expressions              |
| MOTOR_AUTO [FB1]                      |          | 11 📶 🛛  | ON_OFF1                             | Bool            | false            | FALSE         |        |         | Whole document                       |
| FREQUENCY_CONVERTER [DB4]             |          | 12 📲 📲  | ON_OFF2                             | Bool            | TRUE             | TRUE          |        | (       |                                      |
| MAGAZINE_PLASTIC [DB3]                |          | 13 📶 🛛  | ON_OFF3                             | Bool            | TRUE             | TRUE          |        | (       | From current position                |
| MOTOR_AUTO_DB [DB1]                   |          | 14 📲 🛛  | EN_operation                        | Bool            | TRUE             | TRUE          |        | [       | <ul> <li>Selection</li> </ul>        |
| SPEED_MOTOR [DB2]                     |          | 15 📲 📲  | EN_ramp                             | Bool            | TRUE             | TRUE          |        | (       | Down                                 |
| Technology objects                    |          | 16 📶 🛛  | Continue_freeze_r                   | Bool            | TRUE             | TRUE          |        | [       | Out                                  |
| External source files                 |          | 17 📲 🛛  | Enable_setpoint                     | Bool            | TRUE             | TRUE          |        | [       | O Up                                 |
| PLC tags                              |          | 18 📶 🛛  | <ul> <li>Acknowledge</li> </ul>     | Bool            | false            | FALSE         |        | (       | Find                                 |
| PLC data types                        |          | 19 📶 🛛  | NSOLL_A                             | Int             | 0                | 7741          |        | [       |                                      |
| Watch and force tables                |          | 20 📲 🍨  | <ul> <li>Receive_G120_01</li> </ul> | "FU_RECEIVE_Tel | legi             |               |        |         | Replace with:                        |
| Online backups                        |          | 21 📶 🛛  | Speed_OK                            | Bool            | false            | TRUE          |        | [       |                                      |
| 🕨 🔄 Traces                            |          | 22 📲 🛛  | Control_requested                   | Bool            | false            | TRUE          |        | [       | Replace Replace all                  |
| Program info                          |          | 23 📲 📲  | Max_speed_reache                    | Bool            | false            | FALSE         |        | (       |                                      |
| Device proxy data                     |          | 24 📶 🛛  | Warn_torque_limit                   | Bool            | false            | TRUE          |        | [       |                                      |
| PLC alarms                            |          | 25 📲 🔹  | Holding_brake                       | Bool            | false            | FALSE         |        | [       |                                      |
| Text lists                            |          | 26 📶 🛛  | Motor_temperature                   | Bool            | false            | TRUE          |        |         |                                      |
| Local modulos                         |          | <       |                                     |                 |                  |               |        | >       | 1                                    |

 → La vue de réseau en ligne peut servir à établir un diagnostic de la connexion PROFINET entre la commande CPU 1516F et le convertisseur de fréquence.
 (→ Devices & networks (Appareils & réseaux) → Network view (Vue de réseau) →

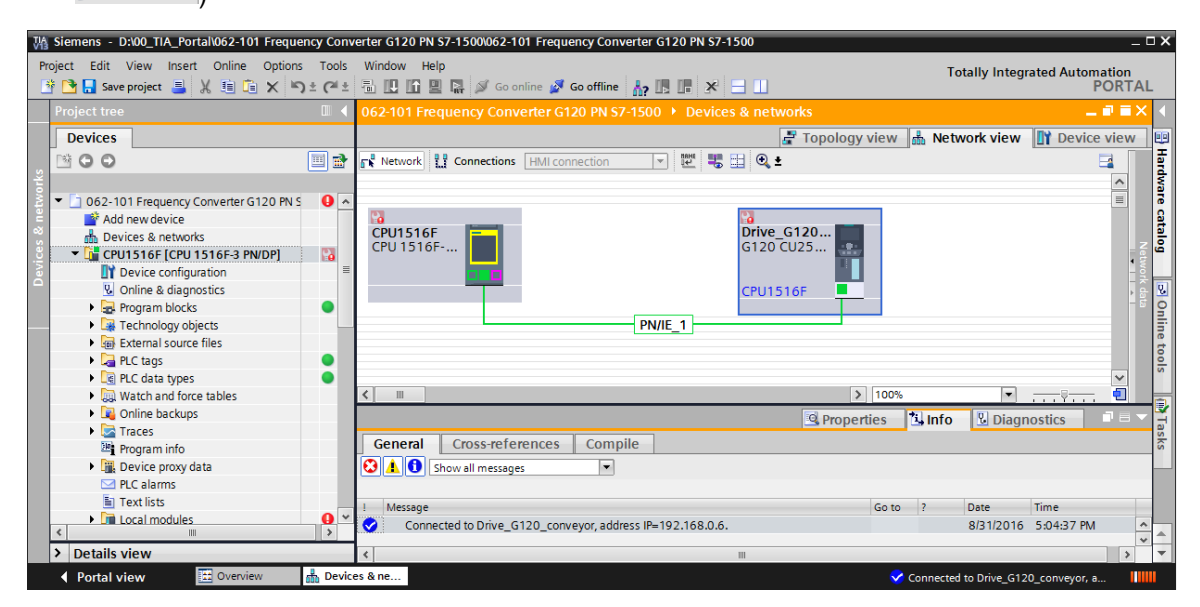

# 7.8 Diagnostic avec SINAMICS Startdrive pour le convertisseur de fréquence G120

→ II est également possible d'observer les "Control/status words (Mots de commande/Mots d'état)" dans le convertisseur de fréquence. Vous les trouverez dans "Online & Diagnostics (En ligne&Diagnostic)". (→Drive\_G120\_conveyor (Entraînement\_G120\_Courroie) → Online & diagnostics (En ligne&Diagnostic) → Diagnostics (Diagnostic) → Control/status word (Mots de commande et d'état) → <sup>G Go online</sup>)

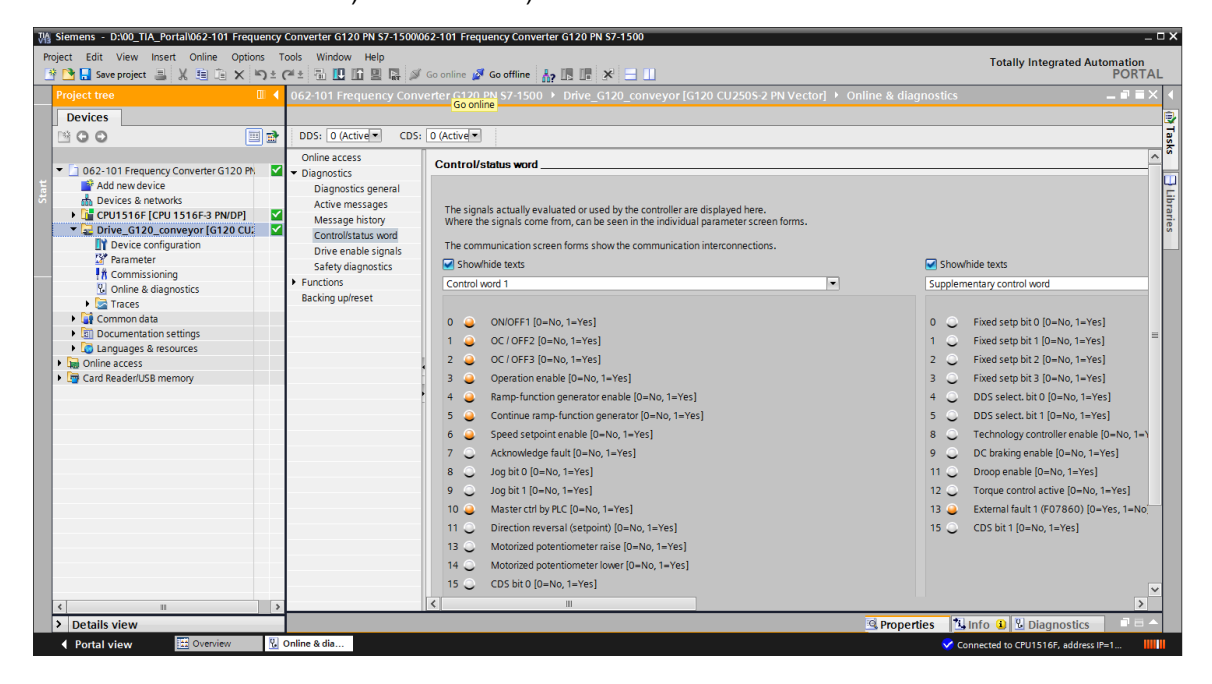

→ Dans "Drive enable signals (Validations de l'entraînement)", vous trouverez également les validations manquantes, afin de pouvoir démarrer le moteur.
 (→ Drive enable signals (Validations de l'entraînement)

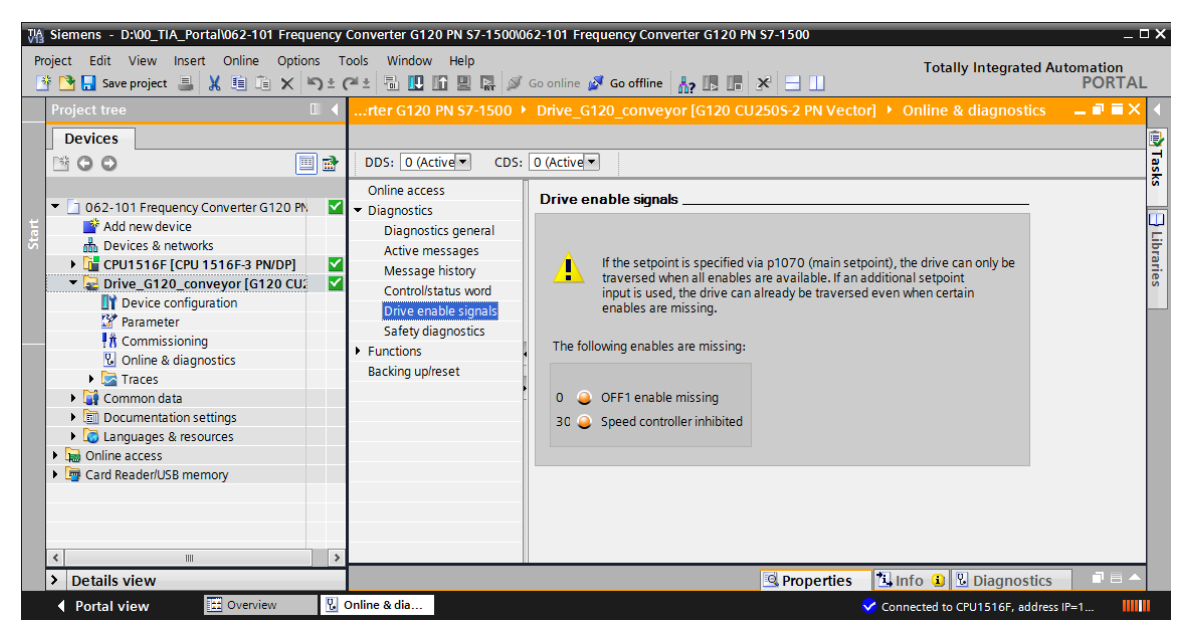

→ Dans "Active messages (Messages actifs)", vous trouverez les défaut et avertissements en attente. Ceux-ci peuvent être acquittés en cliquant sur le symbole "♥".
 (→Active messages (Messages actifs) → ♥)

| Mission         D300_TIA_Portal/062-101         Frequency Conv.           Project         Edit         View         Insert         Online         Options         Tools           Image: Image: Image | erter G120 PN S7-1500/062-101<br>Window Help<br>🗟 🖳 🖬 🖳 🙀 🚿 Go onli                                                                                                    | Freque                                                                               | io offline                                                                                                    | PN \$7-1500                                |                                                    | Totally Integra                                                              | ted Automation<br>PORTAL |
|----------------------------------------------------------------------------------------------------|----------------------------------------------------------------------------------------------------|--------------------------------------------------------------------------------------|----------------------------------------------------------------------------------------------------|--------------------------------------------|----------------------------------------------------|------------------------------------------------------------------------------|--------------------------|
| Project tree                                                                                                    | Converter G120 PN S7-150 DDS: 0 (Active) CDS: 0 Online access Diagnostics general Active messages Message history Controlisatus word Drive enable signals Safety diagnostics Functions Backing up/reset | 0 • D (Active)<br>Active<br>Fat<br>1<br>2<br>3<br>4<br>5<br>6<br>7<br>8<br>Alaa<br>1 | rive_G120_conve<br>re messages<br>re messages<br>re messages<br>Fault 5<br>Fault buffer<br>Fault 2<br>Fault 2<br>Fault 2<br>Fault 2<br>Fault 3<br>Alarm buffer | Fault code<br>8501<br>8501<br>8501<br>8501 | Message<br>PROFINET: Se<br>PROFINET: Se<br>Message | Online & diagnos tpoint timeout tpoint timeout tpoint timeout tpoint timeout | stics _ F = X <          |
| < m >                                                                                                    |                                                                                                    | <                                                                                    |                                                                                                    | Ш                                          |                                                    |                                                                              | >                        |
| Details view                                                                                                    | 8 dia                                                                                                    |                                                                                      |                                                                                                    | 3                                          | Properties                                         | 🗓 Info 🔋 Diagno                                                              | ostics 📑 🖬 🔺             |

→ Les valeurs peuvent également être consultées en ligne dans la "Functional View (Vue de fonction)" des "Parameter (Paramètres)". (→ Parameter (Paramètre) → Functional View (Vue de fonction)

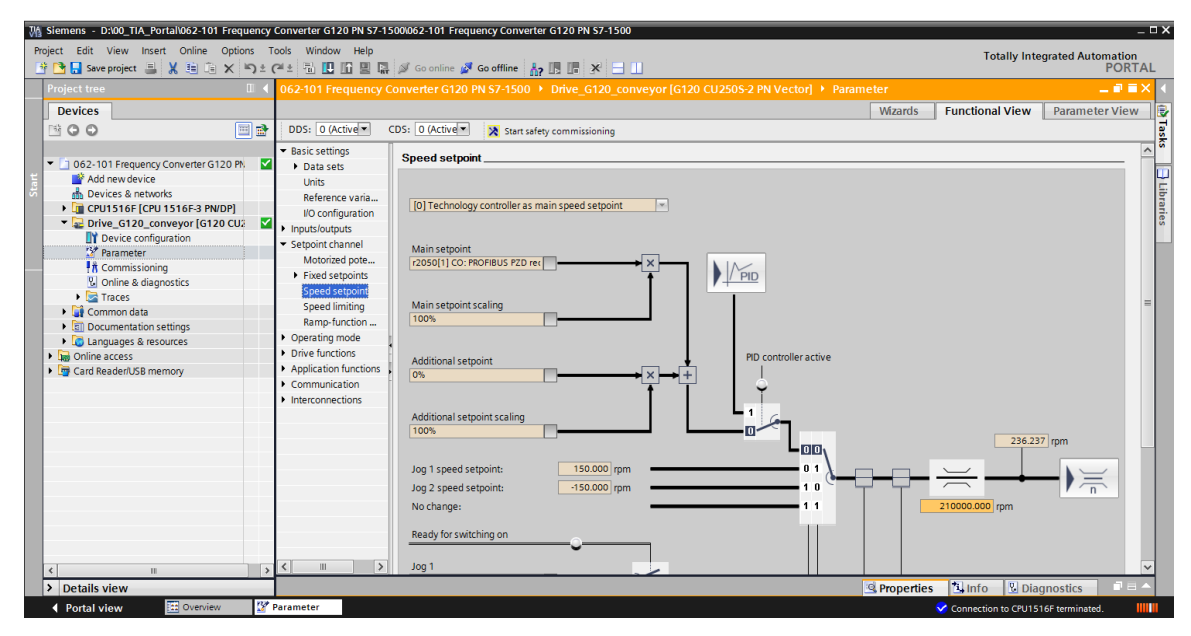

# 7.9 Archivage du projet

→ Pour terminer, il faut archiver le projet complet. Veuillez sélectionner → "Project (Projet)"→ "Archive... (Archiver...)". Ouvrez un dossier dans lequel vous souhaitez archiver votre projet et enregistrez-le en choisissant le type de fichier "TIA Portal Project archives (Archives de projet TIA Portal)". (→ Project (Projet) → Archive (Archiver) → TIA Portal project archives (Archive de projet TIA Portal) → SCE\_EN\_062-101 Frequency Converter (convertisseur de fréquence) G120 et S7-1500.... → Save (Enregistrer)

| M Siemens - D:\00_TIA_Portal\062-101 Freq                                                                                                    | uency      | Converter G120 PN \$7-1500\0                              | 62-1( | 01 Frequency Converter | G120 PN S | \$7-1500     |                                 | -                | □×         |
|----------------------------------------------------------------------------------------------------|------------|-----------------------------------------------------------|-------|------------------------|-----------|--------------|---------------------------------|------------------|------------|
| Project Edit View Insert Online Optic                                                                                                    | ns ⊺<br>)± | Tools Window Help<br>C <sup>4</sup> ± 🗟 🔃 🟠 🖳 🌽           | Go or | nline 🖉 Go offline 🕌 🔒 |           | < ∃          | Totally Integrated Aut          | omation<br>PORTA | AL.        |
| Open Ctrl+O     Migrate project                                                                                                    | ∎ ◀        | rter G120 PN S7-1500 →                                    | Dri   | ve_G120_conveyor [G    | 120 CU2   | 50S-2 PN Vec | tor] 	 Online & diagnostics     | _ = = >          |            |
| Close Ctrl+W                                                                                                    | _          |                                                           |       |                        |           |              |                                 |                  | _ <b>_</b> |
| Save Ctrl+S<br>Save as Ctrl+Shift+S                                                                                                    |            | DDS: 0 CDS:                                               | 0     | <b>•</b>               |           |              |                                 |                  | asks       |
| Delete project Ctrl+E                                                                                                    | 57         | <ul> <li>Diagnostics</li> </ul>                           | Me    | essage history         |           |              |                                 |                  |            |
| Archive<br>Retrieve<br>Card Reader/USB memory                                                                                                    |            | Diagnostics general<br>Active messages<br>Message history |       | x ⇒<br>Faults          |           |              |                                 |                  | Libraries  |
| Upgrade                                                                                                    |            | Control/status word                                       |       | Fault buffer           |           | Fault code   | Message                         |                  |            |
| Print Ctrl+P     Print preview                                                                                                    | -          | Safety diagnostics  Functions                             | -     | 1<br>2<br>3            |           |              |                                 |                  |            |
| D:l1062-101 Frequency Converter G120<br>D:l1062-101 Frequency Converter G120<br>D:l1062-101 Frequency converter G120<br>D:l1062-101 Frequenczumrichter G120<br>D:l1062-101 Frequenzumrichter G120 |            | Backing up/reset                                          |       | 4<br>5<br>6<br>7<br>8  |           |              |                                 |                  |            |
| Exit                                                                                                    |            |                                                           |       |                        |           |              |                                 |                  |            |
|                                                                                                    |            |                                                           | ,     | Alarms                 |           |              |                                 |                  |            |
|                                                                                                    |            |                                                           |       | Alarm buffer           |           | Alarm code   | Message                         |                  | -          |
| < m                                                                                                    | >          |                                                           | <     |                        |           |              |                                 | >                |            |
| > Details view                                                                                                    |            |                                                           |       |                        |           | 🔍 Properties | 🗓 Info 🔒 🗓 Diagnostics          |                  |            |
| Portal view     Overview                                                                                                    | ę,         | Online & dia                                              |       |                        |           |              | Connection to Drive_G120_convey | or te            |            |

# 7.10 Liste de contrôle – structurées étape par étape

La liste de contrôle suivante aide l'apprenti/l'étudiant à vérifier par lui-même si toutes les étapes de travail de la marche à suivre structurée par étapes ont été traitées minutieusement et lui permet d'achever lui-même le module.

| N° | Description                                                                                                    | Contrôlé |
|----|----------------------------------------------------------------------------------------------------|----------|
| 1  | Convertisseur de fréquence SINAMICS G120 avec Control Unit CU250S-PN<br>Vector créé en tant que périphérie décentralisée de la CPU1516F- 3 PN/DP.                                                                                                    |          |
| 2  | Configuration de l'appareil avec le convertisseur de fréquence G120 comme périphérique chargée avec succès dans la CPU1516F-3 PN/DP.                                                                                                    |          |
| 3  | Nom de l'appareil de la Control Unit CU250S-PN Vector attribué.                                                                                                    |          |
| 4  | Convertisseur de fréquence SINAMICS G120 avec moteur asynchrone paramétré dans SINAMICS Startdrive.                                                                                                    |          |
| 5  | Paramétrage chargé avec succès depuis SINAMICS Startdrive dans le convertisseur de fréquence SINAMICS G120.                                                                                                    |          |
| 6  | Moteur asynchrone testé avec succès en fonctionnement avec le convertisseur de fréquence SINAMICS G120, via le tableau de commande.                                                                                                    |          |
| 7  | Bloc de données "Convertisseur de fréquence" [DB4] créé.                                                                                                    |          |
| 8  | Modifications de programme effectuées dans Main [OB1].                                                                                                    |          |
| 9  | Compilation et chargement des blocs de programme réussis et sans message d'erreur.                                                                                                    |          |
| 10 | Mise sous tension de l'installation (-K0 = 1)<br>Cylindre rentré/retour activé (-B1 = 1)<br>ARRET D'URGENCE (-A1 = 1) non activé<br>Mode AUTOMATIQUE (-S0 = 1)<br>Bouton d'arrêt automatique non actionné (-S2 = 1)<br>Actionner brièvement le bouton de départ automatique (-S1 = 1)<br>Capteur de glissière occupé activé (-B4 = 1)<br>Puis, le moteur asynchrone est mis sous tension via le convertisseur de<br>fréquence et demeure actif $\rightarrow$ Moteur MARCHE |          |
| 11 | Capteur extrémité de courroie activé (-B7 = 1) $\rightarrow$ Moteur ARRÊT (après 2 secondes                                                                                                    |          |
| 12 | Actionner brièvement le bouton d'arrêt automatique (-S2 = 0) $\rightarrow$ Moteur ARRÊT                                                                                                    |          |
| 13 | Activer ARRET D'URGENCE (-A1 = 0) → Moteur ARRÊT                                                                                                    |          |
| 14 | Mode Manuel (-S0 = 0) $\rightarrow$ Moteur ARRÊT                                                                                                    |          |
| 15 | Mise hors tension de l'installation (-K0 = 0) $\rightarrow$ Moteur ARRÊT                                                                                                    |          |
| 16 | Cylindre non rentré (-B1 = 0) $\rightarrow$ Moteur ARRÊT                                                                                                    |          |
| 17 | Projet archivé avec succès.                                                                                                    |          |
# 8 Exercice

## 8.1 Énoncé – Exercice

La vitesse maximale du moteur a été limitée à 500,00 1/min lors du paramétrage. Adaptez la normalisation en conséquence dans les deux blocs "MOTOR\_ SPEEDCONTROL (MOTEUR\_ COMMANDE DE VITESSE)" [FC10] et " MOTOR\_SPEEDMONITORING (MOTEUR\_ SURVEILLANCE DE VITESSE)" [FC11], afin de pouvoir effectuer les calculs avec les valeurs physiques adéquates.

### 8.2 Schéma technologique

À cet emplacement, vous trouverez le schéma technologique pour l'énoncé.

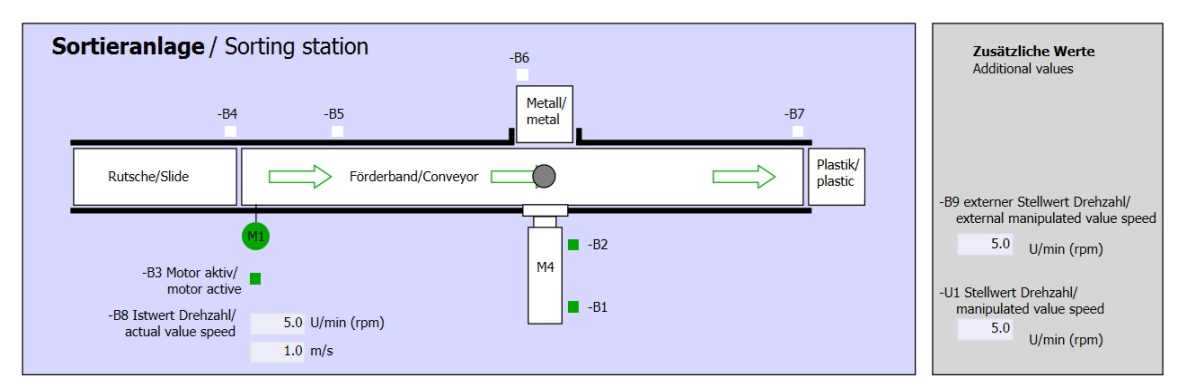

Figure 5 : Schéma technologique

| Schalter der Sortieranlage<br>Switches of sorting station                                                                                                    | Automatikbetrieb<br>Automatic mode | Handbetrieb / Manual mode<br>-S3 Tippbetrieb -M1 vorwärts/<br>Manual -M1 forwards                                                                                                    |
|----------------------------------------------------------------------------------------------------|------------------------------------|----------------------------------------------------------------------------------------------------|
| -P Feloni<br>-Q0 Hauptschalter/Main switch<br>-P4 aktivier/Jactive<br>-P4 aktivier/Jactive<br>-P4 aktivier/Jactive<br>-P2 Handmanual -P3 Auto/auto<br>-P2 Handmanual -P3 Auto/auto | Si Start/start                     | -S4 Tippbetrieb -M1 rückwärts/<br>Manual -M1 backwards<br>-P7 ausgefahren/extended<br>-S6 Zylinder -M4 ausfahren/<br>cylinder -M4 extend<br>-S5 Zylinder -M4 einfahren/<br>cylinder -M4 retract |

Figure 6 : Console

### 8.3 Tableau d'affectation

Les signaux suivants sont requis pour cette tâche, en tant qu'opérandes globales.

| DI    | Forme  | Marquage       | Fonction                                                  | NF/NO                |
|-------|--------|----------------|-----------------------------------------------------------|----------------------|
| E 0.0 | BOOL   | -A1            | Message ARRÊT D'URGENCE ok                                | NF                   |
| E 0.1 | BOOL   | -К0            | Installation "Marche"                                     | NO                   |
| E 0.2 | BOOL   | -S0            | Commutateur choix du mode manuel<br>(0)/automatique (1)   | Manuel = 0<br>Auto=1 |
| E 0.3 | BOOL   | -S1            | Bouton démarrage automatique                              | NO                   |
| E 0.4 | BOOL   | -S2            | Bouton arrêt automatique                                  | NF                   |
| E 0.5 | BOOL   | -B1            | Capteur cylindre -M4 rentré                               | NO                   |
| E 1.0 | BOOL   | -B4            | Capteur de glissière occupé                               | NO                   |
| E 1.3 | BOOL   | -B7            | Capteur pièce à l'extrémité de la courroie                | NO                   |
| ED256 | STRUCT | PZD_IN_G120_01 | Télégramme1 données de processus reçues de G120 courroie1 |                      |

| DQ    | Forme  | Marquage        | Fonction                                                      |  |
|-------|--------|-----------------|---------------------------------------------------------------|--|
| AD256 | STRUCT | PZD_OUT_G120_01 | Télégramme1 données de processus<br>envoyées à G120 courroie1 |  |

#### Légende de la liste d'affectation

- AA Sortie analogique
- Q Sortie

- DI Entrée numérique
- AE Entrée analogique
- I Entrée
- NC Normally Closed ou normalement fermé (contact à l'ouverture)
- NO Normally Open ou normalement ouvert (contact à fermeture)

## 8.4 Réalisation

Vous pouvez à présent réaliser vous-même la démarche pratique.

### 8.5 Liste de contrôle – exercice

La liste de contrôle suivante aide l'apprenti/l'étudiant à vérifier par lui-même si toutes les étapes de travail de l'exercice ont été traitées minutieusement et lui permet d'achever lui-même le module.

| N° | Description                                                                                                    | Contrôlé |
|----|----------------------------------------------------------------------------------------------------|----------|
| 1  | Modifications de programme effectuées dans MOTEUR_<br>COMMANDE DE VITESSE" [FC10].                                                                                                    |          |
| 2  | Modifications de programme effectuées dans MOTEUR_<br>SURVEILLANCE DE VITESSE" [FC11].                                                                                                    |          |
| 3  | Compilation et chargement des blocs de programme réussis et<br>sans message d'erreur.                                                                                                    |          |
| 4  | Mise sous tension de l'installation (-K0 = 1)<br>Cylindre rentré/retour activé (-B1 = 1)<br>ARRET D'URGENCE (-A1 = 1) non activé<br>Mode AUTOMATIQUE (-S0 = 1)<br>Bouton d'arrêt automatique non actionné (-S2 = 1)<br>Actionner brièvement le bouton de départ automatique (-S1 = 1)<br>Capteur de glissière occupé activé (-B4 = 1)<br>Puis, le moteur asynchrone est mis sous tension via le<br>convertisseur de fréquence et demeure actif. $\rightarrow$ Moteur<br>MARCHE<br>La vitesse correspond à la vitesse de rotation de consigne dans<br>une plage de +/- 50 t/min |          |
| 5  | Capteur extrémité de courroie activé (-B7 = 1) $\rightarrow$ Moteur ARRÊT (après 2 secondes).                                                                                                    |          |
| 6  | Actionner brièvement le bouton d'arrêt automatique (-S2 = 0) $\rightarrow$ Moteur ARRÊT                                                                                                    |          |
| 7  | Activer ARRET D'URGENCE (-A1 = 0) → Moteur ARRÊT                                                                                                    |          |
| 8  | Mode Manuel (-S0 = 0) → Moteur ARRÊT                                                                                                    |          |
| 9  | Mise hors tension de l'installation (-K0 = 0) $\rightarrow$ Moteur ARRÊT                                                                                                    |          |
| 10 | Cylindre non rentré (-B1 = 0) → Moteur ARRÊT                                                                                                    |          |
| 11 | Vitesse > limite de vitesse défaut max. $\rightarrow$ Moteur ARRÊT                                                                                                    |          |
| 12 | Vitesse < limite de vitesse défaut min. $\rightarrow$ Moteur ARRÊT                                                                                                    |          |
| 13 | Projet archivé avec succès.                                                                                                    |          |

# 9 Informations complémentaires

Si vous voulez vous mettre à niveau ou approfondir le sujet, des informations complémentaires sont disponibles sous forme de guide, comme par exemple : Getting Started, vidéos, tutoriels, applis, manuels, guides de programmation et logiciels/firmware démo (Trial Software/Firmware), sous le lien suivant :

siemens.com/sce/drives

Aperçu "Informations complémentaires" – En préparation

### Pour plus d'informations...

Siemens Automation Cooperates with Education siemens.com/sce

Supports d'apprentissage SCE siemens.com/sce/module

Packages pour formateurs SCE siemens.com/sce/tp

Contact partenaire SCE siemens.com/sce/contact

Digital Enterprise siemens.com/digital-enterprise

Industrie 4.0 siemens.com/ future-of-manufacturing

Totally Integrated Automation (TIA) siemens.com/tia

TIA Portal siemens.com/tia-portal

Automate SIMATIC siemens.com/controller

Documentation technique SIMATIC siemens.com/simatic-doku

Industry Online Support support.industry.siemens.com

Système de catalogue et de commande Industry Mall mall.industry.siemens.com

Siemens Digital Industries, FA Postfach 4848 D-90026 Nürnberg Allemagne

Sous réserve de modifications et d'erreurs © Siemens 2019

siemens.com/sce